**STORYLINE WBT** *Corso Rivolto Al Personale Della Scuola* 

## I RAPPORTI DI LAVORO A TEMPO DETERMINATO NELLE ISTITUZIONI SCOLASTICHE, GESTIONE GIURIDICA E LIQUIDAZIONE DELLE COMPETENZE

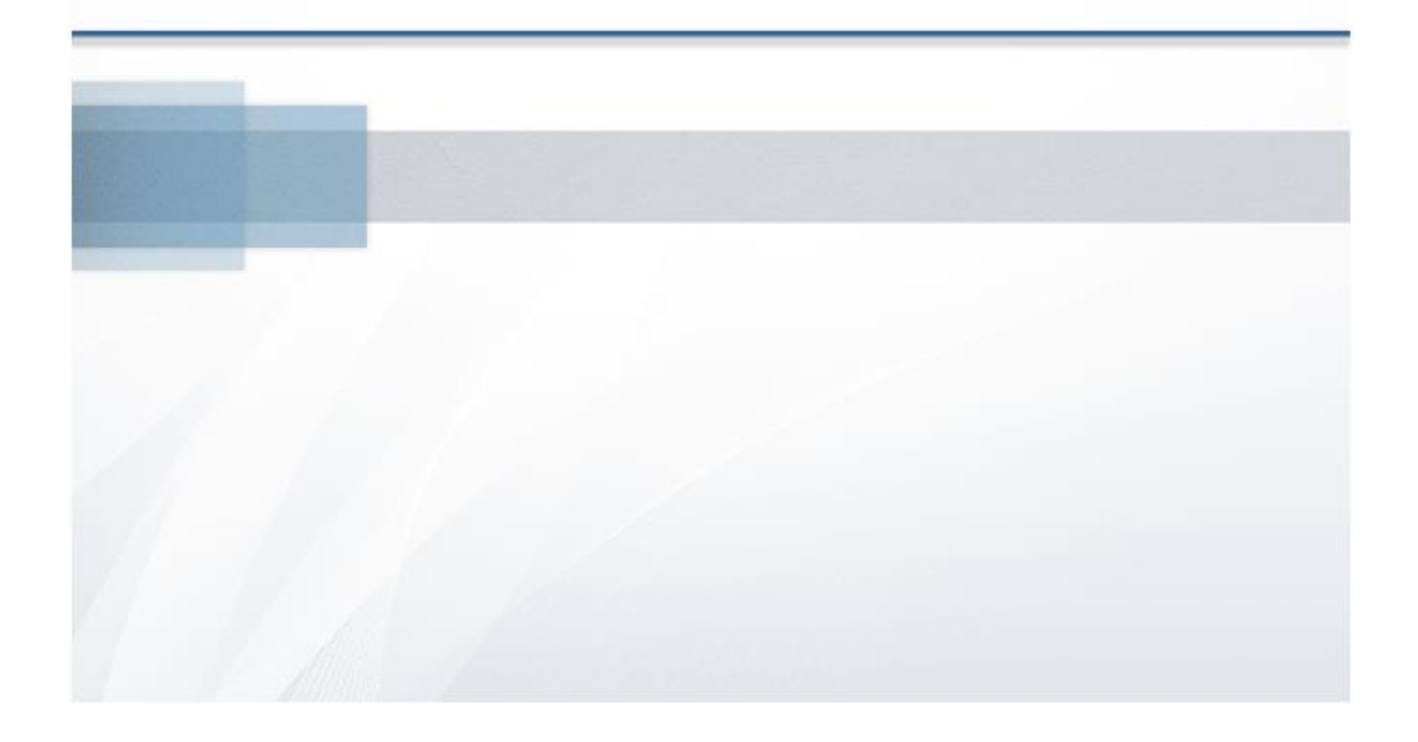

Giugno 2015

| Ind | ice  |           |                                                                  |     |
|-----|------|-----------|------------------------------------------------------------------|-----|
| 1   | AMB  | ITO DI RI | IFERIMENTO                                                       | 7   |
|     | 1.1  | I VANTA   | AGGI DEL PROCESSO DI INFORMATIZZAZIONE DEL WORKFLOW              | 9   |
|     | 1.2  | I PRINC   | IPI DELLA COOPERAZIONE APPLICATIVA                               | 10  |
|     | 1.3  | IL TRAT   | TAMENTO DI FINE RAPPORTO (TFR)                                   | 10  |
| 2   | ANAL | LISI DELL | E FASI DEL PROCEDIMENTO DI INSTAURAZIONE, VARIAZIONE E           |     |
|     | RISO | LUZIONE   | DEL RAPPORTO DI LAVORO                                           | 11  |
|     | 2.1  | STIPUL    | A DEL CONTRATTO DI LAVORO                                        | 11  |
|     | 2.2  | RINUNC    | CIA ALLA SUPPLENZA O DECADENZA DALLA SUPPLENZA                   | 13  |
|     | 2.3  | PRESA I   | DI SERVIZIO NEI TERMINI DEL CONTRATTO E TRASMISSIONE A NOIPA     | 14  |
|     | 2.4  | TRASM     | ISSIONE A NOIPA/CALCOLO DELLE COMPETENZE DA PARTE DI NOIPA E     |     |
|     |      | CASI DI   | RICALCOLO                                                        | 15  |
|     | 2.5  | MANCA     | TA PRESA DI SERVIZIO PER ASSENZA GIUSTIFICATA                    | 15  |
|     | 2.6  | INSERI    | MENTO E INVIO VARIAZIONE DI STATO GIURIDICO                      | 16  |
|     | 2.7  | COMUN     | NICAZIONE FERIE DA LIQUIDARE AL TERMINE DEL SERVIZIO             | 17  |
|     | 2.8  | RISOLU    | ZIONE ANTICIPATA DEL RAPPORTO DI LAVORO                          | 18  |
|     | 2.9  | RICHIES   | TA ASSEGNO NUCLEO FAMILIARE                                      | 19  |
|     | 2.10 | RETTIFI   | CA DEL CONTRATTO, DELLA VARIAZIONE DI STATO GIURIDICO,           |     |
|     |      | DELLA F   | RISOLUZIONE DEL RAPPORTO DI LAVORO, DELLA COMUNICAZIONE          |     |
|     |      | FERIE D   | A LIQUIDARE, DELLA RICHIESTA ASSEGNO NUCLEO FAMILIARE            | 20  |
|     | 2.11 | ANNUL     | LAMENTO DEL RAPPORTO DI LAVORO                                   | 22  |
|     | 2.12 | ANNUL     | LAMENTO DELLA VARIAZIONE DI STATO GIURIDICO                      | 23  |
|     | 2.13 | AUTOR     | IZZAZIONE AL PAGAMENTO DEI RAPPORTI DI LAVORO E INTERAZIONI      |     |
|     |      | CON IL    | PROCESSO DI VERIFICA CAPIENZA E ATTRIBUZIONE                     |     |
|     |      | CAPITO    | LO/PIANO GESTIONALE                                              | 24  |
|     | 2.14 | GEPOS     | RIGUARDO A TUTTE LE VARIAZIONI GIURIDICHE DEL RAPPORTO DI LAVORO | 026 |
|     | 2.15 | SEGNAL    | AZIONI DA NOIPA PER RICHIESTE DEL DIPENDENTE O, PER CORREZIONI   |     |
|     |      | DEL CAI   | LCOLO DELLE COMPETENZE (CONTROLLI ED EFFETTI SULLE               |     |
|     |      | AUTOR     | IZZAZIONI)                                                       | 26  |
|     | 2.16 | ELENCH    | II                                                               | 27  |
|     |      | 2.16.1    | Elenco dei rapporti di lavoro e prospetti della scuola operante  | 27  |
|     |      | 2.16.2    | Elenco dei rapporti di lavoro del dipendente                     | 28  |
|     |      | 2.16.3    | Elenco rate per mese/Elenco rate per stato                       | 28  |
|     | 2.17 | LE MAT    | ERNITA'                                                          | 28  |

#### Storyline WBT - CORSO RIVOLTO AL PERSONALE DELLA SCUOLA I RAPPORTI DI LAVORO A TEMPO DETERMINATO NELLE ISTITUZIONI SCOLASTICHE, GESTIONE GIURIDICA E LIQUIDAZIONE DELLE COMPETENZE

|   |       | 2.17.1    | Indennità di maternità                                                 | 29 |
|---|-------|-----------|------------------------------------------------------------------------|----|
|   | 2.18  | LE FERIE  |                                                                        | 29 |
|   | 2.19  | GLI INCA  | ARICATI DI RELIGIONE                                                   | 29 |
|   |       | 2.19.1    | Stipula del contratto di lavoro per incarico di religione              | 30 |
|   | 2.20  | LE VARI   | AZIONI DI STATO GIURIDICO (V.S.G.)                                     | 31 |
|   |       | 2.20.1    | Modifica, cancellazione e visualizzazione                              | 34 |
|   |       | 2.20.2    | La cooperazione applicativa                                            | 34 |
|   |       | 2.20.3    | Convalida e trasmissione al MEF della V.S.G                            | 36 |
|   |       | 2.20.4    | Rettifica di una V.S.G. precedentemente accettata da NoiPA             | 38 |
|   |       | 2.20.5    | Annullamento di una V.S.G. accettata da NoiPA                          | 38 |
|   |       | 2.20.6    | Cancellazione annullamento di una V.S.G applicata                      | 41 |
|   |       | 2.20.7    | Interrogazione V.S.G. di un dipendente                                 | 41 |
| 3 | POLIS | 5         |                                                                        | 44 |
| 4 | MESS  | SAGGISTI  | CA                                                                     | 45 |
| 5 | ANAI  | ISI DELLE | E FUNZIONALITÀ DELL'APPLICAZIONE                                       | 48 |
|   | 5.1   | ACCESS    | ٥                                                                      | 48 |
| 6 | RAPP  | ORTI DI I | AVORO/INDENNITÀ DI MATERNITÀ IN COOPERAZIONE APPLICATIVA -             |    |
|   | UTEN  | ITE SCUC  | PLA E UTENTE DSGA                                                      | 50 |
|   | 6.1   | INSTAU    | RAZIONE DEL RAPPORTO DI LAVORO (R-1)                                   | 50 |
|   |       | 6.1.1     | Inserimento supplenza e predisposizione                                |    |
|   |       |           | contratto/prospetto R-1 per tipologie servizio N01, N15, N19 e N26     | 50 |
|   |       | 6.1.2     | Inserimento nuova posizione anagrafica e dati di pagamento             | 51 |
|   |       | 6.1.3     | Modifica dati personali e di pagamento                                 | 51 |
|   |       | 6.1.4     | Tipologia personale e tipologia di rapporto di lavoro (RDL)            | 51 |
|   |       | 6.1.5     | Inserimento supplenza e predisposizione                                |    |
|   |       |           | contratto (prospetto R-1) per indennità di maternità fuori             |    |
|   |       |           | nomina tipologia servizio N18                                          | 63 |
|   |       | 6.1.6     | Inserimento dati dell'indennità di maternità fuori nomina              | 63 |
|   |       | 6.1.7     | Recupero Instaurazioni salvate per successivo completamento            | 66 |
|   |       | 6.1.8     | Modifica supplenza, contratto e prospetto R-1                          | 66 |
|   |       | 6.1.9     | Cancellazione supplenza, contratto e prospetto R-1                     | 67 |
|   |       | 6.1.10    | Rilascio al Dirigente Scolastico del prospetto R-1                     | 68 |
|   |       | 6.1.11    | Presa di servizio e trasmissione a NoiPA, contratto e prospetto R-1    | 69 |
|   | 6.2   | RETTIFIC  | CA DEL RAPPORTO DI LAVORO APPLICATO (R-2)                              | 69 |
|   |       | 6.2.1     | Inserimento rettifica del rapporto di lavoro applicato e prospetto R-2 | 70 |

|      | 6.2.2   | Modifica della rettifica del rapporto di lavoro applicato e prospetto R-2 | 72 |
|------|---------|---------------------------------------------------------------------------|----|
|      | 6.2.3   | Cancellazione della rettifica del rapporto di lavoro applicato e          |    |
|      |         | prospetto R-2                                                             | 72 |
|      | 6.2.4   | Rilascio al Dirigente Scolastico del prospetto R-2                        | 73 |
| 6.3  | RISOLUZ | ZIONE ANTICIPATA DEL RAPPORTO DI LAVORO (C-1)                             | 74 |
|      | 6.3.1   | Inserimento risoluzione anticipata del rapporto di lavoro e               |    |
|      |         | prospetto C-1                                                             | 74 |
|      | 6.3.2   | Modifica della risoluzione anticipata del rapporto di lavoro e            |    |
|      |         | prospetto C-1                                                             | 76 |
|      | 6.3.3   | Cancellazione della risoluzione anticipata del rapporto di lavoro e       |    |
|      |         | prospetto C-1                                                             | 77 |
|      | 6.3.4   | Rilascio al Dirigente Scolastico del prospetto C-1                        | 77 |
| 6.4  | ANNULI  | AMENTO RAPPORTO DI LAVORO APPLICATO (A-1)                                 | 78 |
|      | 6.4.1   | Inserimento Annullamento del rapporto di lavoro applicato e               |    |
|      |         | prospetto A-1                                                             | 78 |
|      | 6.4.2   | Cancellazione dell'annullamento del rapporto di lavoro e                  |    |
|      |         | prospetto A-1                                                             | 80 |
|      | 6.4.3   | Rilascio al Dirigente Scolastico del prospetto A-1                        | 80 |
| 6.5  | GESTIO  | NE COMUNICAZIONE FERIE DA LIQUIDARE/PROSPETTO C-2                         | 81 |
|      | 6.5.1   | Inserimento comunicazione ferie da liquidare e prospetto C-2              | 81 |
|      | 6.5.2   | Modifica della comunicazione ferie da liquidare e prospetto C-2           | 82 |
|      | 6.5.3   | Cancellazione della comunicazione ferie da liquidare e prospetto C-2      | 83 |
|      | 6.5.4   | Rilascio al Dirigente Scolastico del prospetto C-2                        | 83 |
| 6.6  | RICHIES | TA ASSEGNO NUCLEO FAMILIARE (C3)                                          | 84 |
| 6.7  | AUTORI  | ZZAZIONE AL PAGAMENTO DELLE RATE DEI RAPPORTI DI LAVORO                   | 84 |
|      | 6.7.1   | Autorizzazione al pagamento del DSGA.                                     | 84 |
|      | 6.7.2   | Revoca dell'autorizzazione al pagamento del DSGA                          | 86 |
| 6.8  | ELENCH  | I                                                                         | 86 |
|      | 6.8.1   | Elenco RDL e Prospetti della scuola operante                              | 86 |
|      | 6.8.2   | Elenchi RDL del dipendente                                                | 87 |
|      | 6.8.3   | Elenchi Rate per rapporto di lavoro                                       | 87 |
|      | 6.8.4   | Elenchi Rate per mese                                                     | 88 |
|      | 6.8.5   | Elenchi Rate per stato                                                    | 88 |
| 6.9  | INTERR  | DGAZIONI/STAMPE                                                           | 89 |
| 6.10 | GESTIO  | NE V.S.G. PER CONTRATTI IN COOPERAZIONE APPLICATIVA                       | 89 |

#### Storyline WBT - CORSO RIVOLTO AL PERSONALE DELLA SCUOLA I RAPPORTI DI LAVORO A TEMPO DETERMINATO NELLE ISTITUZIONI SCOLASTICHE, GESTIONE GIURIDICA E LIQUIDAZIONE DELLE COMPETENZE

|     | 6.10.1   | Inserimento V.S.G.                                                | 90  |
|-----|----------|-------------------------------------------------------------------|-----|
|     | 6.10.2   | Utente che opera per conto degli uffici provinciali               | 90  |
|     | 6.10.3   | Utente che opera per conto delle istituzioni scolastiche          | 91  |
|     | 6.10.4   | Modifica V.S.G                                                    | 95  |
|     | 6.10.5   | Cancellazione V.S.G                                               | 97  |
|     | 6.10.6   | Interrogazione V.S.G                                              | 98  |
|     | 6.10.7   | Visualizzazione e Stampa provvedimento V.S.G                      | 98  |
|     | 6.10.8   | Rilascio al DS del prospetto V-1                                  | 99  |
|     | 6.10.9   | Visualizzazione e Stampa prospetto V-1                            | 99  |
|     | 6.10.10  | Annullamento V.S.G. applicata e predisposizione prospetto A-2     |     |
|     | 6.10.11  | Modifica dell'annullamento V.S.G. applicata                       |     |
|     | 6.10.12  | Cancellazione dell'annullamento V.S.G. applicata e prospetto A-2  |     |
|     | 6.10.13  | Rilascio al DS del prospetto A-2                                  |     |
|     | 6.10.14  | Visualizzazione e Stampa prospetto A-2                            |     |
| RAP | PORTI DI | LAVORO/INDENNITÀ DI MATERNITÀ IN COOPERAZIONE APPLICATIVA         | -   |
| UTE | NTE DS   |                                                                   |     |
| 7.1 | INSTAU   | RAZIONE DEL RAPPORTO DI LAVORO (R-1)                              |     |
|     | 7.1.1    | Convalida/Restituzione alla segreteria, contratto e prospetto R-1 |     |
|     | 7.1.2    | Revoca della Convalida, contratto e prospetto R-1                 |     |
| 7.2 | RETTIFIC | CA DEL RAPPORTO DI LAVORO APPLICATO (R-2)                         | 104 |
|     | 7.2.1    | Convalida/Restituzione alla segreteria, contratto e prospetto R-2 |     |
| 7.3 | RISOLUZ  | ZIONE ANTICIPATA DEL RAPPORTO DI LAVORO (C-1)                     | 105 |
|     | 7.3.1    | Convalida/Restituzione alla segreteria, contratto e prospetto C-1 |     |
| 7.4 | ANNULI   | AMENTO RAPPORTO DI LAVORO APPLICATO (A-1)                         |     |
|     | 7.4.1    | Convalida/Restituzione alla segreteria, contratto e prospetto A-1 |     |
| 7.5 | RICHIES  | TA ASSEGNO NUCLEO FAMILIARE (C3)                                  |     |
| 7.6 | COMUN    | IICAZIONE FERIE DA LIQUIDARE (C-2)                                |     |
|     | 7.6.1    | Convalida/Restituzione alla segreteria, contratto e prospetto C-2 |     |
| 7.7 | AUTORI   | ZZAZIONE RATE (D-1)                                               |     |
|     | 7.7.1    | Autorizzazione al pagamento del DS e trasmissione a NoiPA         |     |
| 7.8 | ELENCH   | I                                                                 |     |
|     | 7.8.1    | Elenco RDL e Prospetti della scuola operante                      | 110 |
|     | 7.8.2    | Elenchi RDL del dipendente                                        | 110 |
|     | 7.8.3    | Elenchi Rate per rapporto di lavoro                               | 111 |
|     | 7.8.4    | Elenchi Rate per mese                                             | 111 |
|     |          |                                                                   |     |

7

|   |      | 7.8.5   | Elenchi Rate per stato                                               | 112  |
|---|------|---------|----------------------------------------------------------------------|------|
|   | 7.9  | INTERR  | OGAZIONI/STAMPE                                                      | 112  |
|   | 7.10 | GESTIO  | NE V.S.G                                                             | 113  |
|   |      | 7.10.1  | Interrogazione V.S.G.                                                | 113  |
|   |      | 7.10.2  | Convalida e Trasmissione a NoiPA/Rinvio alla segreteria prospetto V- | 1114 |
|   |      | 7.10.3  | Visualizzazione e Stampa prospetto V-1                               | 114  |
|   |      | 7.10.4  | Convalida e Trasmissione a NoiPA/Rinvio alla segreteria prospetto A- | 2114 |
|   |      | 7.10.5  | Visualizzazione e Stampa prospetto A-2                               | 115  |
| 8 | MON  | IITORAG | GIO FORNITO DAL SISTEMA GEPOS                                        | 116  |
|   | 8.1  | MONIT   | ORAGGIO CONTRATTI                                                    | 116  |
|   | 8.2  | MONIT   | ORAGGIO SITUAZIONE CONTABILE POS                                     | 117  |
|   | 8.3  | MONIT   | ORAGGIO CAPITOLI NON CAPIENTI                                        | 117  |
|   | 8.4  | MONIT   | ORAGGIO STORICO POS                                                  | 118  |
| 9 | AUT  | OVALUTA | AZIONE DELL'APPRENDIMENTO                                            | 119  |
|   | 9.1  | SIMULA  | AZIONI                                                               | 119  |
|   | 9.2  | QUESTI  | ONARIO DI AUTOVALUTAZIONE                                            | 119  |

## **1** AMBITO DI RIFERIMENTO

INTRODUZIONE: LE NOVITÀ DEL PROCEDIMENTO AMMINISTRATIVO DI STIPULA E GESTIONE DEI CONTRATTI DI ASSUNZIONE PERSONALE NON DI RUOLO, E LIQUIDAZIONE DELLE COMPETENZE

Il Ministero dell'Istruzione, dell'Università e della Ricerca (MIUR) e il Ministero dell'Economia e delle Finanze (MEF) hanno realizzato un nuovo software ad uso delle scuole per lo svolgimento dell'azione amministrativa e contabile di competenza e per lo scambio dei dati fra i due enti basato sui principi della cooperazione applicativa finalizzato alla gestione amministrativa e contabile dei rapporti di lavoro del personale non di ruolo docente e A.T.A.

#### Gli obiettivi che si intendono raggiungere sono:

- ✓ Sostituire l'attuale procedimento transitorio di liquidazione delle competenze (NoiPA/Cedolino Unico Compensi vari) per le supplenze brevi del personale non di ruolo con un sistema integrato tra le banche dati SIDI e NoiPA
- ✓ Razionalizzare il lavoro delle segreterie attraverso la completa informatizzazione del workflow di nomina e gestione dei rapporti di lavoro con la creazione di un punto unico di acquisizione dei dati di contratti e assenze
- ✓ Fornire al MIUR strumenti puntuali per il monitoraggio della spesa e la tempestiva alimentazione dei POS ed alle scuole un monitoraggio dei propri capitoli/pg del POS
- ✓ Sollevare le segreterie scolastiche dall'onere di calcolare gli stipendi del personale supplente
- ✓ Assicurare maggiore trasparenza dell'azione amministrativa
- ✓ Rendere visibile al personale scolastico interessato l'azione amministrativa di pertinenza
- ✓ Aggiornare costantemente il fascicolo del dipendente

# Il nuovo modello di gestione dei rapporti di lavoro del personale scolastico non di ruolo sarà applicato inizialmente alle seguenti tipologie di contratto:

- ✓ N01 supplenza breve e saltuaria
- ✓ N15 supplenza per sostituzione di personale in congedo di maternità
- ✓ N19 supplenza per la copertura di posto disponibile dopo il 31-12
- ✓ N26 supplenza breve e saltuaria art. 40 c. 3 CCNL

Verranno inoltre gestiti:

- ✓ N18 Indennità di maternità
- ✓ Supplenti brevi e saltuari in maternità
- ✓ Incarichi di religione

#### IL NUOVO PROCESSO

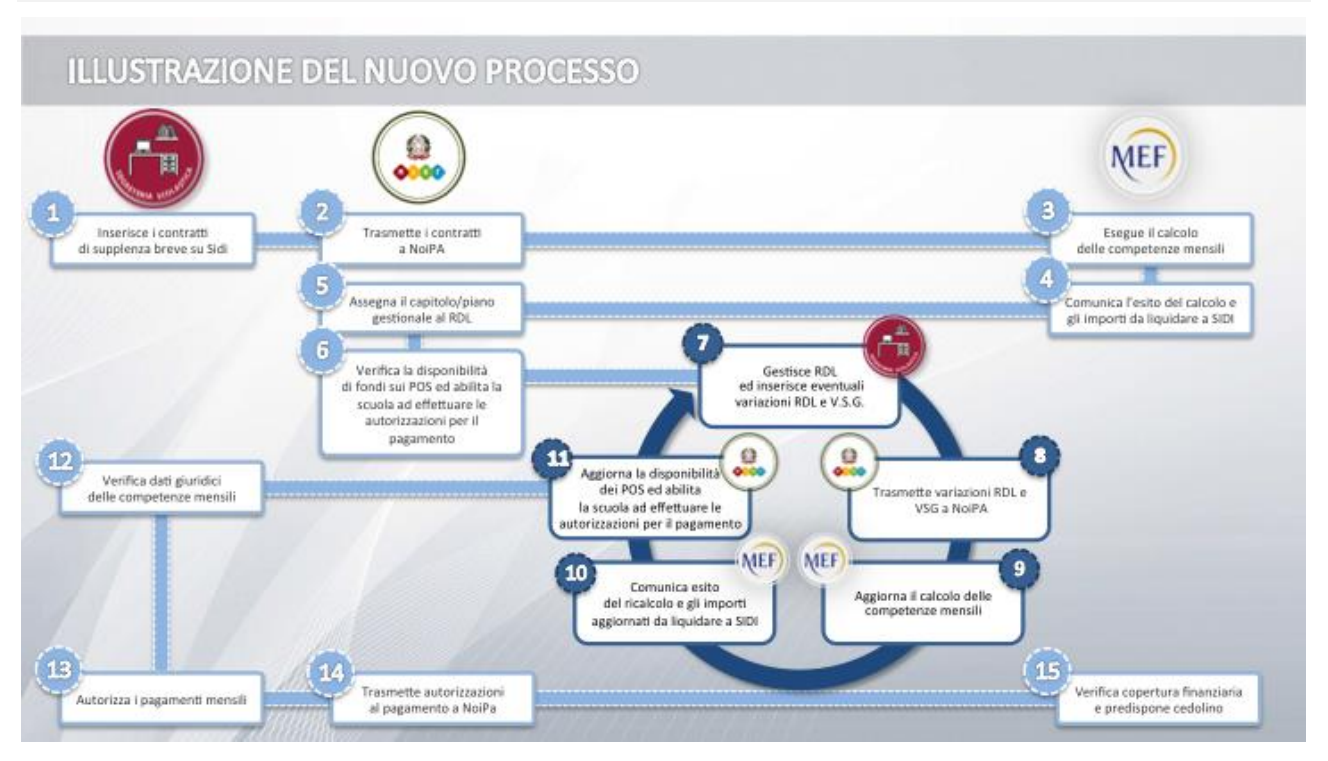

#### In particolare il nuovo processo di acquisizione dei contratti di supplenza breve del personale non di ruolo Docente e A.T.A. prevede che:

- ✓ Le segreterie scolastiche inseriscono i contratti relativi alle Supplenze Brevi e le successive variazioni di stato giuridico utilizzando le funzionalità fornite dal SIDI
- ✓ I contratti per le "Supplenze Brevi" saranno trasmessi dal MIUR al MEF in cooperazione applicativa
- ✓ Il MEF esegue il calcolo delle competenze globali e spettanti alla rata, comunicando l'esito e gli importi da liquidare al SIDI
- ✓ II MIUR avvalendosi del Sistema di gestione dei POS (GePOS) attribuisce il corretto capitolo/pg, verifica la disponibilità di fondi sui POS per il pagamento ed eventualmente attiva il procedimento per assegnare nuovi fondi mediante la predisposizione di un nuovo decreto di riparto
- ✓ La segreteria nel corso dello svolgimento del rapporto di lavoro inserisce a SIDI le eventuali variazioni di stato giuridico (assenze, cessazioni anticipate,...) e le trasmette a NoiPA
- ✓ NoiPA aggiorna ove necessario le competenze mensili e le trasmette a SIDI
- Il MIUR mediante il servizio GePOS procede ad una nuova verifica di capienza e aggiorna la disponibilità di fondi per effetto dei nuovi conteggi
- ✓ Il DSGA e il DS, alla fine di ogni mese e alla conclusione del rapporto di lavoro, verificano la congruità e la completezza dei dati trasmessi e tramite SIDI ed effettuano l'autorizzazione al pagamento che viene inviata a NoiPA
- ✓ Il personale scolastico interessato consulta in POLIS lo stato del proprio rapporto di lavoro

✓ NoiPA produce il cedolino e liquida le competenze mensili

#### I monitoraggi

Il DS e il DSGA possono visualizzare, accedendo al sistema AmICA-GePOS, lo stato dei propri capitoli/pg del POS, i contratti sottoscritti e il fabbisogno contrattuale generato.

Le funzioni di monitoraggio a disposizione sono:

- Monitoraggio Contratti: presenta tutti i contratti per i quali è stato attribuito il capitolo/pg ed effettuata la verifica di capienza.
- Monitoraggio Situazione Contabile POS: presenta la situazione dei capitoli/pg del POS della scuola
- Monitoraggio Capitoli non Capienti: presenta la situazione dei capitoli/pg non capienti del POS della scuola
- ✓ Monitoraggio Storico POS: presenta la situazione del saldo POS prima dell'azzeramento dello stesso

Da parte Mef verrà messa a disposizione un'area di Monitoraggio relativo al calcolo dello stipendio, ritenute previdenziali.

Tali informazioni potranno essere visibili alle scuole e alla Ragioneria territoriale dello stato di competenza.

Le funzioni di monitoraggio a disposizione sono:

- ✓ Monitoraggio Contratti:
- ✓ Monitoraggio Rata
- ✓ Andamento Spesa
- ✓ Contratti Ante 2015-2016 (ex Compensi vari)
- ✓ Consultazione Ordini di Pagamento
- ✓ Calcolo Assegni Familiari

#### 1.1 I VANTAGGI DEL PROCESSO DI INFORMATIZZAZIONE DEL WORKFLOW

Il procedimento amministrativo di stipula e gestione dei contratti di assunzione del personale non di ruolo Docente e A.T.A. e di liquidazione delle relative competenze è assistito da una soluzione tecnica allineata al principio della trasparenza dell'azione amministrativa.

La segreteria scolastica può organizzare il proprio lavoro distribuendo l'attività di inserimento, verifica e trasmissione a MEF delle variazioni di stato giuridico man mano che esse si verificano, all'interno dell'arco di tempo di svolgimento del rapporto di lavoro del dipendente.

Mediante l'utilizzo di un'unica piattaforma informatica disponibile in SIDI sono trasmesse a MEF tutte le informazioni utili al pagamento.

La modalità di scambio dati con MEF in cooperazione applicativa consente alla scuola e quindi anche al dipendente di conoscere in tempo reale gli effetti sulla retribuzione delle variazioni di stato giuridico acquisite.

Le nuove funzionalità permettono alla segreteria scolastica, ai Dirigenti scolastici e ai DSGA, attraverso SIDI, di seguire gli stati e i dati del procedimento amministrativo e contabile di gestione per ogni rapporto di lavoro.

Il dipendente accreditato in POLIS visualizza le informazioni giuridiche e contabili dei propri rapporti di lavoro.

Il fascicolo del dipendente sarà aggiornato costantemente ai nuovi servizi e alle variazioni di stato giuridico.

## **1.2 I PRINCIPI DELLA COOPERAZIONE APPLICATIVA**

La cooperazione applicativa, consente alle Amministrazioni di collaborare tra di loro scambiandosi dati e integrando processi in tempo reale.

In tal senso ogni Amministrazione concorre, ognuna per la propria parte di competenza, a comporre il procedimento che porta all'erogazione del servizio richiesto dall'utente finale.

Ciò consente agli utenti di avere una visione integrata delle funzionalità proposte dalle Amministrazioni ma soprattutto di ottenere tutti i servizi da esse erogati, presso un unico punto di accesso, senza passaggi intermedi.

## **1.3 IL TRATTAMENTO DI FINE RAPPORTO (TFR)**

Per i contratti gestiti in cooperazione applicativa con il MEF la predisposizione e l'invio delle pratiche di TFR verso l'Ente Previdenziale non sarà più in carico alle scuole, ma sarà gestito automaticamente dal MEF.

Rimane invece di competenza delle scuole, la predisposizione e l'invio dei TFR per tutti gli altri contratti che per ora non rientrano nella cooperazione applicativa. Le modalità e il canale per l'invio di queste pratiche rimarrà quello attualmente a disposizione sul SIDI.

Gli utenti saranno adeguatamente informati delle novità riguardanti la gestione del TFR con apposito avviso SIDI.

Il Mef ha predisposto l'area di Monitoraggio anche la verifica dell'acquisizione delle pratiche TFR verso Inps denominata "Monitoraggio TFR".

## 1.4 Le V.S.G.

Le assenze del personale con rapporto di lavoro gestito dalle nuove modalità operative saranno trasmesse a MEF esclusivamente in cooperazione applicativa utilizzando le nuove funzioni.

## 2 ANALISI DELLE FASI DEL PROCEDIMENTO DI INSTAURAZIONE, VARIAZIONE E RISOLUZIONE DEL RAPPORTO DI LAVORO

## 2.1 STIPULA DEL CONTRATTO DI LAVORO

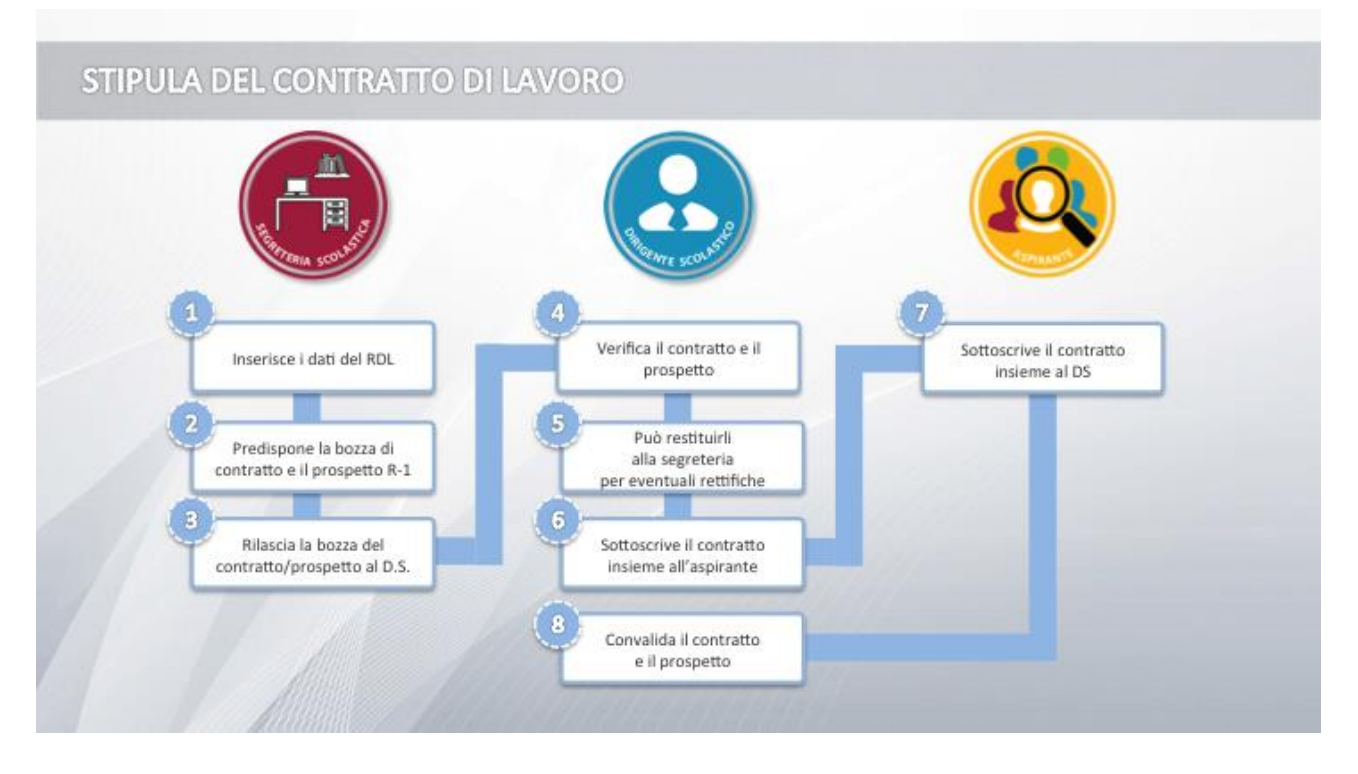

La proposta di assunzione, prodotta dal procedimento di reclutamento, viene ricevuta dalla segreteria scolastica.

Prima ancora di procedere alla instaurazione del rapporto di lavoro è necessario che venga comunicata al SIDI l'assenza del personale, che si intende coprire con la supplenza, in quanto all'atto dell'inserimento del RDL il sistema verificherà l'esistenza dell'assenza medesima e che la durata del RDL sia compresa all'interno della stessa.

La segreteria inserisce i dati del rapporto di lavoro, predispone la bozza di contratto e il prospetto R-1 "Instaurazione rapporto di lavoro", rilasciandoli al Dirigente Scolastico.

Il Dirigente Scolastico verifica il contratto e il prospetto; può restituirli alla segreteria per eventuali rettifiche.

Il contratto viene sottoscritto dall'aspirante e dal Dirigente Scolastico; quest'ultimo procede poi con la convalida del contratto e del prospetto R-1.

La segreteria scolastica, effettua in primo luogo un controllo sulla correttezza dei dati inseriti e sulla conformità degli stessi alla documentazione inviata dal personale assente (certificati, dichiarazioni personali, ecc...) successivamente con un'apposita funzione comunica la presa di servizio e trasmette a NoiPA il prospetto R-1.

Il processo di instaurazione RDL, unitamente ai controlli previsti dalle funzioni durante l'inserimento dei dati, consentono agli operatori di segreteria di individuare anticipatamente eventuali errori e costituiscono un aiuto nella verifica di regolarità amministrativa e contabile dell'atto da parte del Dirigente Scolastico.

E' possibile effettuare la Modifica del contratto/prospetto R-1 acquisito e ancora non trasmesso a NoiPA, cioè nello stato In lavorazione o Rifiutato da NoiPA selezionando la voce di menu:

E' possibile anche cancellare un RDL acquisito e ancora non trasmesso a NoiPA, ovvero nello stato In lavorazione oppure Rifiutato da NoiPA, selezionando la voce di menu:

G Cancellazione

Si procederà successivamente a una nuova instaurazione di RDL con i dati corretti.

#### ATTENZIONE

#### I seguenti dati su prospetto R-1 trasmesso e accettato da NoiPA non sono rettificabili:

- ✓ Data inizio supplenza
- ✓ Data fine supplenza
- ✓ Data Presa di servizio
- ✓ Sede di servizio
- ✓ Orario cattedra

E' dunque estremamente importante controllare la correttezza dei dati del RDL prima della trasmissione del prospetto R-1 a MEF, a tal fine sono stati previsti ben tre momenti operativi distinti, entro i quali è possibile recuperare in modifica eventuali errori, il primo in carico alla segreteria scolastica in fase di inserimento dati del prospetto R-1, il secondo in carico al Dirigente scolastico in fase di convalida (si può revocare una convalida e rinviare l'RDL alla segreteria), il terzo, successivo alla convalida, in carico alla segreteria scolastica, in fase di acquisizione presa di servizio e trasmissione del prospetto R-1 a NoiPA.

Al riguardo nel valutare i tempi disponibili per la predisposizione, l'esame dei contenuti e la trasmissione del prospetto R-1 va considerato che il nuovo processo di instaurazione e pagamento del RDL è assistito da modalità tecniche di trasmissione e scambio dati MIUR/NoiPA tali da assorbire eventuali ritardi operativi dovuti a modifiche dei dati conseguenti a sviste in acquisizione o alle attese necessarie alla verifica degli eventi giuridici che ne condizionino i termini.

E' possibile anche sospendere l'attività di inserimento dati per proseguire in un momento successivo dopo aver valorizzato almeno i campi Cognome, Nome, Data di nascita e Codice Fiscale, selezionando il tasto

Salva dati per successivo completamento

In un momento successivo mediante la funzione di "Recupero instaurazioni salvate per successivo completamento" l'utente può continuare ad operare o completando l'inserimento o cancellando i dati precedentemente inseriti.

Tale funzionalità consente ad esempio di lavorare all'instaurazione di più RDL a cura di un operatore inserendo solo i dati fondamentali e a un altro operatore di verificarli, modificarli e di completare l'inserimento o di sospendere la fase di acquisizione per la verifica di eventuali documenti (es. certificato medico) senza perdere i dati inseriti fino a quel momento.

## 2.2 RINUNCIA ALLA SUPPLENZA O DECADENZA DALLA SUPPLENZA

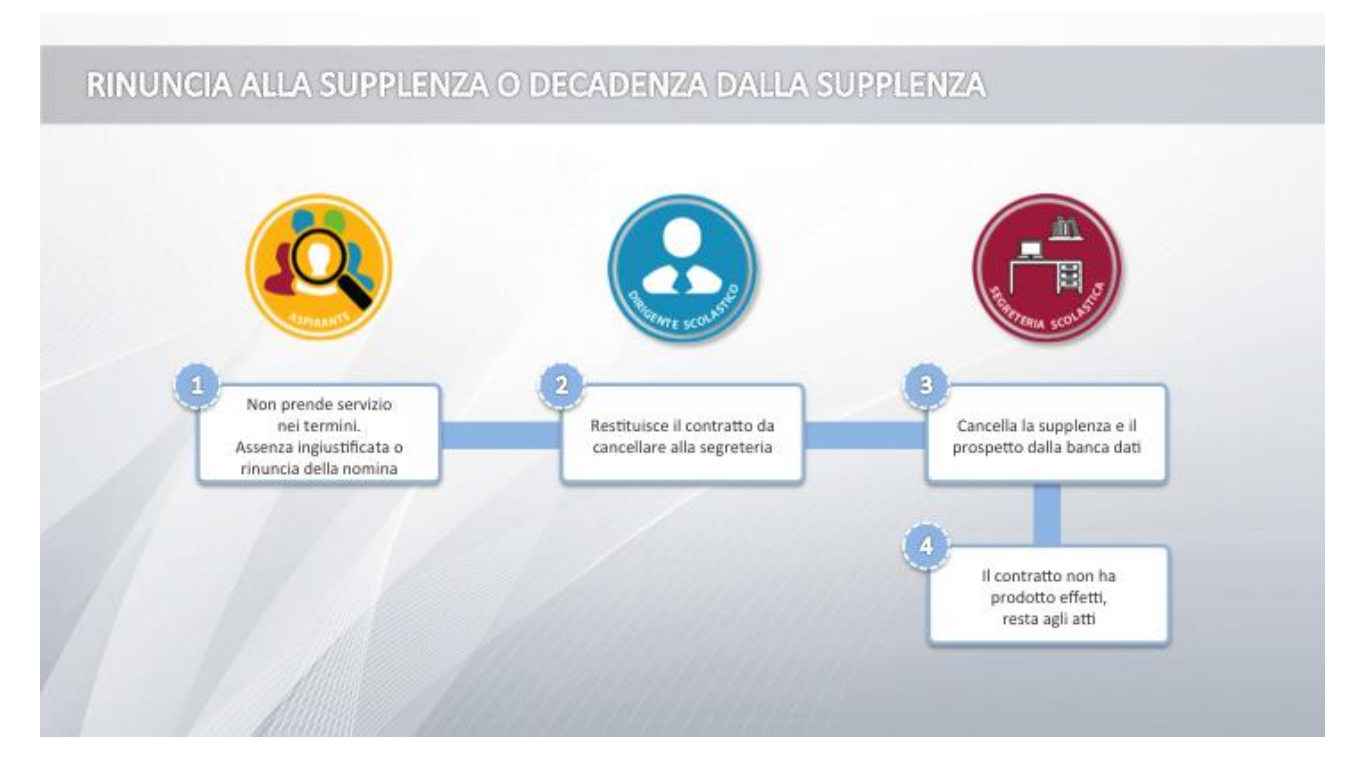

Se l'aspirante non prende servizio nei termini previsti dal contratto (assenza ingiustificata), oppure dichiara di rinunciare alla nomina, il Dirigente Scolastico restituisce il contratto alla segreteria per la cancellazione.

La segreteria scolastica provvede alla cancellazione della supplenza e del prospetto dalla banca dati; il contratto, che non ha prodotto effetti, resta agli atti.

## 2.3 PRESA DI SERVIZIO NEI TERMINI DEL CONTRATTO E TRASMISSIONE A NOIPA

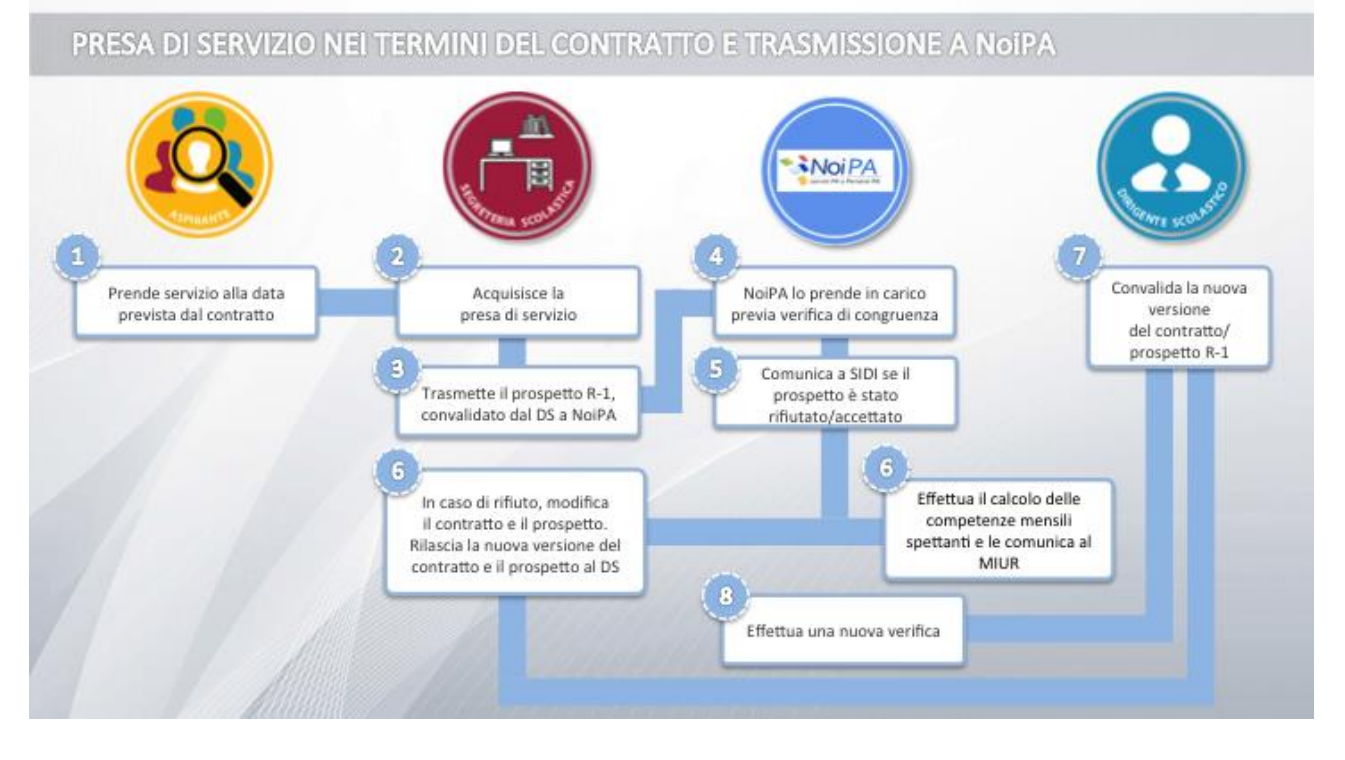

Nel caso in cui l'aspirante prenda servizio alla data prevista dal contratto, la segreteria scolastica provvede ad acquisire la presa di servizio e trasmette il prospetto R-1 già convalidato dal DS a NoiPA, che lo prenderà in carico previa verifica di congruenza.

Successivamente NoiPA effettua il calcolo delle competenze spettanti per ciascuna rata del contratto e comunica a SIDI se il prospetto è stato accettato (riportando tutte le mensilità del rapporto di lavoro) ovvero rifiutato (riportandone le motivazioni).

L'eventuale rapporto di lavoro rifiutato da NoiPA viene verificato dalla segreteria scolastica, che modifica il contratto e/o il prospetto e li rilascia al Dirigente Scolastico; quest'ultimo convalida la nuova versione del contratto e del prospetto R-1, che vengono trasmessi nuovamente a NoiPA per una nuova verifica.

#### Pagamento Sabato e Domenica

Come già precisato, le date di inizio e fine del rapporto **devono** essere comprese nell'intervallo di tempo corrispondente alla data di inizio e a quella di termine dell'assenza che si va a coprire, il diritto al pagamento della Domenica o del Sabato (eventuale giorno libero) o sola Domenica non compresi nel contratto, cioè al di fuori delle predette date, va indicato all'atto della stipula del contratto medesimo dopo aver valutato la presenza dei requisiti previsti dalla norma (art.40 comma 3 ultimo periodo CCNL 29.11.2007), si evidenzia che non vi sono controlli automatici sull'esistenza di tale diritto e che anche successivamente è possibile rettificare l'esistenza o meno del diritto al pagamento del Sabato e della Domenica utilizzando il prospetto R-2.

# 2.4 TRASMISSIONE A NOIPA/CALCOLO DELLE COMPETENZE DA PARTE DI NOIPA E CASI DI RICALCOLO

Il prospetto R-1 di inserimento del rapporto di lavoro viene trasmesso a NoiPA contestualmente alla presa di servizio a cura della segreteria scolastica.

Invece la trasmissione a NoiPA dei vari prospetti concernenti il RDL (rettifica contratto, V.S.G., comunicazione ferie da liquidare, ecc...) viene effettuata contestualmente alla convalida del prospetto da parte del DS.

Il primo prospetto ad essere convalidato e trasmesso è l'R-1, NoiPA comunica in risposta a SIDI che il prospetto è stato accettato ed effettua il calcolo delle competenze spettanti per ciascuna rata del contratto.

Può accadere che NoiPA rifiuti il prospetto R-1, in tal caso la scuola riceve comunicazione del rifiuto e della motivazione attraverso una mail, effettua le dovute verifiche e procede alle modifiche del caso. Il prospetto viene nuovamente convalidato e trasmesso. NoiPA effettua nuovamente il calcolo delle competenze.

Ad ogni successiva variazione dei dati di un rapporto di lavoro o ad ogni comunicazione di una variazione di stato giuridico (o rettifica della stessa) o altro evento trasmesso ed accettato da NoiPA che comporti il ricalcolo delle competenze di una singola rata, SIDI riceve gli importi delle rate aggiornati. Nel caso di rate precedentemente autorizzate, la scuola riceve notifica via email del suddetto ricalcolo e della necessità di procedere a nuova autorizzazione.

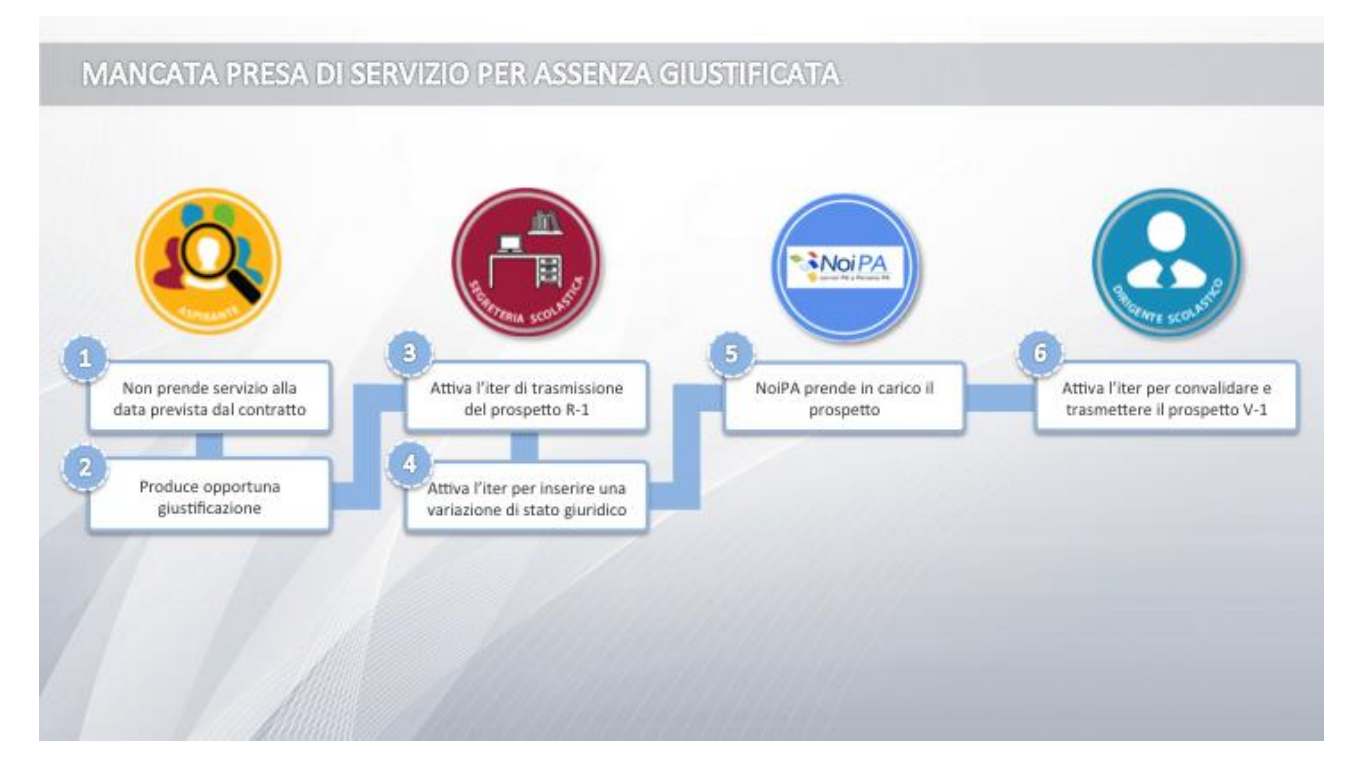

## 2.5 MANCATA PRESA DI SERVIZIO PER ASSENZA GIUSTIFICATA

Qualora l'aspirante non prenda servizio alla data prevista dal contratto ma produca opportuna giustificazione, il contratto dispiega gli effetti giuridici ed economici secondo la disciplina della variazione di stato giuridico.

La segreteria scolastica deve effettuare l'iter per trasmettere il prospetto R-1, se non ancora trasmesso, e l'iter per inserire l'opportuna variazione di stato giuridico.

Dopo l'accettazione del prospetto R-1 da parte di NoiPA, il Dirigente Scolastico attiva l'iter per convalidare e trasmettere il prospetto V-1.

## 2.6 INSERIMENTO E INVIO VARIAZIONE DI STATO GIURIDICO

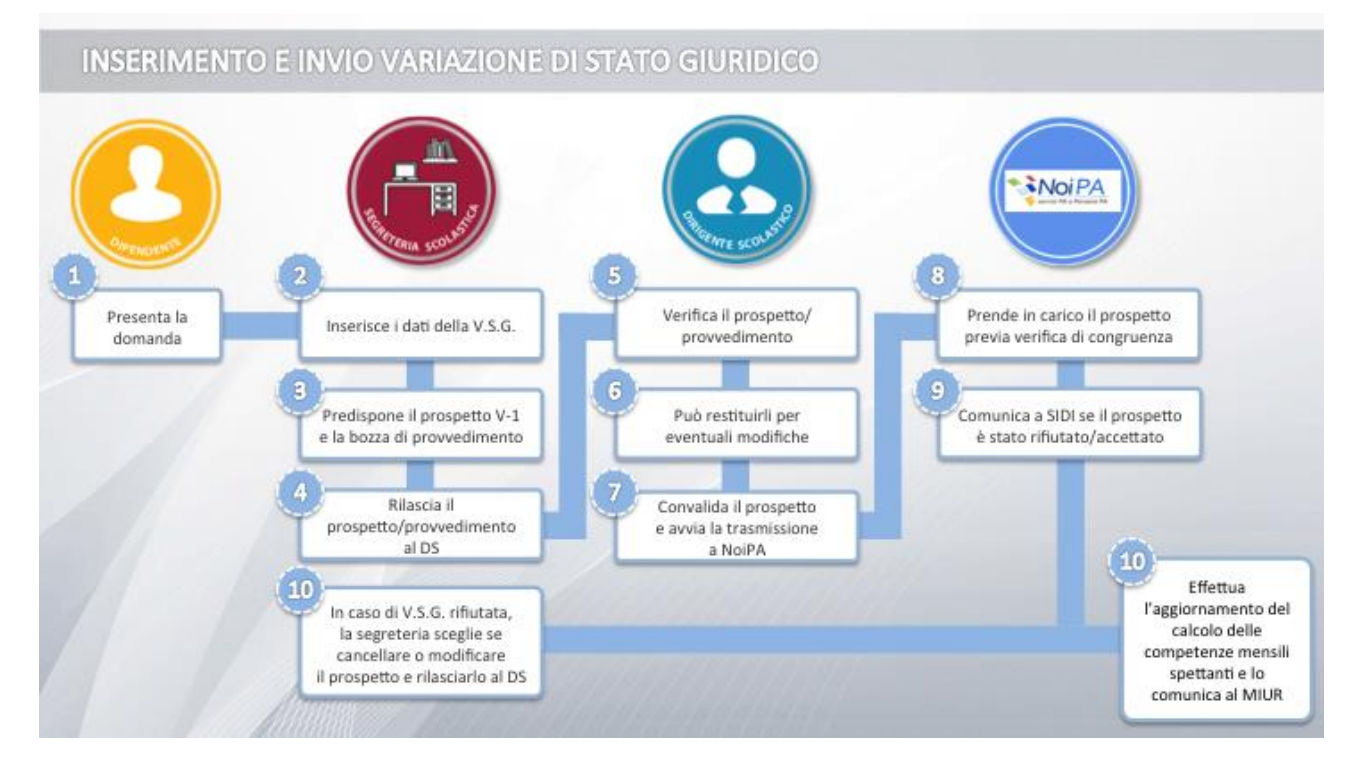

Il dipendente (nei casi in cui è prevista l'istanza all'istituzione scolastica) presenta la propria domanda; terminata l'istruttoria con esito positivo la segreteria scolastica inserisce i dati della variazione di stato giuridico, predispone il prospetto V-1 "Variazione di stato giuridico" e (se previsto) la bozza di provvedimento, rilasciandoli al dirigente.

Il Dirigente Scolastico verifica il prospetto e l'eventuale provvedimento: può restituirli alla segreteria per eventuali modifiche.

Il Dirigente Scolastico convalidando il prospetto V-1, lo trasmette a NoiPA che lo prende in carico previa verifica di congruenza; l'operazione è possibile solo per rapporti di lavoro già accettati da NoiPA.

NoiPA effettua il calcolo delle competenze spettanti per ciascuna rata del contratto e comunica a SIDI se il prospetto è stato accettato ovvero rifiutato, riportandone le motivazioni; nel caso in cui il prospetto venga accettato e NoiPA riscontri delle variazioni economiche delle competenze spettanti, riporterà le sole mensilità non ancora pagate, segnalando quelle che dovranno essere nuovamente autorizzate.

L'eventuale variazione di stato giuridico rifiutata da NoiPA viene verificata dalla segreteria. Quest'ultima potrà scegliere se cancellare oppure modificare il prospetto e l'eventuale provvedimento e rilasciarli al dirigente aprendo una nuova fase di verifica e convalida.

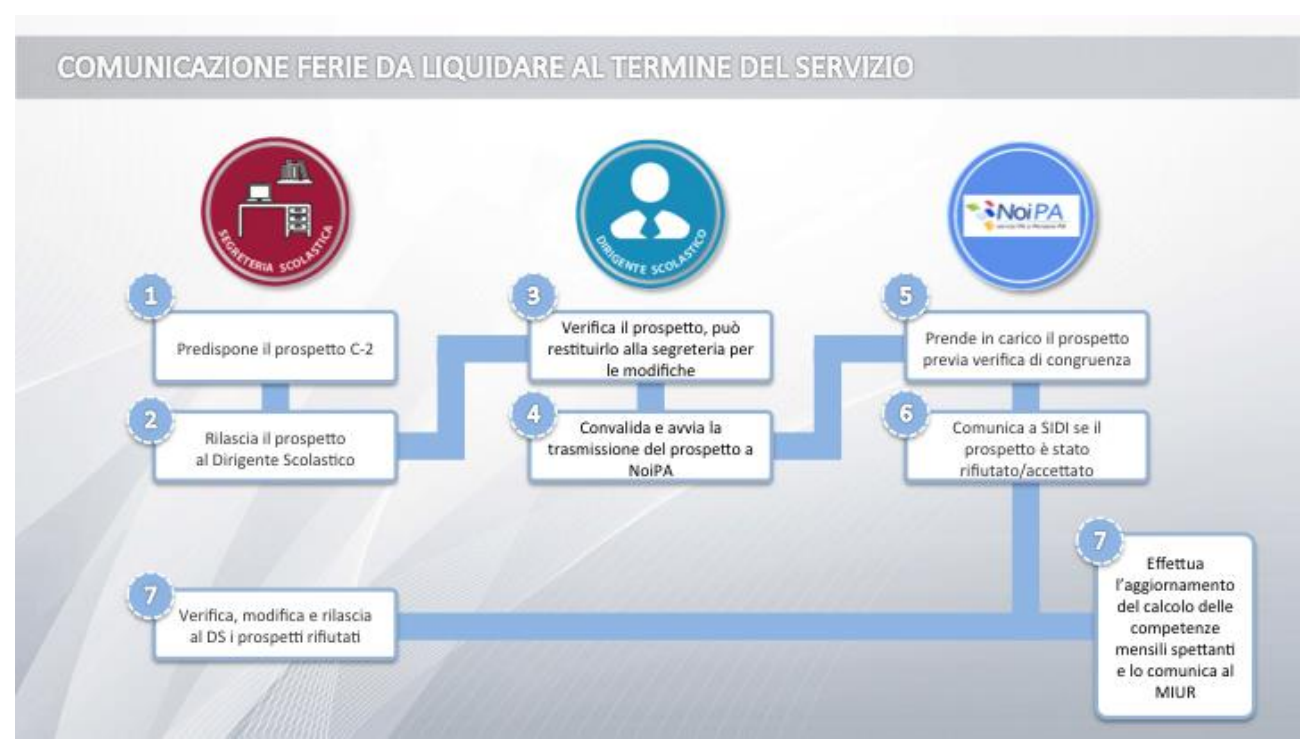

## 2.7 COMUNICAZIONE FERIE DA LIQUIDARE AL TERMINE DEL SERVIZIO

In assenza di diversa comunicazione, alla data prevista per il termine del servizio riportata nel prospetto R-1, NoiPA interrompe la corresponsione della retribuzione.

Se risultano giorni di ferie da liquidare, la segreteria scolastica inserisce il dato e predispone il prospetto C-2 "Comunicazione liquidazione ferie non godute", rilasciandoli al Dirigente Scolastico. Quest'ultimo verificato il prospetto, potrà restituirlo alla segreteria per eventuali modifiche.

Il Dirigente Scolastico convalidando il prospetto C-2, lo trasmette a NoiPA, che lo prende in carico previa verifica di congruenza.

NoiPA effettua il calcolo delle competenze spettanti per ciascuna rata del contratto e comunica a SIDI se il prospetto è stato accettato ovvero rifiutato, riportandone le motivazioni. Nel caso in cui il prospetto sia accettato, qualora NoiPA riscontri delle variazioni economiche delle competenze spettanti riporterà le sole mensilità non ancora pagate, segnalando quelle che dovranno essere nuovamente autorizzate.

L'eventuale comunicazione giorni di ferie da liquidare rifiutata da NoiPA sarà verificata dalla segreteria scolastica, che modificherà il prospetto e lo rilascerà al Dirigente Scolastico per una nuova verifica e convalida.

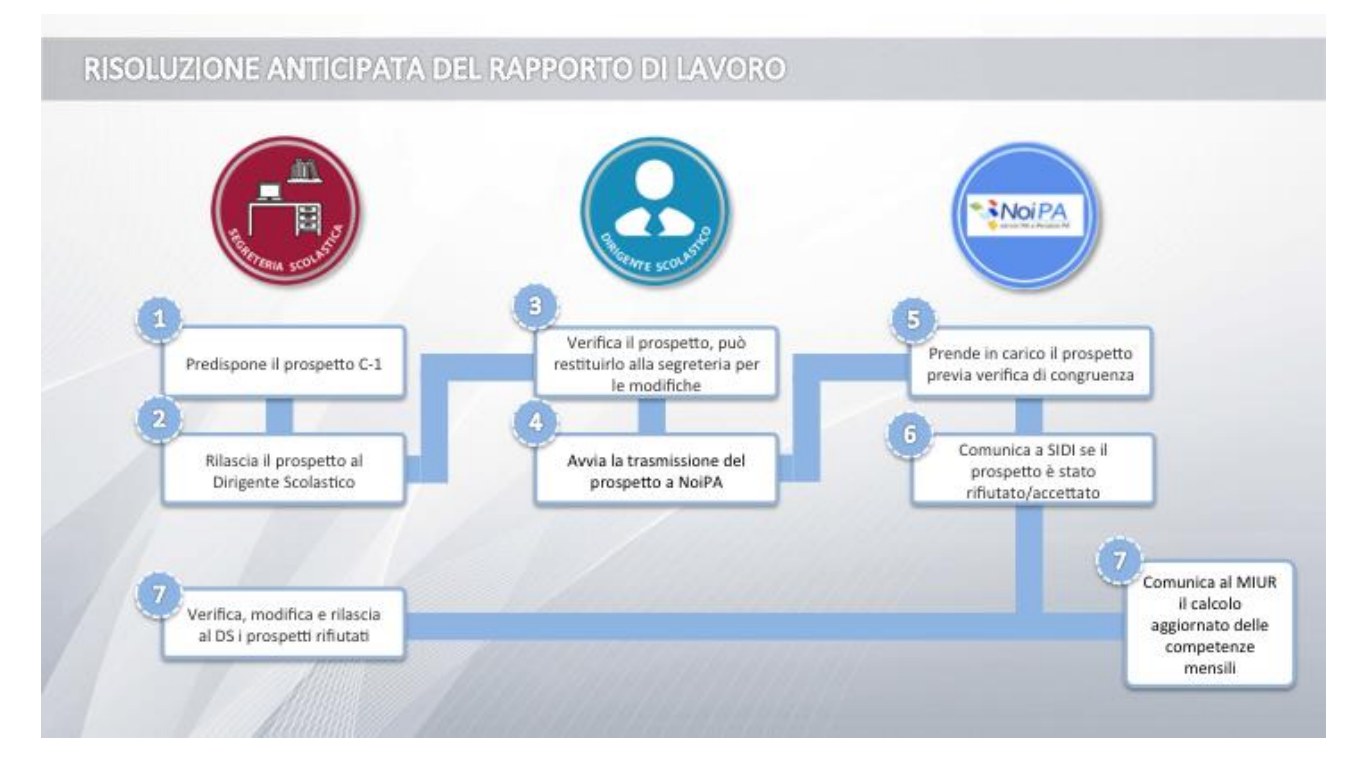

## 2.8 RISOLUZIONE ANTICIPATA DEL RAPPORTO DI LAVORO

Ricevuta notizia della risoluzione anticipata del rapporto di lavoro la segreteria scolastica inserisce la data di termine del servizio, predispone il prospetto C-1 "Risoluzione rapporto di lavoro" e, nei casi in cui è previsto, la bozza del provvedimento, rilasciandoli al Dirigente Scolastico.

Se risultano giorni di ferie residue da liquidare la segreteria procede anche con la relativa comunicazione.

Il Dirigente Scolastico verificato il prospetto e l'eventuale provvedimento, può scegliere se restituirli alla segreteria per eventuali modifiche.

Il Dirigente Scolastico convalidando il prospetto C-1, lo trasmette a NoiPA, che lo prende in carico previa verifica di congruenza.

#### ATTENZIONE

In caso di decesso di un supplente in servizio presso una scuola, se questi ha, al momento del decesso, altri rapporti di lavoro presso altre scuole, all'atto della trasmissione della chiusura del primo di essi, SIDI invia notifiche alle scuole degli RDL aperti, allo scopo di invitare le segreterie scolastiche ad effettuare la chiusura anticipata dei rispettivi RDL alla stessa data.

NoiPA effettua il calcolo delle competenze spettanti per ciascuna rata del contratto e comunica a SIDI se il prospetto è stato accettato oppure rifiutato, riportandone le motivazioni. Nel caso in cui il prospetto venga accettato e qualora NoiPA riscontri delle variazioni economiche delle competenze spettanti riporta le sole mensilità non ancora pagate, segnalando quelle che dovranno essere nuovamente autorizzate.

L'eventuale prospetto rifiutato da NoiPA viene verificato dalla segreteria scolastica, che lo modifica e lo rilascia al Dirigente Scolastico per una nuova verifica e convalida.

La risoluzione anticipata che comporta modifiche nel calcolo delle competenze economiche relativa ad un rapporto di lavoro viene recepita dal sistema GePOS in modo da adeguare, nel minor tempo possibile, la disponibilità dei punti ordinanti di spesa all'effettivo fabbisogno.

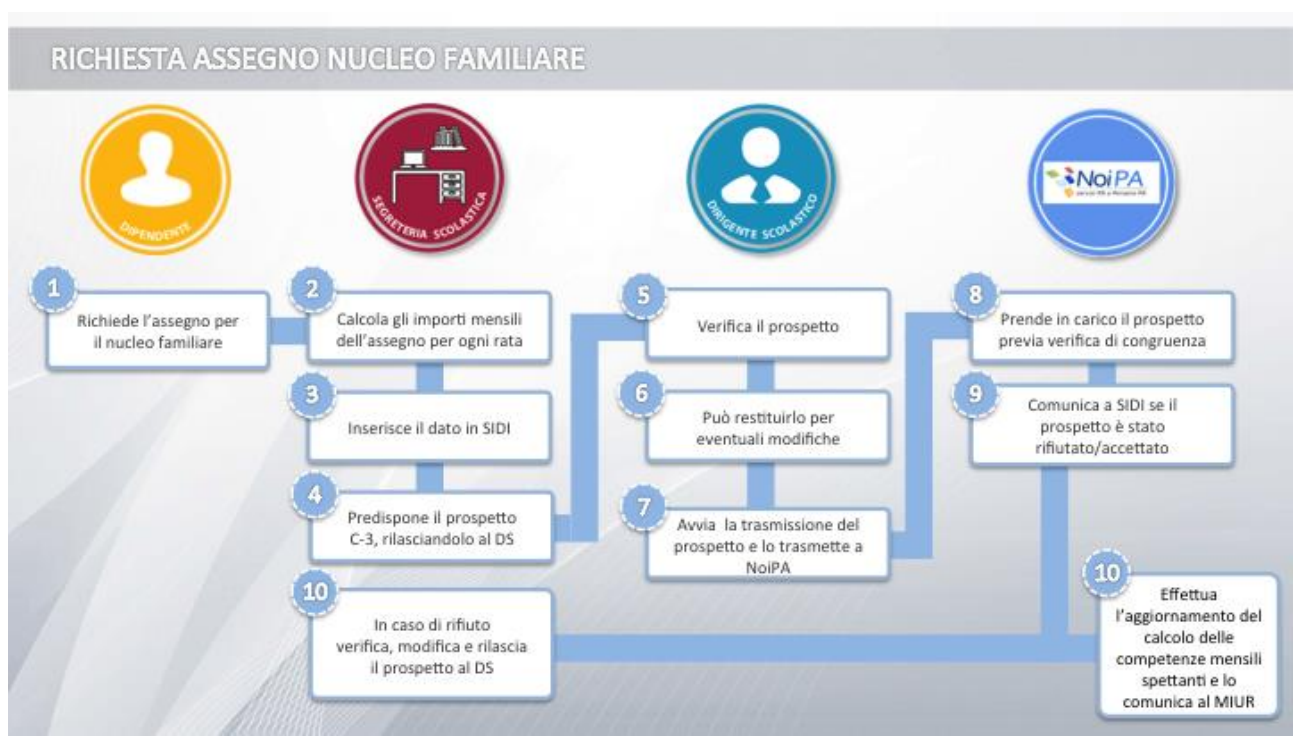

## 2.9 RICHIESTA ASSEGNO NUCLEO FAMILIARE

## "Richiesta Assegno Nucleo Familiare C-3" - funzione in fase di completamento

Alla data della messa in linea del presente corso, la funzione "Richiesta Assegno Nucleo Familiare C-3", che consente alle scuole di inserire a sistema gli importi relativi ad "assegni nucleo familiare" eventualmente spettanti al dipendente, è in via di completamento e sarà resa disponibile unitamente a tutte le altre applicazioni.

Verrà comunque predisposta e inviata specifica documentazione utile al suo corretto utilizzo.

Nel caso in cui un dipendente chieda alla segreteria scolastica di comunicare a NoiPA il diritto all'assegno per il nucleo familiare, la segreteria, anche con l'ausilio dello strumento messo a disposizione da NoiPA nell'area di monitoraggio, calcola gli importi mensili dell'assegno per ogni rata di ogni contratto, inserisce il dato a SIDI e predispone il prospetto C-3 "Comunicazione assegno nucleo familiare", rilasciandolo al Dirigente Scolastico.

Il Dirigente Scolastico verifica il prospetto; può comunque restituirlo alla segreteria per eventuali modifiche. Il Dirigente Scolastico convalidando il relativo prospetto, lo trasmette a NoiPA, che lo prende in carico previa verifica di congruenza.

NoiPA effettua il ricalcolo delle competenze spettanti per ciascuna rata del contratto comprensive dell'assegno al nucleo familiare incluso nel "lordo servizio dipendente"; dette competenze devono essere autorizzate.

NoiPA comunica quindi a SIDI se il prospetto è stato accettato o rifiutato (riportandone le motivazioni); se il prospetto C-3 non è comunicato in tempo utile per il pagamento tempestivo, le spettanze saranno incluse in una rata di conguaglio; l'eventuale comunicazione assegno nucleo familiare rifiutata da NoiPA viene verificata dalla segreteria scolastica, che modifica il prospetto e lo rilascia al dirigente scolastico per una nuova verifica e convalida.

NoiPA mette a disposizione nell'area di Monitoraggio la funzionalità suddetta ossia "Calcolo Assegni familiari" che consente di calcolare l'assegno mensile.

## 2.10 RETTIFICA DEL CONTRATTO, DELLA VARIAZIONE DI STATO GIURIDICO, DELLA RISOLUZIONE DEL RAPPORTO DI LAVORO, DELLA COMUNICAZIONE FERIE DA LIQUIDARE, DELLA RICHIESTA ASSEGNO NUCLEO FAMILIARE

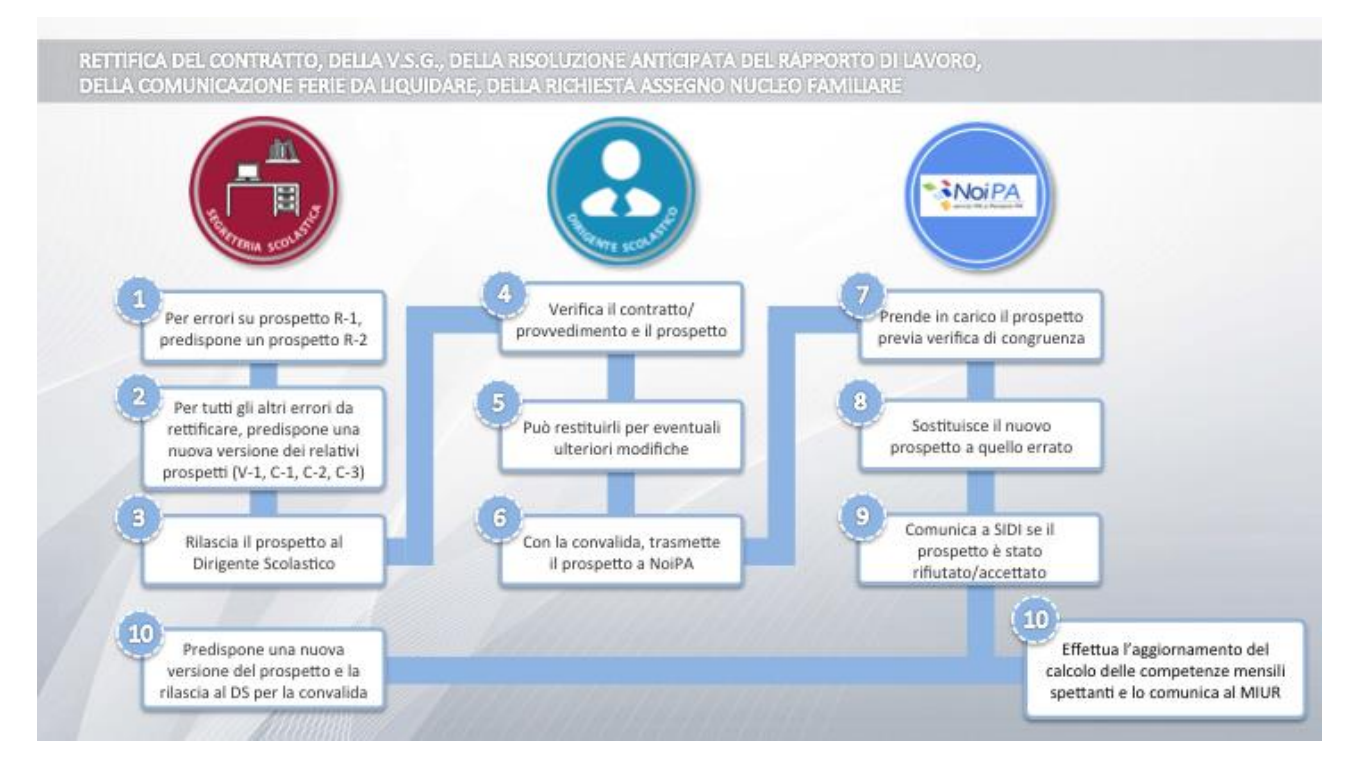

Per un errore materiale nella predisposizione di un contratto, di una variazione di stato giuridico, di una risoluzione anticipata del rapporto di lavoro, di una comunicazione di ferie residue da liquidare o di una richiesta di assegno nucleo familiare, precedentemente trasmessa a NoiPA e da questi accettata, si rende necessaria una rettifica.

Nel caso in cui l'errore riguardi il prospetto R-1, la segreteria scolastica rettifica i dati predisponendo il prospetto R-2 "Rettifica rapporto di lavoro".

#### ATTENZIONE

Come già evidenziato i seguenti dati su prospetto R-1 trasmesso e accettato da NoiPA non sono rettificabili in quanto dati essenziali del contratto:

- ✓ Data inizio supplenza
- ✓ Data fine supplenza
- ✓ Data Presa di servizio
- ✓ Sede di servizio
- ✓ Orario cattedra

Nel caso di errori da rettificare su una variazione di stato giuridico, una risoluzione anticipata del rapporto di lavoro, una comunicazione di ferie residue da liquidare o una richiesta di assegno nucleo familiare, la segreteria predispone una nuova versione del relativo prospetto (V-1 "Variazione di stato giuridico", C-1 "Risoluzione rapporto di lavoro", C-2 "Comunicazione ferie da liquidare", C-3 "Comunicazione assegno nucleo familiare"), rilasciandoli al Dirigente Scolastico. Il Dirigente Scolastico verifica il contratto/provvedimento e il prospetto; può restituirli alla segreteria per eventuali ulteriori modifiche.

Con l'apposizione della convalida, il prospetto viene trasmesso a NoiPA, che lo prende in carico, previa verifica di congruenza, sostituendolo a quello errato precedentemente ricevuto.

NoiPA comunica a SIDI se il prospetto è stato accettato o rifiutato, riportandone le motivazioni. Nel caso in cui il prospetto sia stato accettato e qualora NoiPA riscontri delle variazioni economiche delle competenze spettanti, comunica a SIDI le nuove rate e SIDI invia una mail di notifica alla scuola per avvisare che si è resa necessaria una nuova autorizzazione al pagamento.

L'eventuale prospetto rifiutato da NoiPA viene verificato dalla segreteria scolastica; se il motivo del rifiuto può essere sanato attraverso una ulteriore rettifica, la segreteria continua il processo predisponendo una nuova versione del prospetto rilasciandola al Dirigente Scolastico per una nuova verifica e convalida, in caso contrario dovrà procedere con la cancellazione del prospetto rifiutato da NoiPA.

Tutte le variazioni che comportano modifiche nel calcolo delle competenze economiche relative a un rapporto di lavoro vengono recepite dal sistema SIDI Gestione contratti e dal sistema GePOS in modo da adeguare, in aumento o in diminuzione, nel minor tempo possibile la disponibilità dei punti ordinanti di spesa all'effettivo fabbisogno.

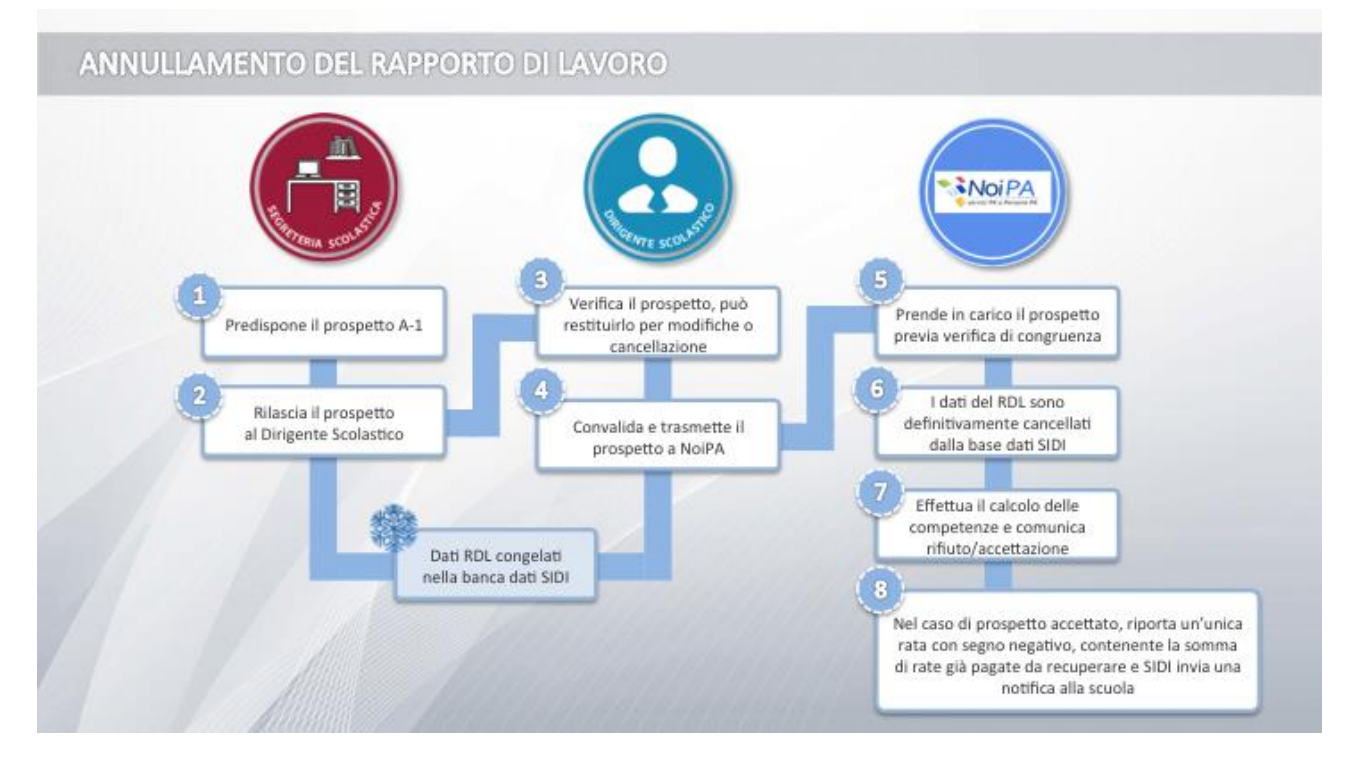

## 2.11 ANNULLAMENTO DEL RAPPORTO DI LAVORO

Nel caso sia necessario annullare il rapporto di lavoro per errori rilevanti, individuati dopo la trasmissione e l'accettazione da parte di NoiPA, si deve provvedere alla cancellazione, nel SIDI, dello stesso, e alla gestione degli effetti economici su NoiPA.

La segreteria scolastica predispone il prospetto A-1 "Annullamento rapporto di lavoro", rilasciandolo al Dirigente Scolastico; i dati del rapporto di lavoro sono "congelati" nella base dati del SIDI in attesa della conferma della cancellazione.

Il Dirigente Scolastico verifica il prospetto: può decidere di restituirlo alla segreteria per eventuali modifiche degli estremi del provvedimento o per la cancellazione del procedimento innescato; il Dirigente Scolastico convalidando il prospetto A-1, lo trasmette a NoiPA, che lo prende in carico previa verifica di congruenza. I dati del rapporto di lavoro sono definitivamente cancellati dalla base dati del SIDI.

NoiPA effettua il calcolo delle competenze spettanti per ciascuna rata del contratto e comunica a SIDI se il prospetto è stato accettato ovvero rifiutato, riportandone le motivazioni. Nel caso in cui il prospetto sia stato accettato sarà riportata un'unica rata con segno negativo contenente la somma di eventuali rate già pagate da recuperare.

A questo punto SIDI invia una notifica alla segreteria scolastica di quanto comunicato da NoiPA.

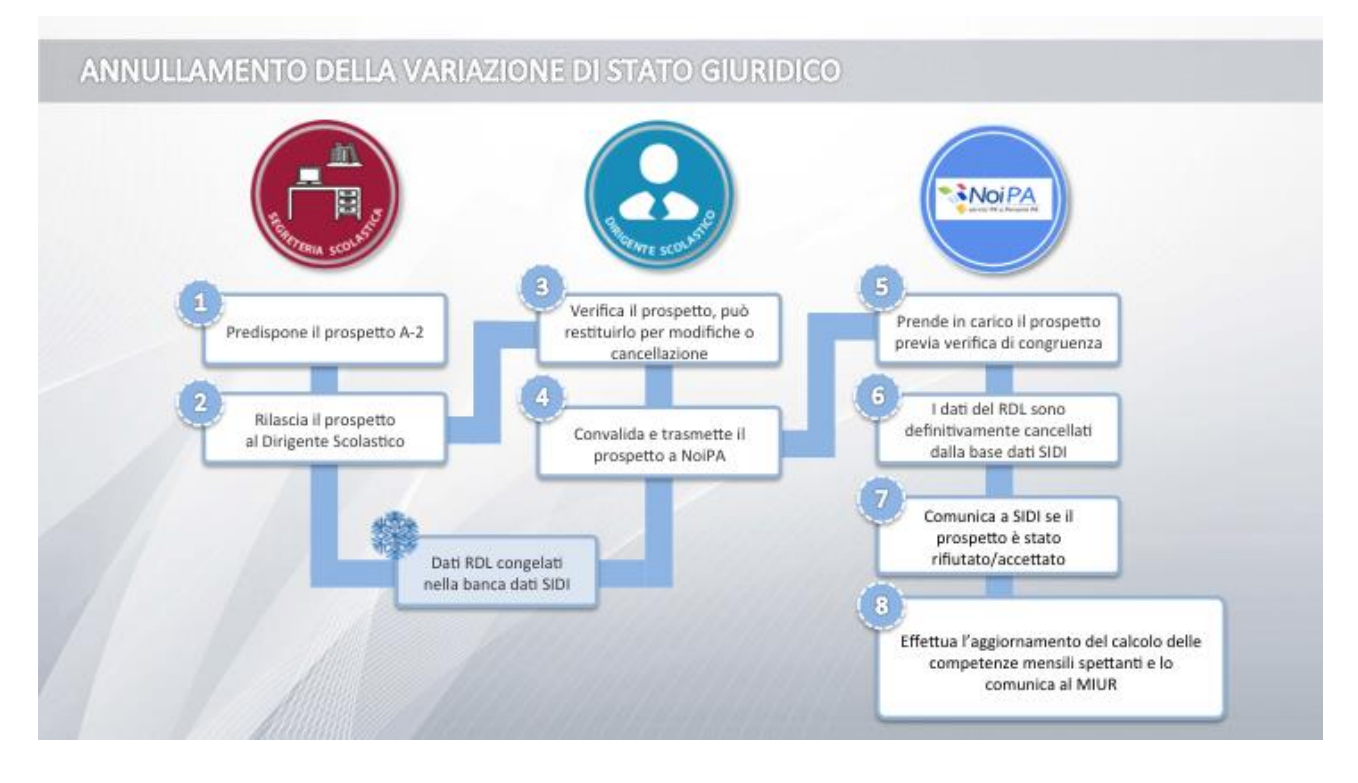

## 2.12 ANNULLAMENTO DELLA VARIAZIONE DI STATO GIURIDICO

Nel caso sia necessario annullare la variazione di stato giuridico per errori rilevanti, individuati dopo la pubblicazione e l'accettazione da parte di NoiPA, si deve provvedere alla cancellazione, a SIDI, della stessa, e alla gestione degli effetti economici su NoiPA.

La segreteria scolastica predispone il prospetto A-2 "Annullamento variazione di stato giuridico", rilasciandolo al Dirigente Scolastico; i dati della variazione di stato giuridico sono "congelati" nella base dati del SIDI in attesa della conferma della cancellazione.

Il Dirigente Scolastico verifica il prospetto: può restituirlo alla segreteria per eventuali modifiche degli estremi del provvedimento o per la cancellazione del procedimento innescato. Il Dirigente Scolastico, convalidando il prospetto A-2, lo trasmette a NoiPA, che lo prende in carico previa verifica di congruenza. In caso di esito positivoi dati della variazione di stato giuridico sono definitivamente cancellati dalla base dati del SIDI.

NoiPA effettua il calcolo delle competenze spettanti per ciascuna rata del contratto e comunica a SIDI se il prospetto è stato accettato ovvero rifiutato, riportandone le motivazioni. Nel caso in cui il prospetto sia stato accettato, e NoiPA abbia riscontrato delle variazioni economiche delle competenze spettanti, riporterà le sole mensilità non ancora pagate, segnalando quelle che dovranno essere nuovamente autorizzate.

Anche in questo caso, SIDI invia una notifica alla segreteria scolastica di quanto comunicato da NoiPA.

## 2.13 AUTORIZZAZIONE AL PAGAMENTO DEI RAPPORTI DI LAVORO E INTERAZIONI CON IL PROCESSO DI VERIFICA CAPIENZA E ATTRIBUZIONE CAPITOLO/PIANO GESTIONALE

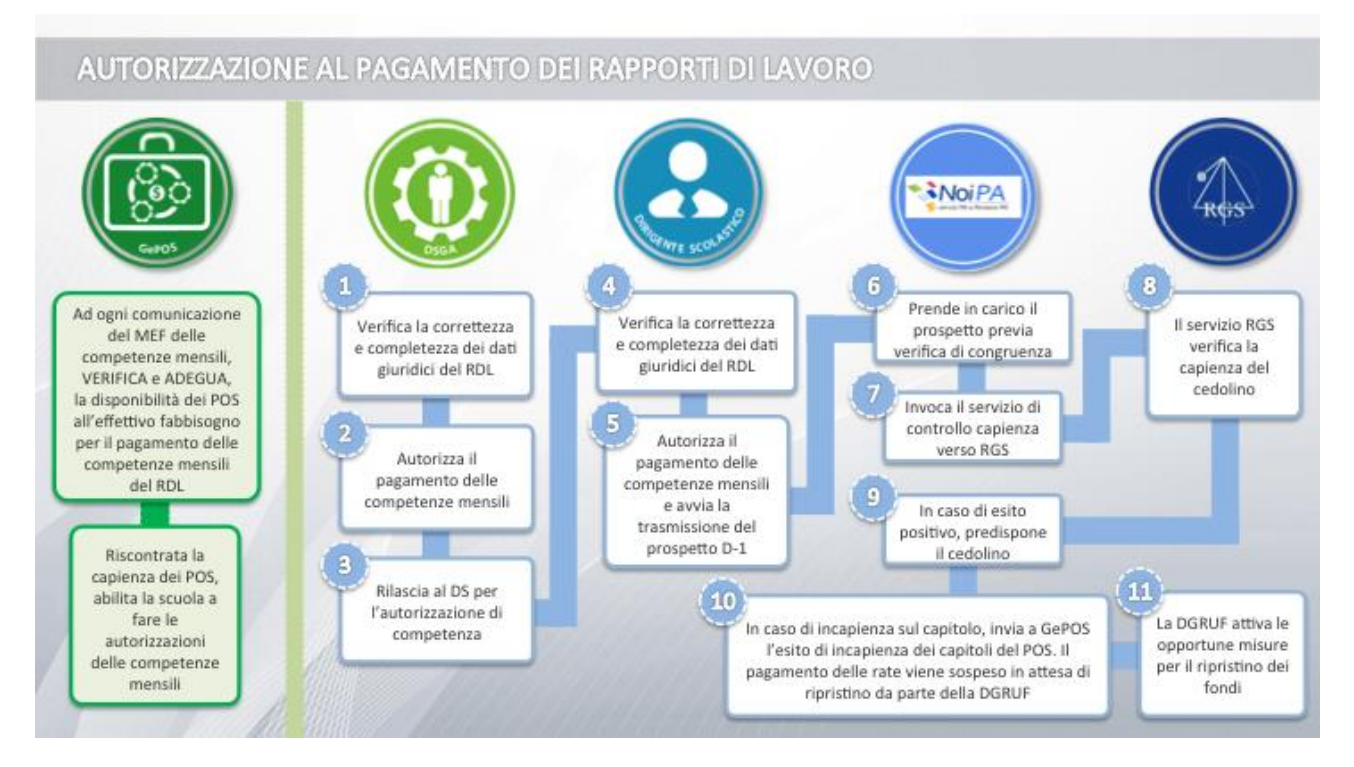

Ad ogni instaurazione di un rapporto di lavoro comunicata a NoiPA, SIDI riceve il calcolo delle competenze per ogni singola rata di pagamento; ad ogni successiva variazione dei dati di un rapporto di lavoro o ad ogni comunicazione di una variazione di stato giuridico (o rettifica della stessa) o altro evento che comporti il ricalcolo delle competenze di una singola rata, SIDI riceve gli importi aggiornati.

# Nel caso di rate precedentemente autorizzate, la scuola riceve notifica via email del suddetto ricalcolo e della necessità di procedere a nuova autorizzazione.

Per i rapporti di lavoro in carico al bilancio della scuola il sistema Gestione Punti Ordinanti di Spesa (GePOS) effettua una prima verifica sul capitolo/piano gestionale del POS dell'Istituto principale, a conclusione del quale, la procedura GePOS determinerà il capitolo/piano gestionale pertinente.

Se l'esito della verifica è positivo viene assegnato il capitolo di bilancio, altrimenti resta sospesa l'autorizzazione delle rate di pagamento, in attesa che la verifica di capienza abbia esito positivo a seguito del ripristino della capienza fondi.

IL capitolo una volta assegnato rimarrà lo stesso per tutte le rate di ogni singolo contratto.

Il controllo di disponibilità svolto dal sistema GePOS viene effettuato sull'insieme di lordo dipendente, oneri riflessi e IRAP calcolati da NoiPA.

Il calcolo della disponibilità prende in considerazione gli importi relativi alle rate mensili di tutti i contratti stipulati dalle istituzioni scolastiche e inviati a NoiPA per il calcolo delle competenze.

Nel caso in cui il sistema GePOS non riscontrasse disponibilità sui capitoli/piano gestionale del POS pertinente, viene effettuato il controllo sul corrispondente capitolo/piano gestionale della contabilità generale.

Viene effettuato un controllo residuale sugli altri capitoli/piano gestionale dell'Istituto principale e sui corrispondenti capitoli di contabilità generale se la verifica di disponibilità del capitolo/piano gestionale pertinente risultasse non capiente.

La capienza di un capitolo/piano gestionale della contabilità generale genererà la determinazione di un fabbisogno contrattuale che verrà recepito dalla Direzione Generale Risorse Umane e Finanziarie (DGRUF) dando origine alle opportune misure di finanziamento, mediante decreto. L'effetto del decreto sarà il finanziamento dei capitoli/piani gestionali dei punti ordinanti di spesa al fine di garantire le risorse necessarie al pagamento di tutti i contratti stipulati dagli Istituti scolastici.

Solo se si verificasse l'incapienza di tutti i capitoli/piani gestionali del POS e della contabilità generale, GePOS restituirà un esito di incapienza al sistema SIDI e non attribuirà alcun capitolo/piano gestionale ai contratti afferenti a ciascuna scuola.

#### ATTENZIONE

Durante la verifica di capienza le rate sono poste nello stato "Sospeso in attesa di verifica capienza fondi" e, non è possibile autorizzarle.

Conclusa la fase di verifica capienza e assegnato il capitolo/piano gestionale alla rata, ne diviene disponibile l'autorizzazione al pagamento.

#### Le Autorizzazioni

Terminato il mese di servizio, oppure terminata la supplenza, il DSGA verifica che siano state comunicate tutte le V.S.G. o gli eventi aventi effetto sulla retribuzione e appone la propria convalida alla competenza mensile da autorizzare: è possibile autorizzare il pagamento di una rata in stato "da autorizzare DSGA" solamente se è terminato il periodo di supplenza previsto dal contratto oppure se è il primo giorno del mese successivo alla rata da autorizzare. IL DSGA può revocare l'autorizzazione precedentemente fornita se ha avuto notizia di una variazione del rapporto di lavoro non ancora acquisita o trasmessa a NoiPA.

Una volta effettuata l'autorizzazione della rata da parte del DSGA questa viene resa disponibile al DS ai fini dell'autorizzazione di competenza.

Il Dirigente Scolastico, a sua volta, autorizza e trasmette con un'unica operazione il prospetto D-1 "Autorizzazione al pagamento dei rapporti di lavoro" a NoiPA, che lo prende in carico previa verifica di congruenza.

A questo punto NoiPA invoca il servizio di controllo di capienza verso RGS per la rata autorizzata. In caso di esito positivo del controllo NoiPA predispone il cedolino; in caso di incapienza sul capitolo, NoiPA invia al sistema GePOS l'esito di incapienza dei capitoli/piani gestionali del POS. Il pagamento delle rate dei contratti della scuola che gravano sul capitolo incapiente viene temporaneamente sospeso in attesa del ripristino di capienza mediante opportune misure in capo alla DGRUF.

A seguito di rispristino della capienza da parte della DGRUF, NoiPA riattiva il processo invocando nuovamente il servizio di controllo di capienza verso RGS per i pagamenti che ha sospeso.

Pagamenti su ruolo di spesa fissa

Anche per le singole rate dei rapporti di lavoro non in carico alle scuole (es. supplenza per sostituzione di personale in congedo di maternità) è necessaria l'autorizzazione al pagamento, ma il capitolo/piano gestionale viene assegnato in modo automatico da SIDI (o con selezione da menu a tendina per gli A.T.A.) senza effettuare la verifica di capienza.

## 2.14 GEPOS RIGUARDO A TUTTE LE VARIAZIONI GIURIDICHE DEL RAPPORTO DI LAVORO

Tutte le variazioni giuridiche (V.S.G., annullamento del contratto, risoluzione anticipata del contratto, maternità ecc.) che comportano modifiche nel calcolo delle competenze economiche relativa ad un rapporto di lavoro vengono recepite dal sistema SIDI Gestione contratti e dal sistema GePOS in modo da adeguare, in aumento o in diminuzione, nel minor tempo possibile la disponibilità dei punti ordinanti di spesa all'effettivo fabbisogno.

## 2.15 SEGNALAZIONI DA NOIPA PER RICHIESTE DEL DIPENDENTE O, PER CORREZIONI DEL CALCOLO DELLE COMPETENZE (CONTROLLI ED EFFETTI SULLE AUTORIZZAZIONI)

Se un dipendente chiede, tramite il portale NoiPA, l'adesione o la rinuncia al FIP (es. ESPERO) successivamente alla stipula del contratto oppure NoiPA rileva la necessità di correggere il calcolo delle competenze precedentemente trasmesso ed eventualmente già autorizzato, NoiPA effettua, nuovamente, in base alla richiesta pervenuta o all'esigenza di correzione, il "Calcolo delle competenze spettanti alla rata".

NoiPA comunica a SIDI l'esito dell'elaborazione e SIDI invia una notifica alla segreteria scolastica.

#### Casi particolari di ricalcolo delle competenze

Possono verificarsi diversi casi:

- ✓ Le competenze spettanti non risultano variate rispetto a quelle in precedenza autorizzate: NoiPA non chiede una nuova autorizzazione al pagamento
- Le rate sono già in carico a NoiPA per il pagamento e le competenze spettanti per una o più rate risultano variate rispetto a quelle in precedenza autorizzate (in particolare, la richiesta FIP modifica l'importo lordo servizio e l'importo previdenziale), pertanto NoiPA rielabora le spettanze comunicando alla scuola la motivazione del ricalcolo e chiede una nuova autorizzazione al pagamento;
- ✓ Se il ricalcolo riguarda anche rate in corso di autorizzazione (ad esempio è già presente l'autorizzazione del DSGA) l'iter autorizzativo già avviato viene completamente azzerato il sistema GePOS effettua nuovamente la verifica capienza e, le rate sono poste nello stato "sospeso in attesa verifica capienza". La scuola riprenderà la procedura di autorizzazione dall'inizio non appena le rate saranno nuovamente disponibili.
- ✓ Nel caso molto particolare in cui le competenze spettanti per una o più rate risultano variate (sempre per richieste del dipendente o correzioni del calcolo) rispetto a quelle in precedenza autorizzate e NoiPA chiede una nuova autorizzazione al pagamento, ma è in

corso un altro processo che riguarda quel RDL ad esempio la scuola ha comunicato in ritardo una ulteriore V.S.G. o una rettifica ecc., che potrebbe, a sua volta se accettata, comportare un ricalcolo delle competenze, il SIDi pone temporaneamente le rate sospese nello stato 'In aggiornamento' dandone notizia alla scuola.

Successivamente NoiPA trasmette un set di rate da autorizzare che comprende anche quelle dovute alla correzione delle competenze.

## 2.16 ELENCHI

Sono disponibili agli utenti le funzionalità:

- ✓ Elenco dei rapporti di lavoro in carico alla scuola operante
- ✓ Elenco dei rapporti di lavoro di un dipendente anche su altre istituzioni scolastiche
- ✓ Elenco delle rate per RDL
- ✓ Elenco delle rate per mese
- ✓ Elenco delle rate per stato

La segreteria scolastica, il DSGA o il DS possono utilizzare queste funzionalità per avere un quadro completo di quanto presente in SIDI per ciascun rapporto di lavoro o per ciascun supplente.

#### 2.16.1 Elenco dei rapporti di lavoro e prospetti della scuola operante

La funzione Elenco dei rapporti di lavoro e prospetti in carico alla scuola operante permette di vedere tutti i rapporti di lavoro stipulati dalla scuola nell'anno in corso e soprattutto di **effettuare tutte le operazioni disponibili per i contratti di interesse.** 

Si tratta di un cruscotto operativo utile per verificare quale sia per ciascun RDL l'ultimo prospetto presente a SIDI, incluse le V.S.G, il relativo stato e, soprattutto utile per operare direttamente in alternativa all'utilizzo delle singole funzionalità presenti a menu.

#### Esempio

L'utente DSGA, per un determinato RDL, ha evidenza che l'ultimo prospetto è un C-2 (comunicazione ferie da liquidare) e che è in stato in lavorazione. Può consultarlo in Elenchi e soprattutto **ad esempio, direttamente da questo cruscotto**, può rilasciarlo al Dirigente Scolastico utilizzando nella colonna "azioni disponibili" i pulsanti di tutte le operazioni effettuabili dall'utente. In questo caso il DSGA avrà a disposizione i pulsanti per il rilascio al DS, per la modifica e per la cancellazione del prospetto C-2, che permettono all'utente di evitare di utilizzare singolarmente le apposite funzioni "Rilascio al DS" o "Cancellazione" o "Modifica" presenti nel menu.

I vari utenti, quindi, per visualizzare e gestire l'ultimo prospetto presente a sistema, qualora siano state completate tutte le verifiche dei contenuti, potrebbero utilizzare per ridurre i tempi operativi questa funzione in luogo delle singole funzionalità apposite presenti nel menu.

#### 2.16.2 Elenco dei rapporti di lavoro del dipendente

La segreteria scolastica, il DSGA o il DS possono utilizzare questa funzionalità per avere un quadro completo dei contratti presenti in SIDI per un proprio dipendente, anche su altre scuole.

È possibile verificare per ciascuno di questi contratti: lo stato dell'ultimo processo, il rapporto di lavoro, le V.S.G. e le rate di pagamento.

#### 2.16.3 Elenco rate per mese/Elenco rate per stato

Le funzioni **Elenco rate per mese ed elenco rate per stato** permettono di vedere, per ogni RDL in carico alla scuola, tutte le rate di pagamento di ogni singolo e per più RDL e di **procedere direttamente ad eventuale autorizzazione**.

Si tratta di un cruscotto operativo utile per verificare il dettaglio degli importi e lo stato di tutte le rate di un RDL, ma soprattutto utile all'utente DSGA e DS per effettuare anche l'autorizzazione al pagamento.

L'utente DSGA e l'utente DS, quindi, possono procedere a gestire le autorizzazioni al pagamento delle rate, restringendo la ricerca alle sole rate in attesa di autorizzazione, anche esclusivamente attraverso queste funzioni in luogo delle funzionalità apposite presenti nel menu (D-1 Autorizzazione al pagamento delle rate dei rapporti di lavoro).

#### **2.17 LE MATERNITA'**

Per la tipologia servizio N15 il sistema verifica che per il dipendente sostituito sia stata acquisita una variazione di stato giuridico coincidente con il periodo corrispondente alla "Data inizio assenza dipendente sostituito" e alla "Data fine assenza dipendente sostituito", del tipo "Congedo per maternità".

Le nuove funzioni consentono di gestire oltre alla supplenza per sostituzione di personale in congedo di maternità (N15), le Indennità di maternità (N18), nonché il rapporto di lavoro di un supplente breve e saltuario in astensione obbligatoria per maternità (pertanto non sarà più prevista la stipula dell'N17).

Per questa ultima fattispecie è previsto l'inserimento del contratto NO1 il quale va convalidato dal DS e trasmesso dalla segreteria scolastica a NoiPA con la funzione disponibile selezionando la voce di menu:

#### 😁 Presa di Servizio e Trasmissione a NoiPA

Dopo che NoiPA ha accettato il prospetto R-1, utilizzando le apposite funzioni la scuola inserisce in SIDI e trasmette a NoiPA la Variazione di stato giuridico di astensione obbligatoria per maternità. A questo punto automaticamente il SIDI procederà ad adeguare la base dati modificando anche il capitolo di spesa delle rate.

#### 2.17.1 Indennità di maternità

L'inserimento delle indennità di maternità avviene mediante funzioni analoghe a quelle previste per gli N01, con le peculiarità proprie quali ad esempio i controlli:

- ✓ che sia presente almeno un servizio effettuato che termini durante l'astensione obbligatoria o entro 60gg dall'inizio del periodo di astensione. In caso non siano presenti servizi il sistema interrompe l'elaborazione ed emette il messaggio "Non esistono RDL compresi nel periodo di astensione indicato o nei 60 gg dalla data di inizio dell'astensione".
- ✓ che il periodo inserito non si sovrapponga ad altro servizio N18. In caso vengano rilevate incongruenze il sistema interrompe l'elaborazione ed emette il messaggio "Esiste altra comunicazione di indennità attiva per il nominativo in esame", o che il periodo inserito non si sovrapponga ad alcun servizio diverso da N18. In caso vengano rilevate incongruenze il sistema interrompe l'elaborazione ed emette il messaggio "Esistono rapporti di lavoro attivi per il nominativo in esame".

Le scuole all'atto dell'inserimento delle indennità di maternità possono consultare precedenti servizi del dipendente mediante la funzione **elenchi**  $\rightarrow$  **elenco dei rapporti di lavoro del dipendente.** La segreteria scolastica, il DSGA o il DS possono utilizzare questa funzionalità per avere un quadro completo dei contratti presenti in SIDI per un proprio dipendente, anche su altre scuole. È possibile verificare per ciascuno di questi contratti: lo stato dell'ultimo processo, il rapporto di lavoro, le V.S.G. e le rate di pagamento.

#### ATTENZIONE

Nel caso si debba stipulare un contratto a una dipendente alla quale viene corrisposta indennità di maternità occorre comunicarne in SIDI la cessazione anticipata della stessa mediante la funzione "Risoluzione anticipata del rapporto di lavoro- prospetto C-1".

#### 2.18 LE FERIE

Per consentire al MEF il calcolo della retribuzione è previsto uno specifico prospetto a parte C-2 nel quale andranno indicati i soli giorni di ferie da liquidare.

La funzione è attivata dalla voce:

"C-2 Comunicazione Ferie da Liquidare => Inserimento e predisposizione prospetto C-2".

#### 2.19 GLI INCARICATI DI RELIGIONE

#### "Gli incaricati di religione" - funzioni in fase di completamento.

Alla data della messa in linea del presente corso, le funzioni relative a "Incaricati di religione", sono in via di completamento e saranno rese disponibili unitamente a tutte le altre applicazioni. Verrà comunque predisposta e inviata specifica documentazione utile al suo corretto utilizzo.

Le nuove procedure di gestione e calcolo della retribuzione sono estese anche ai contratti dei docenti incaricati per l'insegnamento della religione cattolica che sono rappresentati dai codici: N05, N27 e N28.

I riferimenti delle assenze sono leggermente modificati in quanto prendono il nome di INC rel1, per la ricostruzione carriera per il codice N05; INC rel2 per il codice N27 e INC rel3 per l'N28, supplenza breve.

Per questa tipologia di contratti non è previsto l'iter autorizzativo della rata, tranne che nel caso di indennità di maternità conseguente a incarico di religione.

Per questa tipologia di contratti sono previste funzioni simili a quelle dei supplenti brevi e saltuari per la gestione delle seguenti operazioni:

- ✓ stipula del contratto di lavoro per incarico di religione
- ✓ variazione di stato giuridico
- ✓ rinuncia all'incarico o decadenza dall'incarico per mancata assunzione in servizio
- ✓ presa di servizio nei termini del contratto
- ✓ comunicazione ferie da liquidare al termine del servizio
- ✓ risoluzione anticipata del rapporto di lavoro
- ✓ rettifica del contratto o della risoluzione anticipata del rapporto di lavoro
- ✓ annullamento del rapporto di lavoro
- ✓ indennità di maternità fuori nomina conseguenti a incarico di religione
- ✓ autorizzazione al pagamento per indennità di maternità conseguenti a incarico di religione.

#### 2.19.1 Stipula del contratto di lavoro per incarico di religione

Per il docente che ottiene per la prima volta un incarico di religione, NoiPA deve effettuare un nuovo "impianto" della posizione (ovvero aprire una partita di spesa fissa).

Si è convenuto quindi di utilizzare per la condivisione dei dati il web-service R-1 "Instaurazione rapporto di lavoro", analogo a quello previsto per i contratti N01 con le seguenti integrazioni:

Sono previsti i seguenti "tipi Contratto":

"Incaricati di religione con ricostruzione carriera in corrispondenza del codice SIDI "tipo servizio" N05 INCARICO DI RELIGIONE (DOCENTE CON RICOSTRUZIONE CARRIERA).

Incaricati di religione senza ricostruzione carriera" in corrispondenza del codice SIDI "tipo servizio" N27 INCARICO DI RELIGIONE (DOCENTE SENZA RICOSTRUZIONE CARRIERA).

"Supplenti di religione fino al termine delle lezioni" in corrispondenza del codice SIDI "tipo servizio" N28 SUPPLENZA DI RELIGIONE FINO AL TERMINE DELLE LEZIONI.

I campi "capitoloBilancio" e "pianoGestionale" assumeranno i valori corrispondenti ai capitoli previsti per i pagamenti a spesa fissa.

Per il docente che è già stato destinatario, negli anni scolastici precedenti, di altri incarichi di religione, il MEF mantiene una partita di spesa fissa che, al termine dell'incarico annuale, viene

"congelata" in attesa dell'eventuale nuovo contratto che dispone la conferma dell'incarico (anche se su sede diversa e/o per un orario di insegnamento differente).

Poiché restano a carico delle Ragionerie territoriali diversi adempimenti inerenti le variazioni retributive, il più importante dei quali è l'applicazione dei decreti di ricostruzione della carriera, le informazioni "posizione stipendiale" e "aumenti biennali", che fanno parte integrante dei contratti, non sono modificate dalle scuole; pertanto, al termine dell'anno scolastico, la banca dati SIDI deve essere aggiornata con le suddette informazioni provenienti dalla banca dati di NoiPA, in modo da essere riportate nei nuovi contratti stipulati per i docenti il cui incarico viene confermato.

A tale scopo verrà predisposto un flusso informativo da MEF verso SIDI che riporterà, per ogni dipendente destinatario di incarico di religione, la posizione stipendiale e/o gli aumenti biennali in godimento.

Per quanto riguarda gli altri elementi necessari per la predisposizione del contratto e del prospetto R-1, occorre acquisire le informazioni secondo le regole specifiche, fornite dalla normativa utilizzando funzioni simili a quelle previste per l'N01:

- ✓ Recupero Instaurazioni salvate per successivo completamento
- ✓ Rilascio Instaurazioni rapporto di lavoro al dirigente scolastico
- ✓ Interrogazioni/stampe Instaurazioni rapporto di lavoro
- ✓ Rinvio alla segreteria Instaurazioni rapporto di lavoro
- ✓ Cancellazione Instaurazione rapporto di lavoro
- ✓ Convalida Instaurazioni rapporto di lavoro
- ✓ Revoca convalida Instaurazioni rapporto di lavoro
- ✓ Presa di servizio e trasmissione Instaurazioni rapporto di lavoro a NoiPA

Così pure per le altre azioni e prospetti previsti:

- ✓ Rettifica del rapporto di lavoro
- ✓ Risoluzione del rapporto di lavoro
- ✓ Comunicazione ferie da liquidare
- ✓ Annullamento del rapporto di lavoro
- ✓ Interrogazione rapporti di lavoro e procedimenti amministrativi collegati

#### 2.20 LE VARIAZIONI DI STATO GIURIDICO (V.S.G.)

Sono attualmente disponibili alle scuole le funzioni SIDI per la gestione dei dati relativi alle Variazioni di Stato Giuridico del personale Docente, del personale Educativo, degli Insegnanti di Religione Cattolica e del personale A.T.A., compreso il personale non di ruolo supplente breve e saltuario.

Le funzionalità di Gestione V.S.G. sono quelle descritte nel documento "Codici Assenze e Posizioni di stato" presente al percorso SIDI Procedimenti amministrativi – Personale scuola - Guide

operative - Assenze e Posizioni di stato nel quale vengono riportati gli elenchi delle operazioni giuridiche raggruppate per tipo di operazione con le informazioni specifiche per ogni V.S.G.

#### La novità

Dal prossimo anno scolastico, le V.S.G. del personale con contratto gestito nella cooperazione applicativa verranno inoltrate al MEF mediante la trasmissione del relativo prospetto (V-1 o A-2) come dettagliato in seguito.

Si sottolinea quindi che le assenze del personale con rapporto di lavoro gestito dalle nuove modalità operative saranno trasmesse esclusivamente in cooperazione applicativa utilizzando le nuove funzioni per consentire il calcolo corretto della retribuzione da parte del MEF.

Per consentire l'inserimento del rapporto di lavoro sul SIDI è inoltre necessario che sia inserita sul SIDI l'assenza del personale che si andrà a sostituire.

Verranno trasmesse tutte le V.S.G, sia con impatto economico che non. In caso di comunicazione di una variazione di stato giuridico su una rata già autorizzata, è possibile distinguere tre casistiche:

- ✓ V.S.G. senza impatto economico: nell'esito elaborazione non verranno comunicati gli importi e lo stato della rata rimarrà autorizzato.
- V.S.G. con impatto economico elaborate con esito positivo dal MEF: la rata verrà cancellata e ricalcolata. Nell'esito dell'elaborazione della V.S.G., verranno comunicati i nuovi importi e l'informazione che l'autorizzazione al pagamento è stata revocata e che la scuola dovrà procedere nuovamente all'invio dell'autorizzazione della rata per quel contratto.
- ✓ V.S.G. con impatto economico elaborate con esito negativo dal MEF: nell'esito dell'elaborazione della V.S.G., verranno comunicati i vecchi importi e l'informazione che l'autorizzazione al pagamento è stata revocata e che, quindi, la scuola dovrà procedere nuovamente all'invio dell'autorizzazione della rata per quel contratto.

Oltre alle attuali funzioni già a disposizione delle scuole per la gestione delle V.S.G., sono state predisposte infatti apposite funzioni per l'invio in cooperazione applicativa. La principale novità riguarda la produzione dei prospetti da inviare al MEF.

Il **prospetto V-1** verrà predisposto ed inviato nel momento dell'**inserimento o rettifica** di una V.S.G. relativa ad un contratto gestito in cooperazione applicativa.

Il prospetto A-2 verrà invece prodotto nel caso sia necessario **annullare** una V.S.G. precedentemente accettata da NoiPA.

Le funzioni a disposizioni permetteranno l'inserimento, la modifica, la cancellazione delle V.S.G., la stampa dei provvedimenti, l'interrogazione delle V.S.G. e la gestione dei prospetti V-1 e A-2 che saranno inoltrati al MEF.

Per maggiori dettagli sull'area Gestione V.S.G. si rimanda allo specifico Manuale Utente presente nell'area SIDI Procedimenti amministrativi – Personale scuola - Guide operative - Assenze e Posizioni di stato.

#### In sintesi

Per accedere alla funzione per la Gestione delle V.S.G. dal menu SIDI è necessario selezionare "Rapporti di lavoro/indennità di maternità in cooperazione applicativa => Variazioni di stato giuridico e dal menu la funzionalità di interesse. Sono abilitate all'uso della funzione le utenze del tipo Utente scuola e Utente Dirigente scolastico che avranno a disposizione le funzioni descritte in precedenza.

Il primo passo consiste nell'inserimento della V.S.G. da parte della segreteria scolastica (Utente scuola). Per effettuare l'inserimento occorrerà ricercare il nominativo da gestire e inserire l'anno scolastico di riferimento. L'anno scolastico viene preimpostato dalla funzione con l'anno scolastico di fatto in corso, ma può essere modificato dall'utente.

#### Gestione V.S.G.

| Gestione VSG > Ins | serimento V.S.G. |
|--------------------|------------------|
| Codice Fiscale     |                  |
| Cognome            |                  |
| Nome               |                  |
| Data di Nascita    |                  |
| (GG/MM/AAAA)       |                  |
|                    | Ricerca          |

La funzione effettua la ricerca del personale presente in base dati che soddisfa i criteri indicati, e prospetta in risposta lo schermo con l'elenco del personale trovato. L'utente deve selezionare il personale di interesse e indicare l'anno scolastico in cui cade la data inizio della V.S.G. che deve essere acquisita e, per procedere con l'acquisizione, selezionare il tasto

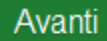

## Gestione V.S.G.

| Gestio                      | one VSG > Inserim                                                       | ento V.S.G. |                    |                |                          |  |                     |  |
|-----------------------------|-------------------------------------------------------------------------|-------------|--------------------|----------------|--------------------------|--|---------------------|--|
| Anno So<br>2014/1<br>Una so | Anno Scolastico* (AAAA/AA) *<br>2014/15<br>Una sola Posizione trovata 1 |             |                    |                |                          |  |                     |  |
| 0                           |                                                                         | Nome        | Data di<br>Nascita | Codice Fiscale | <u>Tipo</u><br>Personale |  | Sede di<br>Servizio |  |

Indietro Avanti

Per le assenze per cui è prevista la contestuale acquisizione del provvedimento correlato alla V.S.G., sono presenti, nella sezione "Dati Del Provvedimento", tutti i dati per la produzione della stampa.

Non è prevista l'acquisizione del provvedimento, e la stampa dello stesso, per le V.S.G. in carico alle province di Trento e Bolzano (Intendenze scolastiche Italiana, Ladina e Tedesca).

La sezione per l'acquisizione del provvedimento viene prospettata solo per le V.S.G. che lo prevedono e solo nel caso in cui la V.S.G. sia nell'anno scolastico di fatto in corso o precedente; per anni antecedenti il provvedimento non viene gestito.

Nel corso dell'anno scolastico 2014/15 alla regola sopracitata fa eccezione l'anno scolastico 2013/14 che viene considerato anche esso anno antecedente, e quindi non vengono prodotti i provvedimenti per le V.S.G. la cui decorrenza ricade in tale anno scolastico.

#### 2.20.1 Modifica, cancellazione e visualizzazione

Come descritto nell'apposito Manuale Utente per la Gestione delle V.S.G. (Procedimenti amministrativi – Personale scuola - Guide operative - Assenze e Posizioni di stato) una volta inserita una V.S.G., l'utente potrà modificare, cancellare o semplicemente visualizzare e stampare il provvedimento.

Le funzioni di ricerca delle V.S.G. permettono di ricercare la V.S.G. da gestire attraverso tre modalità di ricerca del personale di interesse.

#### Gestione V.S.G.

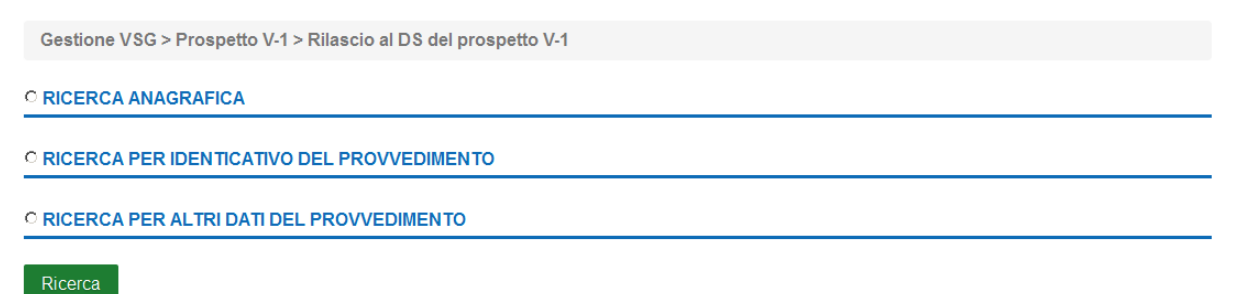

L'utente deve scegliere una delle 3 modalità di ricerca previste. Selezionando una delle opzioni vengono prospettati i campi da valorizzare.

In qualsiasi modo sia stata fatta la ricerca delle V.S.G., se il prospetto V-1 non risulta lavorabile o non vi sono prospetti individuati con il codice indicato la funzionalità prospetta il messaggio:

 Nessun provvedimento trovato. E' possibile che il provvedimento (o il rapporto di lavoro di riferimento) non esista, oppure non sia in uno stato idoneo per la funzione selezionata.

Nel caso di prospetto da rilasciare al DS, verrà visualizzato l'elenco delle V.S.G. con prospetto V-1 nello stato In lavorazione.

#### 2.20.2 La cooperazione applicativa

Se l'utente ha selezionato un RDL a tempo determinato con codice tipologia servizio gestito in cooperazione applicativa, il sistema verifica che l'ultimo processo del RDL selezionato sia nello stato Accettato da NoiPA, e che tutte le rate del RDL siano nello stato Da autorizzare DSGA o In aggiornamento o In carico a NoiPA per pagamento o Sospeso in attesa di verifica capienza fondi, in caso contrario la funzione prospetta il messaggio:

Lo stato attuale del rapporto di lavoro, non permette l'acquisizione dell'assenza

Solo per V.S.G. nell'anno scolastico di fatto in corso o precedente e per cui il Rapporto di Lavoro selezionato è un contratto a tempo determinato con codice tipologia servizio compresa fra quelli gestiti in cooperazione applicativa, la funzione inserisce anche il Prospetto V-1.

La V.S.G. in questi casi viene posta nello stato In lavorazione, e prospetta in fondo allo schermo i tasti

Stampa Prospetto Rilascio a Ds

Se viene selezionato il tasto

Stampa Prospetto

la funzionalità prepara il prospetto V-1 in formato pdf, l'utente può visualizzare il contenuto ed eventualmente stampare il prospetto.

Prospetto V-1

Ministero dell'istruzione, dell'università e della ricerca

|                                  | Codice Fiscale         | TNTPRV80A41H501Z        |  |  |
|----------------------------------|------------------------|-------------------------|--|--|
| Dati Identificativi<br>Contratto | Codice Personale SIDI  | FI0000000043983         |  |  |
|                                  | Codice Contratto       | FI0000000043983Z2000007 |  |  |
| Dati Provvedimento               | Codice Provvedimento   | AN030003                |  |  |
|                                  | Versione Provvedimento | 1                       |  |  |
|                                  | Numero Protocollo      | 1234                    |  |  |
|                                  | Data Provvedimento     | 14/04/2015              |  |  |
|                                  | Codice VSG             | AN03                    |  |  |
| Dati VSG                         | Capitolo Bilancio      |                         |  |  |
|                                  | Piano Gestionale       |                         |  |  |

|                 | SubCodice VSG   | 01         |
|-----------------|-----------------|------------|
| Lista SubCodici | Data Decorrenza | 14/04/2015 |
| della VSG       | Data Scadenza   | 14/04/2015 |
|                 | Ore Assenza     |            |

Attraverso la funzione "Visualizza e stampa prospetto V-1", disponibile all'utente scuola, utente DS e utente MPI consultazione nazionale, è possibile ricercare il personale di interesse e il sistema visualizza quelli per cui è presente almeno una V.S.G. con prospetto V-1.

Prospetto V-1

Visualizzazione e Stampa Prospetto V-1

Ritornando alla funzione di rilascio al DS, se viene selezionato il tasto

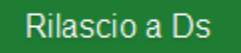

la funzionalità rilascia il prospetto V-1 al Dirigente scolastico per la convalida e aggiorna lo stato del prospetto in Da convalidare.

#### In questo stato il prospetto non può essere modificato.

Le uniche azioni possibili sono a cura del Dirigente scolastico che potrà convalidarlo e quindi inviarlo al MEF o restituirlo alla segreteria per essere lavorato nuovamente.

La stessa operazione di rilascio può essere effettuata dall'utente scuola anche attraverso l'apposita voce di menu "Rilascio al DS del prospetto V-1".

#### Prospetto V-1

Rilascio al DS del prospetto V-1

#### 2.20.3 Convalida e trasmissione al MEF della V.S.G.

Una volta che l'Utente scuola ha rilasciato la V.S.G. al Dirigente Scolastico, quest'ultimo seleziona dal menu l'apposita funzione per la convalida o il rinvio alla segreteria.

#### ATTENZIONE

Diversamente da quanto avviene per i contratti/prospetto\_R-1 per i quali la trasmissione a NoiPA è distinta dalla convalida del DS e viene effettuata a cura della segreteria scolastica in un momento successivo alla verifica della presa di servizio, per le V.S.G./prospettoV-1 la trasmissione è contemporanea alla convalida.

Effettua la ricerca del personale di interesse e il sistema prospetta l'elenco delle V.S.G. con prospetto V-1 nello stato Da convalidare.

#### Prospetto V-1

Convalida e Trasmissione a NoiPA/Rinvio alla segreteria prospetto V-1

Se non sono stati valorizzati i parametri di ricerca la funzionalità ricerca tutte le V.S.G. acquisite dalle scuole dell'utenza operante nell'anno scolastico di fatto in corso o precedente con prospetto V-1 nello stato Da convalidare.

In questo modo il DS avrà a disposizione in un unico elenco tutte le V.S.G. in attesa di convalida: **Gestione V.S.G.** 

| Gestione VSG > Prospetto V-1 > Convalida e Trasmissione a NoiPA/Rinvio alla segreteria prospetto V-1 |                                                                  |                  |                                 |                  |                          |                          |                        |                    |                   |                                         |
|----------------------------------------------------------------------------------------------------|------------------------------------------------------------------|------------------|---------------------------------|------------------|--------------------------|--------------------------|------------------------|--------------------|-------------------|-----------------------------------------|
| Una sola Posizione trovata 1                                                                         |                                                                  |                  |                                 |                  |                          |                          |                        |                    |                   |                                         |
|                                                                                                    | <u>Cognome,</u><br><u>Nome,</u><br><u>Data</u><br><u>Nascita</u> | Codice Fiscale   | Identificativo<br>Provvedimento | Codice<br>V.S.G. | <u>Tipo</u><br>Personale | Data<br>Inizio<br>V.S.G. | Data<br>Fine<br>V.S.G. | Ultimo<br>Processo | <u>Stato</u>      | Seleziona<br>operazione                 |
|                                                                                                    | UTENTE<br>PROVA<br>01/01/1980                                    | TNTPRV80A41H501Z | FI0000000043983AN030004         | AN03             | DOC                      | 20/04/2015               | 20/04/2015             | V-1                | Da<br>convalidare | C Convalida<br>C Rinvio a<br>segreteria |
A partire dalla situazione prospettata il DS può selezionare, per tutte le V.S.G. presenti, l'operazione che vuole effettuare: convalidare e trasmettere a NoiPA oppure rinviarla alla segreteria per un'ulteriore verifica.

L'utente deve selezionare accanto alle V.S.G. d'interesse e, per ogni V.S.G. selezionata in questo modo deve indicare nella relativa colonna Seleziona operazione l'operazione da effettuare:

| elezionando | Convalida<br>○ Rinvio a<br>segreteria |
|-------------|---------------------------------------|
| elezionando | © Rinvio a<br>segreteria              |

- Convalida e trasmissione a NoiPA selezionando
- ✓ Rinvio alla segreteria selezionando

L'utente può contemporaneamente convalidare e trasmettere a NoiPA una V.S.G. e rinviare alla segreteria per ulteriori verifiche un'altra V.S.G.

#### Inoltre sono presenti i tasti

| Indietro       | Avanti          |   |
|----------------|-----------------|---|
| Se viene selez | ionato il tasto | c |

Indietro

si abbandona l'operazione di convalida e/o rinvio alla segreteria della V.S.G. selezionata e la funzionalità prospetta nuovamente lo schermo di ricerca.

Se viene selezionato il tasto

Avanti

la funzionalità richiede conferma delle operazioni da effettuare

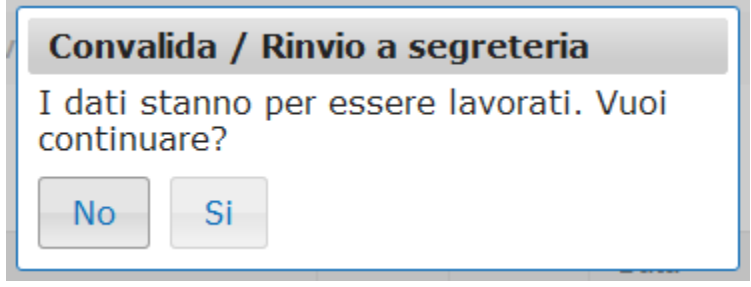

Selezione No: la funzionalità ripropone la schermata precedente.

**Selezione Si**: la funzionalità convalida tutte le V.S.G. selezionate per la convalida e contestuale trasmissione a NoiPA e modifica lo stato delle stesse In trasmissione e/o rinvia alla segreteria per ulteriori controlli/modifiche tutte le V.S.G. selezionate per il rinvio alla segreteria e portandole nuovamente allo stato In lavorazione.

#### 2.20.4 Rettifica di una V.S.G. precedentemente accettata da NoiPA

Attraverso la funzione "Modifica V.S.G." è possibile modificare una V.S.G. precedentemente trasmessa ed accettata dal MEF.

#### Gestione V.S.G.

| Ges   | Gestione VSG > Modifica V.S.G.                                                                                         |                           |                         |                     |                |            |                                               |
|-------|----------------------------------------------------------------------------------------------------|---------------------------|-------------------------|---------------------|----------------|------------|-----------------------------------------------|
| DATI  | PERSONALI                                                                                                    |                           |                         |                     |                |            |                                               |
|       | Cognome UTENTE   Nome PROVA   Stato Giuridico SUPPLENTE   Data di Nascita 01/01/1980   Codice Fiscale TNTPRV80A41H501Z |                           |                         |                     |                |            |                                               |
|       | Codice e deco<br>VSG                                                                                                   | difica della              | Identificativo RdI      | Sede di<br>servizio | Data<br>inizio | Data fine  | Identificativo del minore o<br>dell'assistito |
| с     | AN03 - ASSENZA<br>(SUPPLENZ                                                                                            | PER MALATTIA<br>ZA BREVE) | FI0000000043983Z2000007 | FIEE81501L          | 14/04/2015     | 14/04/2015 |                                               |
| Indie | etro Invio                                                                                                    |                           |                         |                     |                |            |                                               |

Gli schermi di rettifica della V.S.G. sono identici a quelli di acquisizione con tutti i campi valorizzati con i dati presenti in base dati per la V.S.G. selezionata, i controlli di congruenza, obbligatorietà e cumulabilità sono gli stessi descritti in acquisizione della V.S.G.

Solo per la rettifica delle V.S.G. nell'anno scolastico di fatto in corso per cui è presente il prospetto V-1 la funzione modifica anche il Prospetto V-1, il RDL viene posto nello stato In lavorazione, e prospetta in fondo allo schermo i tasti

Stampa Prospetto Rilascio a Ds

Se viene selezionato il tasto

Stampa Prospetto

la funzionalità prepara il prospetto V-1 in formato pdf, l'utente può visualizzare il contenuto ed eventualmente stampare il prospetto. Nella figura schermo 308 viene riportato un fac-simile del prospetto V-1.

#### 2.20.5 Annullamento di una V.S.G. accettata da NoiPA

Nel caso in cui sia necessario l'annullamento di una V.S.G. precedentemente inviata e accettata da NoiPA (es. per errata individuazione del destinatario della V.S.G., per errore inserimento periodo, per errore inserimento codice V.S.G.), l'utente scuola potrà predisporre il prospetto di annullamento A-2. Questa funzione permette di cancellare a SIDI la variazione di stato giuridico applicata e la gestione degli effetti economici su NoiPA). La funzione è attivata dalla voce "Annullamento V.S.G applicata e predisposizione del prospetto A-2".

#### Prospetto A-2

Annullamento V.S.G applicata e predisposizione prospetto A-2

La funzione permette la ricerca della V.S.G. da annullare attraverso le modalità di ricerca già descritte.

Per acquisire l'annullamento di un rapporto di lavoro tutte le rate dello stesso devono essere nello stato Sospeso in attesa di verifica capienza fondi, Da autorizzare DSGA, In carico a NoiPA per il pagamento o In aggiornamento in caso contrario la funzionalità prospetta il messaggio:

• Lo stato di alcune rate del contratto non ne consentono la modifica.

Nella parte in basso dello schermo di acquisizione sono presenti i tasti

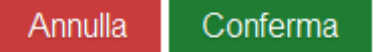

la funzionalità effettua tutti i controlli di congruenza, se rileva degli errori li segnala con un messaggio esplicativo, se tutti i controlli sono andati a buon fine prospetta il messaggio

Operazione correttamente eseguita

che indica che l'annullamento della V.S.G. e il prospetto A-2 sono stati acquisiti e possono essere rilasciati al Dirigente Scolastico per la convalida.

Oltre al messaggio sullo schermo vengono visualizzati i tasti

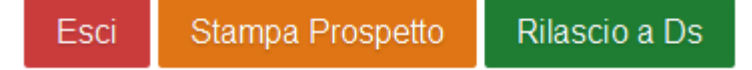

Se viene selezionato il tasto

Esci

la funzionalità riporta al menu per la selezione dell'operazione da effettuare.

Se viene selezionato il tasto

Stampa Prospetto

la funzionalità prepara il prospetto A-2 in formato pdf, l'utente può visualizzare il contenuto ed eventualmente stampare il prospetto.

Di seguito viene riportato un fac-simile del prospetto A-2.

# Prospetto A-2

#### Ministero dell'istruzione, dell'università e della ricerca

|                                  | Codice Fiscale                      | TNTPRV80A41H501Z |
|----------------------------------|-------------------------------------|------------------|
| Dati Identificativi<br>Contratto | Codice Personale SIDI               | F10000000043983  |
| o on a line                      | Codice Contratto                    | Z2000007         |
|                                  | Codice Provvedimento                | AN030003         |
| Dati del<br>Provvedimento        | Versione Provvedimento              | 1                |
|                                  | Numero Protocollo Provvedimento     | 1234             |
|                                  | Data di Emissione del Provvedimento | 15/05/2015       |

Come per il prospetto V-1, la funzione "Visualizzazione e stampa Prospetto A-2" consente all'Utente scuola, all'Utente DS e all'Utente MPI consultazione nazionale, di visualizzare o stampare un prospetto A-2. La ricerca visualizza solo il personale per cui è presente almeno una V.S.G. con prospetto A-2.

#### ✓ Prospetto A-2

Visualizzazione e Stampa Prospetto A-2

Se viene selezionato il tasto

#### Rilascio a Ds

la funzionalità rilascia la V.S.G. al Dirigente scolastico per la convalida. Il rapporto di lavoro si trova ora nello stato Da convalidare, in questo stato non può essere modificato; le uniche azioni possibili sul rapporto di lavoro da parte del Dirigente scolastico sono la convalida o la restituzione alla segreteria per essere lavorato nuovamente.

In seguito alla predisposizione del prospetto A-2, l'Utente scuola ha la possibilità di modificare l'annullamento di una V.S.G. di un rapporto di lavoro con la funzione

#### Prospetto A-2

G Modifica dell'annullamento V.S.G. applicata

La ricerca prospetta in risposta l'elenco delle V.S.G. con prospetto A-2 nello stato In lavorazione o Rifiutato da NoiPA.

Per terminare il processo, l'Utente scuola dovrà rilasciare il prospetto al DS

Prospetto A-2

G Rilascio al DS del prospetto A-2

e quest'ultimo dovrà convalidarlo e trasmetterlo al MEF oppure rimandarlo alla segreteria con le apposite funzioni

#### Prospetto A-2

G Convalida e Trasmissione a NoiPA/Rinvio alla segreteria prospetto A-2

# La V.S.G. viene cancellata dagli archivi solo al ritorno da NoiPA dell'esito dell'invio del prospetto A-2.

#### 2.20.6 Cancellazione annullamento di una V.S.G. applicata

L'utente scuola ha a disposizione anche la funzione per la cancellazione dell'annullamento V.S.G applicata e prospetto A-2.

## É possibile cancellare l'annullamento di una V.S.G. applicata solo prima che questo sia stato inviato a NoiPA.

Per cancellare l'annullamento di una V.S.G. di un rapporto di lavoro per cui l'annullamento non è ancora stato inviato a NoiPA, si deve selezionare la seguente voce di menu

Prospetto A-2

G Cancellazione dell'annullamento V.S.G. applicata

#### 2.20.7 Interrogazione V.S.G. di un dipendente

L'utente scuola, DS e MIUR hanno a disposizione anche la funzionalità per l'interrogazione delle V.S.G. Per interrogare le V.S.G. di un dipendente si deve selezionare la voce di menu:

lnterrogazioni V.S.G.

che permette la ricerca del personale di interesse.

#### Gestione V.S.G.

| Gestione VSG > Int              | terrogazioni V.S.G. |  |
|---------------------------------|---------------------|--|
| Codice Fiscale                  |                     |  |
| Cognome                         |                     |  |
| Nome                            |                     |  |
| Data di Nascita<br>(GG/MM/AAAA) |                     |  |
|                                 | Ricerca             |  |

Le modalità di ricerca sono le stesse descritte nella funzione di inserimento V.S.G. La funzione chiede in input i dati del personale da ricercare e il dettaglio della V.S.G. e prospetta l'elenco delle V.S.G. trovate (per il nominativo indicato, il codice e decodifica della V.S.G., la tipologia RDL su cui è applicata la V.S.G., la data inizio V.S.G., la data fine V.S.G., l'identificativo del minore o dell'assistito, ove presente).

#### Gestione V.S.G.

Gestione VSG > Interrogazioni V.S.G.

| Nome PRO                            | 1/0             |
|-------------------------------------|-----------------|
| STATO L-ILITIOLOG SUP               | VA<br>DI ENTE   |
| Data di Nascita 01/0                | 1/1980          |
| Codice Fiscale TNTE                 | PRV80A41H501Z   |
| SELEZIONE V.S.G                     |                 |
| Elenco categorie<br>VSG             | -               |
| Operazione<br>Giuridica Sel         | lezionare VSG 🔻 |
| Data inizio Periodo<br>(GG/MM/AAAA) |                 |
| Data fine Periodo<br>(GG/MM/AAAA)   |                 |
|                                     |                 |
| Indiet                              | ro Ricerca      |

#### Gestione V.S.G.

Gestione VSG > Interrogazioni V.S.G.

#### DATI PERSONALI

| Cognome UTEN<br>Nome PROV<br>Stato Giuridico SUPF<br>Data di Nascita 01/01.<br>Codice Fiscale TNTP<br>3 Posizioni Presenti, elenco co | TE<br>/A<br>/LENTE<br>/1980<br>RV80A41H5012<br>pmpleto 1 | z                     |                     |                                               |                       |                      |                              |
|----------------------------------------------------------------------------------------------------|----------------------------------------------------------|-----------------------|---------------------|-----------------------------------------------|-----------------------|----------------------|------------------------------|
| Codice e decodifica della<br>V.S.G.                                                                                                   | Tipologia<br>RDL                                         | Data Inizio<br>V.S.G. | Data Fine<br>V.S.G. | Identificativo del<br>minore o dell'assistito | Stato                 | Data<br>invio<br>MEF | Consultazioni<br>disponibili |
| AN06-ASSENZA PER MALATTIA<br>DOVUTA A CAUSA DI SERVIZIO                                                                               | N11                                                      | 05/05/2014            | 09/05/2014          |                                               |                       |                      |                              |
| AN03-ASSENZA PER MALATTIA<br>(SUPPLENZA BREVE)                                                                                        | N01                                                      | 14/04/2015            | 14/04/2015          |                                               | Accettato Da<br>NoiPA |                      |                              |
| AN03-ASSENZA PER MALATTIA<br>(SUPPLENZA BREVE)                                                                                        | N01                                                      | 20/04/2015            | 20/04/2015          |                                               | Da<br>Convalidare     |                      |                              |
|                                                                                                    |                                                          |                       |                     |                                               |                       |                      |                              |

Se la V.S.G. è relativa ad un rapporto di lavoro in cooperazione applicativa per cui è previsto il prospetto V-1 e la decorrenza della V.S.G. elencata è nell'anno scolastico di fatto in corso o precedente il sistema prospetta le ulteriori informazioni:

- ✓ Lo Stato di trasmissione del prospetto V-1;
- ✓ La Data invio MEF del prospetto V-1;

e, nella colonna Consultazioni disponibili, sono presenti per ciascuna V.S.G. le icone che se selezionate permettono:

▲ la stampa del prospetto V-1

la consultazione dello stato del processo V-1.

La consultazione dello stato del processo (sia V-1 che A-2) permette di visualizzare tutte le informazioni inerenti il prospetto interrogato.

### **3** POLIS

#### Simulazione di interrogazione del rapporto di lavoro in POLIS

Il supplente, accedendo in POLIS, può visualizzare l'elenco dei rapporti di lavoro relativi a supplenze brevi e maternità stipulati fino a quel momento con le varie istituzioni scolastiche, nell'anno scolastico di fatto in corso.

Se vengono trovati uno o più RDL il sistema mostra sullo schermo l'elenco di RDL trovati e, per ogni RDL, i seguenti campi:

- ✓ data inizio RDL
- ✓ data fine RDL
- ✓ sede di servizio
- ✓ tipologia personale
- ✓ tipologia servizio
- ✓ ore di servizio (comprensive delle eventuali ore aggiuntive)

L'utente può selezionare un RDL e il tasto Avanti per vedere l'elenco delle Autorizzazioni al pagamento, delle Rettifiche, delle V.S.G., delle Risoluzioni del Rapporto di lavoro, delle Comunicazioni ferie da liquidare e degli eventuali Annullamenti del RDL.

### 4 MESSAGGISTICA

E-mail che il sistema può inviare automaticamente:

- ✓ In caso di esito MEF OK, in cui sia richiesta nuovamente l'autorizzazione di una o più rate già precedentemente autorizzate, a seguito di prospetti accettati da NoiPA diversi da V-1 o A-2
- ✓ In caso di esito MEF OK, in cui sia richiesta nuovamente l'autorizzazione di una o più rate già precedentemente autorizzate, a seguito di prospetto V-1 o A-2 accettato da NoiPA
- ✓ In caso di esito MEF KO del prospetto V-1/A-2
- ✓ In caso di esito MEF KO di un qualsiasi prospetto, non V-1/A-2
- ✓ Segnalazione comunicante cessazione per morte

In caso di esito MEF OK, in cui sia richiesta nuovamente l'autorizzazione di una o più rate già precedentemente autorizzate, a seguito di prospetti accettati da NoiPA diversi da V-1 o A-2.

#### OGGETTO:

Nuova autorizzazione al pagamento per accettazione prospetto da parte di NoiPA Si comunica che, a seguito di invio a NoiPA del prospetto x-x relativo a

Nome: nome

Cognome: cognome

CF: codice fiscale

Codice Contratto: codiceContratto

Data inizio contratto: data\_inizio\_contratto

Data fine contratto: data\_fine\_contratto

#### Codice provvedimento: codiceProvvedimento

è necessaria una nuova autorizzazione da parte del DSGA e del DS dell'importo della/e rata/e aggiornata/e da NoiPA.

Le autorizzazioni possono essere effettuate ai seguenti percorsi SIDI:

Rapporti di lavoro/indennità di maternità in cooperazione applicativa ->Supplenze brevi, per maternità ed indennità di maternità fuori nomina -> Autorizzazione al pagamento delle rate dei rapporti di lavoro.

Rapporti di lavoro/indennità di maternità in cooperazione applicativa ->Supplenze brevi, per maternità e indennità.

In caso di esito MEF OK, in cui sia richiesta nuovamente l'autorizzazione di una o più rate già precedentemente autorizzate, a seguito di prospetto V-1 o A-2 accettato da NoiPA.

#### OGGETTO:

Nuova autorizzazione al pagamento per accettazione prospetto da parte di NoiPA Si comunica che, a seguito di invio a NoiPA del prospetto x-x relativo a Nome: nome Cognome: cognome CF: codice fiscale Codice Contratto: codiceContratto Data inizio assenza: data inizio assenza Data fine assenza: data fine assenza Codice provvedimento: codiceProvvedimento è necessaria una nuova autorizzazione da parte del DSGA e del DS dell'importo della/e rata/e aggiornata/e da NoiPA. Le autorizzazioni possono essere effettuate ai seguenti percorsi SIDI: Rapporti di lavoro/indennità di maternità in cooperazione applicativa ->Supplenze brevi, per maternità ed indennità di maternità fuori nomina -> Autorizzazione al pagamento delle rate dei rapporti di lavoro. Rapporti di lavoro/indennità di maternità in cooperazione applicativa ->Supplenze brevi, per maternità ed indennità di maternità fuori nomina -> Elenco prospetti-> Elenco rate.

In caso di esito MEF KO del prospetto V-1/A-2

#### OGGETTO: Rifiuto prospetto da parte di NoiPA Si comunica che NoiPA ha rifiutato il prospetto x-x relativo a Nome: nome Cognome: cognome CF: codice fiscale Codice Contratto: codiceContratto Data inizio assenza: data\_inizio\_assenza Data fine assenza: data\_fine\_assenza Codice provvedimento: codiceProvvedimento con la seguente motivazione: "descrizioneMessaggio" Si prega di verificare la motivazione del rifiuto ed eventualmente provvedere al rinvio del prospetto rifiutato o alla sua cancellazione su SIDI.

In caso di esito MEF KO di un qualsiasi prospetto non V-1/A-2

| OGGETTO:                                                                                    |
|---------------------------------------------------------------------------------------------|
| Rifiuto prospetto da parte di NoiPA                                                         |
| Si comunica che il prospetto x-x relativo a                                                 |
| Nome: nome                                                                                  |
| Cognome: cognome                                                                            |
| CF: codice fiscale                                                                          |
| Codice Contratto: codiceContratto                                                           |
| Data inizio contratto: data_inizio_contratto                                                |
| Data fine contratto: data_fine_contratto                                                    |
| Codice provvedimento: codiceProvvedimento                                                   |
| è stato rifiutato da NoiPA con la seguente motivazione: "descrizioneMessaggio"              |
| Si prega di verificare la motivazione del rifiuto ed eventualmente provvedere al rinvio del |
| prospetto rifiutato o alla sua cancellazione su SIDI.                                       |

Segnalazione comunicazione cessazione per morte

#### OGGETTO:

Segnalazione comunicante cessazione per morte Si rende noto che è stata comunicata da altra istituzione scolastica la cessazione per morte di: Nome: **nome** Cognome: **cognome** CF: **codice fiscale** Data cessazione: / /

Si prega, nel caso non sia stato ancora fatto, di provvedere, dopo le opportune verifiche, a comunicare in SIDI la risoluzione del contratto/contratti di propria competenza.

### **5** ANALISI DELLE FUNZIONALITÀ DELL'APPLICAZIONE

#### 5.1 ACCESSO

Dopo aver acceduto al SIDI, selezionando con il mouse 💻 MENÙ

in alto a sinistra oppure questo

si apre il menu dell'applicazione da cui è possibile selezionare l'operazione da simbolo 🗹 effettuare. Il menu sarà diverso, a seconda del tipo di utente.

#### **TABELLE DI SINTESI** Prospetti/Processi

| Codice Processo e Prospetto dat<br>NoiPA | Descrizione del processo e del prospetto dati NoiPA    |
|------------------------------------------|--------------------------------------------------------|
| R-1                                      | Instaurazione RDL                                      |
| R-2                                      | Rettifica RDL applicato                                |
| A-1                                      | Annullamento RDL applicato                             |
| C-1                                      | Risoluzione anticipata RDL                             |
| C-2                                      | Comunicazione ferie da liquidare                       |
| D-1                                      | Autorizzazione al pagamento della rata mensile del RDL |
| V-1                                      | Inserimento V.S.G.                                     |
| A-2                                      | Annullamento V.S.G.                                    |

#### Processo

| Stato                  | R-1 | R-2 | A-1 | C-1 | C-2 | V-1 | A-2 |
|------------------------|-----|-----|-----|-----|-----|-----|-----|
| In lavorazione         | х   | х   | х   | х   | х   | х   | х   |
| Da convalidare         | х   | х   | х   | х   | х   | х   | х   |
| Convalidato            | х   |     |     |     |     |     |     |
| In trasmissione        | х   | х   | х   | х   | х   | х   | х   |
| Errore di trasmissione | х   | х   | х   | х   | х   | х   | х   |
| In elaborazione NoiPA  | х   | х   | х   | х   | х   | х   | х   |
| Accettato da NoiPA     | х   | х   | х   | х   | х   | х   | х   |
| Rifiutato da NoiPA     | х   | х   | х   | х   | х   | х   | х   |
| Cancellato             | х   | х   |     | х   | х   | х   |     |

#### Stati del processo D-1 Autorizzazione al pagamento

| Sospeso in attesa di verifica capienza fondi |
|----------------------------------------------|
| Da autorizzare DSGA                          |
| In aggiornamento                             |
| Da autorizzare DS                            |
| In trasmissione                              |
| Errore di trasmissione                       |
| In carico a NoiPA per pagamento              |

#### Tabella descrittiva Stati V.S.G.

| STATO V.S.G.           | DESCRIZIONE                                                                         |
|------------------------|-------------------------------------------------------------------------------------|
| Non valorizzato        | Contratto non gestito in cooperazione applicativa                                   |
| In lavorazione         | V.S.G. in lavorazione dalla segreteria                                              |
|                        | V.S.G. rimandata indietro dal DS per modifiche                                      |
|                        | V.S.G. rimandata indietro da NoiPA perché scartata                                  |
| Da convalidare         | V.S.G. trasmessa al Dirigente Scolastico. Il DS dovrà convalidarla o rinviarla alla |
|                        | segreteria                                                                          |
| In trasmissione        | V.S.G. in fase di trasmissione a NoiPA                                              |
| In elaborazione NoiPA  | L'esito della trasmissione è stato positivo e si è in attesa dell'elaborazione da   |
|                        | parte di NoiPA                                                                      |
| Errore di trasmissione | Impossibilità temporanea di trasmissione a NoiPA. Il sistema provvederà             |
|                        | automaticamente a riattivare la trasmissione. Se lo stato persiste contattare il    |
|                        | numero verde e segnalare il problema. Il prospetto che si trova in questo stato     |
|                        | viene ritrasmesso con la successiva esecuzione dello stesso batch.                  |
| Accettata da NoiPA     | Elaborazione di NoiPA andata a buon fine                                            |
| Rifiutata da NoiPA     | Elaborazione di NoiPA NON andata a buon fine                                        |
|                        | Viene inviata apposita e-mail alle segreterie scolastiche interessate con la        |
|                        | motivazione del rifiuto comunicata da NoiPA                                         |
|                        | La segreteria dovrà rielaborare la pratica (modificarla o cancellarla) che passerà  |
|                        | a "In lavorazione"                                                                  |
| Cancellato             | V.S.G. inviata a NOI PA è stata cancellata con relativo prospetto A-2               |

#### Tabella descrittiva Stati Contratti

| STATO CONTRATTI        | DESCRIZIONE                                                                        |  |  |  |  |  |  |
|------------------------|------------------------------------------------------------------------------------|--|--|--|--|--|--|
| Non valorizzato        | Contratto non gestito in cooperazione applicativa                                  |  |  |  |  |  |  |
| In lavorazione         | Prospetto in lavorazione dalla segreteria                                          |  |  |  |  |  |  |
|                        | Prospetto rimandato indietro dal DS per modifiche                                  |  |  |  |  |  |  |
|                        | Prospetto rimandato indietro da NOIPA perché scartato                              |  |  |  |  |  |  |
| Da convalidare         | Prospetto trasmesso al Dirigente Scolastico. Il DS dovrà convalidarlo o rinviar    |  |  |  |  |  |  |
|                        | alla segreteria                                                                    |  |  |  |  |  |  |
| In trasmissione        | Prospetto in fase di trasmissione a NoiPA                                          |  |  |  |  |  |  |
| In elaborazione NoiPA  | L'esito della trasmissione è stato positivo e si è in attesa dell'elaborazione da  |  |  |  |  |  |  |
|                        | parte di NoiPA                                                                     |  |  |  |  |  |  |
| Errore di trasmissione | Impossibilità temporanea di trasmissione a NoiPA. Il sistema provvederà            |  |  |  |  |  |  |
|                        | automaticamente a riattivare la trasmissione. Se lo stato persiste contattare il   |  |  |  |  |  |  |
|                        | numero verde e segnalare il problema. Il prospetto che si trova in questo stato    |  |  |  |  |  |  |
|                        | viene ritrasmesso con la successiva esecuzione dello stesso batch.                 |  |  |  |  |  |  |
| Accettata da NoiPA     | Elaborazione di NoiPA andata a buon fine                                           |  |  |  |  |  |  |
| Rifiutata da NoiPA     | Elaborazione di NoiPA NON andata a buon fine                                       |  |  |  |  |  |  |
|                        | Viene inviata apposita e-mail alle segreterie scolastiche interessate con la       |  |  |  |  |  |  |
|                        | motivazione del rifiuto comunicata da NoiPA                                        |  |  |  |  |  |  |
|                        | La segreteria dovrà rielaborare la pratica (modificarla o cancellarla) che passerà |  |  |  |  |  |  |
|                        | a "In lavorazione"                                                                 |  |  |  |  |  |  |
| Cancellato             | Prospetto/Contratto cancellato                                                     |  |  |  |  |  |  |

### 6 RAPPORTI DI LAVORO/INDENNITÀ DI MATERNITÀ IN COOPERAZIONE APPLICATIVA - UTENTE SCUOLA E UTENTE DSGA

#### 6.1 INSTAURAZIONE DEL RAPPORTO DI LAVORO (R-1)

6.1.1 Inserimento supplenza e predisposizione contratto/prospetto R-1 per tipologie servizio N01, N15, N19 e N26

#### ATTENZIONE

Prima di procedere all'instaurazione del RDL verificare di aver acquisito in SIDI l'assenza del personale da sostituire.

#### La funzione:

Inserimento Supplenza e Predisposizione Contratto/Prospetto R-1

è finalizzata a instaurare un rapporto di lavoro per le tipologie servizio:

- ✓ N01 supplenza breve e saltuaria
- ✓ N15 supplenza per sostituzione di personale in congedo di maternità
- ✓ N19 supplenza per la copertura di posto disponibile dopo il 31-12
- ✓ N26 supplenza breve e saltuaria art. 40 c. 3 CCNL

La funzione permette la ricerca del personale di interesse secondo criteri a scelta. Selezionando il

tasto Ricerca la funzione effettua la ricerca del personale presente in base dati che soddisfa i criteri indicati, e mostra l'elenco del personale trovato.

Sono elencate tutte le posizioni trovate. Se tra le posizioni elencate è presente la posizione

d'interesse, l'utente può selezionarla e proseguire l'inserimento del rapporto di lavoro.

Se tra le posizioni elencate non è presente quella d'interesse ovvero il personale destinatario del rapporto di lavoro non è mai stato censito nella banca dati del MIUR, per proseguire occorre

selezionare il tasto per acquisire i dati anagrafici e di pagamento di una nuova posizione non ancora presente nella banca dati MIUR.

Se tra le posizioni elencate è presente la posizione d'interesse, ma devono essere modificati i dati anagrafici o i dati di pagamento, l'utente deve selezionare la posizione anagrafica di interesse e il tasto:

Modifica Dati Personali e di Pagamento

#### 6.1.2 Inserimento nuova posizione anagrafica e dati di pagamento

La funzione in esame permette di inserire nella banca dati del MIUR una nuova posizione anagrafica quando la ricerca anagrafica di un personale con i dati inseriti dall'utente non ha prodotto risultati oppure se nell'elenco delle posizioni trovate nessuna è quella d'interesse.

La funzione provvede all'inserimento dei dati anagrafici e di pagamento per un personale non ancora censito nella base informativa MIUR. L'utente dovrà compilare almeno tutti i campi obbligatori.

In caso vengano rilevati errori nelle compilazione dei campi di pagamento la funzione emette un messaggio esplicativo degli errori trovati.

#### Annulla

Il tasto avverte l'utente che sta abbandonando l'inserimento della posizione anagrafica e che i dati inseriti andranno persi e chiede la conferma dell'operazione.

II tasto

consente di rendere disponibili i dati

Salva dati per successivo completamento

Per poter sospendere l'attività di inserimento dati e proseguire in un momento successivo bisogna aver inserito almeno i campi Cognome, Nome, Data di nascita e Codice Fiscale.

#### Avanti

effettua tutti i controlli di congruenze e obbligatorietà dei valori inseriti. Se rileva degli errori li segnala con un messaggio esplicativo. Se tutti i controlli sono andati a buon fine sarà possibile proseguire selezionando la tipologia personale e la tipologia supplenza che deve essere acquisita in banca dati.

#### 6.1.3 Modifica dati personali e di pagamento

La funzione in esame permette di modificare i dati anagrafici e di pagamento di un personale presente nella banca dati MIUR.

I controlli effettuati dalla funzionalità sono gli stessi dell'inserimento nuova posizione anagrafica.

Se viene selezionato il tasto anagrafica. I dati modificati andranno persi.

Avanti Se viene selezionato il tasto obbligatorietà dei valori inseriti. Se rileva errori li segnala con un messaggio esplicativo. Se tutti i controlli sono andati a buon fine si tornerà alla schermata da cui è partita la modifica rapporto di lavoro.

#### 6.1.4 Tipologia personale e tipologia di rapporto di lavoro (RDL)

Scelta una posizione dall'elenco del personale, oppure inserita una nuova posizione, si procede selezionando la tipologia personale e la tipologia di rapporto di lavoro da acquisire.

Tipologia personale (docente infanzia, primaria, secondaria I grado, secondaria II grado, personale A.T.A., personale educativo).

Tipologia RDL:

Il tasto

- ✓ N01 supplenza breve e saltuaria
- N15 supplenza per sostituzione di personale in congedo di maternità

torna alla schermata precedente. Il tasto

- ✓ N19 supplenza per la copertura di posto disponibile dopo il 31-12
- ✓ N26 supplenza breve e saltuaria Art. 40 c. 3 CCNL

#### Annulla

Avanti

porta all'acquisizione

dei dati del rapporto di lavoro selezionato.

#### 6.1.5 Inserimento dati del rapporto di lavoro (RDL).

Le schermate sono diverse a seconda della tipologia personale e della tipologia del rapporto di lavoro selezionato. La pagina è divisa in più sezioni.

Nella prima sezione DATI PERSONALI E DI PAGAMENTO sono visualizzati i dati personali e di pagamento del dipendente in esame, lo stato giuridico attuale, in più sono visualizzati la tipologia RDL, la tipologia personale e l'ordine scuola (in caso di personale docente) del rapporto di lavoro che si sta acquisendo.

Inoltre è presente il tasto

Modifica Dati Personali e di Pagamento

che permette la rettifica dei dati anagrafici e delle modalità di pagamento dello stipendio del personale in esame.

Nella seconda sezione DATI RAPPORTO DI LAVORO sono presenti i campi per l'inserimento dei dati del rapporto di lavoro, lo schermo che viene visualizzato dalla funzionalità è diverso a seconda della tipologia personale e del rapporto di lavoro selezionato.

| N01 – N15 docenti scuola dell'infanzia e<br>primaria   | N19 personale A.T.A.                             |  |  |  |  |  |  |
|--------------------------------------------------------|--------------------------------------------------|--|--|--|--|--|--|
| N01 – N15 docenti scuola secondaria di I e II<br>grado | N19 personale educativo                          |  |  |  |  |  |  |
| N01 – N15 personale A.T.A.                             | N26 docenti scuola dell'infanzia e primaria      |  |  |  |  |  |  |
| N01 – N15 personale educativo                          | N26 docenti scuola secondaria di I e II<br>grado |  |  |  |  |  |  |
| N19 docenti scuola dell'infanzia e primaria            | N26 personale A.T.A.                             |  |  |  |  |  |  |
| N19 docenti scuola secondaria di I e II grado          | N26 personale educativo                          |  |  |  |  |  |  |

#### ROLLOVER MODALITÀ DI COMPILAZIONE – ACQUISIZIONE PROSPETTO R-1

Nella sezione **DATI PERSONALI E DI PAGAMENTO** sono visualizzati i dati personali e di pagamento del dipendente in esame, lo stato giuridico attuale, in più sono visualizzati la tipologia RDL, la tipologia personale e l'ordine scuola (in caso di personale docente) del rapporto di lavoro che si sta acquisendo. Inoltre è presente il tasto Modifica Dati Personali di Pagamento che permette la rettifica dei dati anagrafici e delle modalità di pagamento dello stipendio del personale in esame.

Modalità di inserimento dei dati negli schermi di acquisizione e controlli effettuati dalla funzionalità di inserimento del rapporto di lavoro per i dati presenti nella sezione

#### DATI RAPPORTO DI LAVORO

Per personale docente:

- Tipo posto, obbligatorio e deve essere scelto tra le tipologie presenti nella tendina proposta da sistema se non è stata selezionata l'opzione Supplenza di Religione, viceversa non deve essere valorizzato se è stata selezionata l'opzione Supplenza di Religione.
- Supplenza di Religione, non obbligatorio. Se selezionato non può essere selezionata l'informazione Supplenza ore alternative religione.
- Supplenza ore alternative religione, non obbligatorio. Se selezionato non può essere selezionata l'informazione Supplenza di Religione.
- Sostituzione docente rientrato dopo il 30/04, presente solo per tipologia servizio N01 e N15, non obbligatorio.
- Codice sede di servizio, obbligatoria, la funzionalità controlla che:
  - sia dell'ordine scuola indicato;
  - sia della provincia che sta operando;
  - sia valida per l'organico di fatto dell'anno scolastico in cui ricade la data di inizio servizio;
  - sia sede per il personale docente dell'ordine scuola selezionato;
  - sia congruente con il contesto dell'utenza operante ovvero che la sede amministrativa del servizio che si sta inserendo sia uguale alla sede amministrativa associata alla sede dell'utente che sta operando per l'anno scolastico di fatto relativo al periodo che l'utente sta inserendo. In caso di incongruenza sede-operatore la funzionalità emette il messaggio 'UTENZA/CONTESTO NON COMPETENTE AD OPERARE PER LA SEDE INDICATA'.
- Codice classe di concorso, presente solo per supplenze per la scuola secondaria, obbligatoria se non è stata selezionata l'opzione Supplenza di Religione, viceversa non deve essere valorizzata se è stata selezionata l'opzione Supplenza di Religione.
- Tipo Cattedra, presente solo per supplenze per la scuola secondaria, obbligatoria deve essere scelta tra le tipologie presenti nella tendina proposta da sistema.
- Orario di cattedra, presente solo per supplenze per la scuola secondaria, obbligatorio deve essere scelto tra i valori presenti nella tendina proposta da sistema.

- Data inizio, obbligatoria nel formato gg/mm/aaaa la funzionalità controlla che:
  - sia compresa nell'anno scolastico di fatto in corso o precedente;
  - sia maggiore od uguale al 01/09/2015 anno scolastico di avvio in esercizio della funzionalità <sup>1</sup>;
  - per tipologia servizio N19, sia compresa tra il 01/01 ed il 31/07.
- Data fine, obbligatoria nel formato gg/mm/aaaa la funzionalità controlla che:
  - sia maggiore o uguale alla data inizio;
  - sia minore od uguale del 31/07 dell'anno scolastico di fatto del servizio che si sta acquisendo;
  - l'intervallo tra la data inizio e la data fine sia compreso in un unico anno scolastico;
  - per le tipologie servizio NO1 e N15, l'intervallo tra la data inizio e la data fine sia compreso nell'intervallo dell'assenza del personale sostituito estremi compresi, se è stata selezionata l'informazione Sostituzione docente rientrato dopo il 30/4 questo controllo non viene effettuato;
  - se il personale selezionato è di ruolo, la data fine servizio che si sta acquisendo sia inferiore alla data di decorrenza economica della immissione in ruolo del personale in esame.
- Data presa servizio, non obbligatoria nel formato gg/mm/aaaa se valorizzata la funzionalità controlla che sia compresa (estremi inclusi) nel periodo di supplenza.
- Ore settimanali, obbligatorie nel formato hh,mm, la funzionalità controlla che:
  - o non superino il massimo consentito per l'ordine scuola in esame;
  - non superino il valore riportato nel campo cattedra istituzionale per la scuola secondaria di Primo e Secondo grado.
- Ore aggiuntive, presente solo per supplenze per la scuola secondaria, non obbligatorie nel formato hh,mm, la funzionalità controlla che:
  - o non superino il massimo consentito di 6;
  - la somma di queste ore con l'orario istituzionale di cattedra indicato sia al massimo 24.
- Tempo pieno o parziale, non obbligatorio impostato di default con tempo pieno, deve essere scelto tra i valori presenti nella tendina proposta da sistema. La funzionalità controlla che:
  - se tempo pieno, non siano valorizzati i campi Percentuale part-time e Distribuzione dell'orario;
  - se tempo parziale siano valorizzati i campi Percentuale part-time e Distribuzione dell'orario.
- La sede di servizio di completamento e Ore settimanali per I sede, presenti solo per supplenze per la scuola secondaria, obbligatori se è stato selezionato Tipo Cattedra esterna, possono essere valorizzati se è stato selezionato Tipo Cattedra spezzone orario, non devono essere valorizzati per tutte le altre selezioni di valori di Tipo Cattedra. Se valorizzati la funzionalità controlla che:

<sup>&</sup>lt;sup>1</sup> La funzione è operativa dall'anno scolastico 2015/16, pertanto ad eccezione di quando scritto non gestisce l'anno scolastico 2014/15 come anno scolastico di fatto precedente. Le supplenze che ricadono nell'anno scolastico 2014/15 dovranno essere gestite con le funzionalità preesistenti.

- *la sede sia dell'ordine scuola indicato;*
- la sede sia della provincia che sta operando;
- la sede sia valida per l'organico di fatto dell'anno scolastico in cui ricade la data di inizio servizio;
- o sia sede per il personale docente dell'ordine scuola selezionato;
- le ore settimanali siano valorizzate e siano minori dell'orario di cattedra.
- La sede di servizio di completamento e Ore settimanali per II sede, presenti solo per supplenze per la scuola secondaria, non obbligatori, possono essere valorizzati se è stato selezionato Tipo Cattedra esterna o spezzone orario, non devono essere valorizzati per tutte le altre selezioni di valori di Tipo Cattedra. Se valorizzati la funzionalità controlla che:
  - *la sede sia dell'ordine scuola indicato;*
  - *Ia sede sia della provincia che sta operando;*
  - la sede sia valida per l'organico di fatto dell'anno scolastico in cui ricade la data di inizio servizio;
  - sia sede per il personale docente dell'ordine scuola selezionato;
  - le ore settimanali siano valorizzate e siano minori dell'orario di cattedra.
- Supplenza in attesa dell'avente diritto e Codice contratto sostituito/trasformato, presente solo per tipologia servizio N01, N15 e N19, non obbligatorio. La funzionalità verifica che:
  - se selezionato Supplenza in attesa dell'avente diritto non sia indicato il Codice contratto sostituito/trasformato del contratto in attesa dell'avente diritto e viceversa;
  - se valorizzato il Codice contratto sostituito/trasformato, tale contratto sia presente nella base dati e che sia stato stipulato per una Supplenza in attesa dell'avente diritto.
- Codice fiscale del dipendente sostituito, presente solo per tipologia servizio N01, N15 e N26, obbligatorio, la funzionalità verifica che sia presente in banca dati.
- Data inizio assenza dipendente sostituito e Data fine assenza dipendente sostituito presenti solo per tipologia servizio N01, N15, obbligatori nel formato gg/mm/aaaa la funzionalità controlla che:
  - la Data fine assenza dipendente sostituito sia maggiore o uguale alla Data inizio assenza dipendente sostituito;
  - l'intervallo tra la Data inizio e la Data inizio del servizio sia nell'intervallo tra Data inizio assenza dipendente sostituito e Data fine assenza dipendente sostituito estremi compresi.
- Pagamento Sabato/domenica, non obbligatorio.
- Iscrizione al fondo Espero e Quota TFR (%), presenti solo per tipologia servizio N01, N15 e N19, non obbligatori, la funzionalità controlla che Quota TFR (%) sia valorizzata solo e sempre se è selezionato Iscrizione al fondo Espero.

La funzionalità, se selezionata cattedra esterna (tipo cattedra = E) controlla che la somma delle ore effettuate sulle tre sedi sia minore o uguale dell'orario massimo di cattedra istituzionale indicato.

La funzionalità, se selezionato spezzone orario (tipo cattedra = H) ed è stata indicata

almeno la I sede di completamento, controlla che la somma delle ore effettuate sulle tre sedi sia minore dell'orario massimo di cattedra istituzionale indicato.

La funzionalità effettua il controllo di sovrapposizione fra il servizio da inserire ed i servizi eventualmente presenti sulla base dati per il personale in esame nel periodo di supplenza indicato.

Non sono ammesse sovrapposizioni di periodi fra servizi di ruolo e servizi di supplenza. Non sono ammesse sovrapposizioni tra servizi di diversa tipologia personale.

Non sono ammesse sovrapposizioni con servizi con tipologia N18 - indennità di maternità. Non sono ammesse sovrapposizioni tra servizi dell'infanzia e della primaria con servizi della secondaria.

Per i servizi della scuola primaria e dell'infanzia se non è selezionato "supplenza di religione" non sono ammesse sovrapposizioni tra servizi di ordini scuola diversi.

Se per il servizio che si sta inserendo è selezionato "supplenza di religione" sono ammessi sovrapposizioni con altre supplenze della scuola primaria e/o dell'infanzia (di religione o no).

Per la scuola dell'infanzia e primaria il sistema controlla che la somma delle le ore del servizio da inserire con quelle di altri eventuali servizi in una stessa giornata, non superi l'orario massimo settimanale previsto (24 per primaria, 25 per l'infanzia), se presente una supplenza di religione per cui si sovrappongono servizi della scuola primaria e dell'infanzia l'orario massimo settimanale previsto viene considerato 25 ore per tutto il periodo di sovrapposizione fra primaria ed infanzia.

Per la scuola secondaria il sistema controlla che la somma delle ore del servizio da inserire con quelle di altri eventuali servizi nella stessa giornata non superi l'orario massimo settimanale previsto, per effettuare questa verifica il sistema valuta l'orario istituzionale di cattedra di ogni servizio in esame. Inoltre se nel periodo in esame sono presenti servizi per ore aggiuntive, il sistema verifica che la somma delle ore di tutti i servizi prestati in una stessa giornata non superi l'orario massimo previsto di 24 ore.

Per la tipologia servizio N15 il sistema verifica che per il dipendente identificato con il Codice fiscale del dipendente sostituito sia stata acquisita una variazione di stato giuridica coincidente con il periodo corrispondente alle Data inizio assenza dipendente sostituito e alla Data fine assenza dipendente sostituito, del tipo "congedo per maternità" ovvero:

- B012/HH09 interdizione dal lavoro per tutela della salute della lavoratrice;
- B009/HH11 astensione obbligatoria per gravidanza;
- B010/HH12 astensione obbligatoria per puerperio.

Per la tipologia servizio N26 il sistema verifica che il periodo di supplenza che si sta acquisendo sia contiguo a due periodi di supplenza uno immediatamente precedente ed uno immediatamente successivo, che tali periodi siano della stessa tipologia e che siano per lo stesso Codice fiscale del dipendente sostituito.

Per personale A.T.A.:

- Profilo professionale, obbligatorio e deve essere scelto tra le tipologie presenti nella tendina proposta da sistema.
- Area professionale, editabile solo se è stato scelto il profilo professionale AT –

assistente tecnico, obbligatorio e deve essere scelto tra le aree presenti nella tendina proposta da sistema.

- Codice sede di servizio, obbligatoria, la funzionalità controlla che:
  - sia della provincia che sta operando;
    - sia valida per l'organico di fatto dell'anno scolastico in cui ricade la data di inizio servizio;
    - sia sede per il personale A.T.A.;
    - sia congruente con il contesto dell'utenza operante ovvero che la sede amministrativa del servizio che si sta inserendo sia uguale alla sede amministrativa associata alla sede dell'utente che sta operando per l'anno scolastico di fatto relativo al periodo che l'utente sta inserendo. In caso di incongruenza sede-operatore la funzionalità emette il messaggio 'UTENZA/CONTESTO NON COMPETENTE AD OPERARE PER LA SEDE INDICATA'.
- Data inizio, obbligatoria nel formato gg/mm/aaaa la funzionalità controlla che:
  - o sia compresa nell'anno scolastico di fatto in corso o precedente;
  - sia maggiore od uguale al 01/09/2015 anno scolastico di avvio in esercizio della funzionalità<sup>2</sup>;
  - per tipologia servizio N19, sia compresa tra il 01/01 e il 31/08.
- Data fine, obbligatoria nel formato gg/mm/aaaa la funzionalità controlla che:
  - sia maggiore o uguale alla data inizio;
  - sia minore od uguale del 31/07 dell'anno scolastico di fatto del servizio che si sta acquisendo, tranne che per la tipologia N19;
  - sia minore od uguale del 31/08 dell'anno scolastico di fatto del servizio che si sta acquisendo per la tipologia N19;
  - l'intervallo tra la data inizio e la data fine sia compreso in un unico anno scolastico;
  - per le tipologie servizio NO1 e N15, l'intervallo tra la data inizio e la data fine sia compreso nell'intervallo dell'assenza del personale sostituito estremi compresi;
  - se il personale selezionato è di ruolo, la data fine servizio che si sta acquisendo sia inferiore alla data di decorrenza economica della immissione in ruolo del personale in esame.
- Data presa servizio, non obbligatoria nel formato gg/mm/aaaa se valorizzata la funzionalità controlla che sia compresa (estremi inclusi) nel periodo di supplenza.
- Ore settimanali, obbligatorie nel formato hh,mm, la funzionalità controlla che siano al massimo 36.
- Tempo pieno o parziale, non obbligatorio impostato di default con tempo pieno, deve essere scelto tra i valori presenti nella tendina proposta da sistema. La funzionalità controlla che:
  - se tempo pieno, non siano valorizzati i campi Percentuale part-time e Distribuzione dell'orario;
  - o se tempo parziale, siano valorizzati i campi Percentuale part-time e

<sup>&</sup>lt;sup>2</sup> La funzione è operativa dall'anno scolastico 2015/16, pertanto ad eccezione di quando scritto non gestisce l'anno scolastico 2014/15 come anno scolastico di fatto precedente. Le supplenze che ricadono nell'anno scolastico 2014/15 dovranno essere gestite con le funzionalità preesistenti.

Distribuzione dell'orario.

- Supplenza in attesa dell'avente diritto e Codice contratto sostituito/trasformato, presente solo per tipologia servizio N01, N15 e N19, non obbligatorio. La funzionalità verifica che:
  - se selezionato Supplenza in attesa dell'avente diritto non sia indicato il Codice contratto sostituito/trasformato del contratto in attesa dell'avente diritto e viceversa;
  - se valorizzato il Codice contratto sostituito/trasformato, tale contratto sia presente nella base dati e che sia stato stipulato per una Supplenza in attesa dell'avente diritto
- Codice fiscale del dipendente sostituito, presente solo per tipologia servizio N01, N15 e N26, obbligatorio la funzionalità verifica che sia presente in banca dati.
- Data inizio assenza dipendente sostituito e Data fine assenza dipendente sostituito presenti solo per tipologia servizio N01, N15, obbligatori nel formato gg/mm/aaaa la funzionalità controlla che:
  - la Data fine assenza dipendente sostituito sia maggiore o uguale alla Data inizio assenza dipendente sostituito;
  - l'intervallo tra la Data inizio e la Data inizio del servizio sia nell'intervallo tra Data inizio assenza dipendente sostituito e Data fine assenza dipendente sostituito estremi compresi.
- Pagamento Sabato/domenica, non obbligatorio.
- Iscrizione al fondo Espero e Quota TFR (%), presenti solo per tipologia servizio N01, N15 e N19, non obbligatori, la funzionalità controlla che Quota TFR (%) sia valorizzata solo e sempre se è selezionato Iscrizione al fondo Espero.

La funzionalità effettua il controllo di sovrapposizione fra il servizio da inserire ed i servizi eventualmente presenti sulla base dati per il personale in esame nel periodo di supplenza indicato.

Non sono ammesse sovrapposizioni di periodi fra servizi di ruolo e servizi di supplenza. Non sono ammesse sovrapposizioni tra servizi di diversa tipologia personale.

Non sono ammesse sovrapposizioni tra servizi di diverso profilo professionale.

Non sono ammesse sovrapposizioni con servizi con tipologia N18 - indennità di maternità. Il sistema controlla che la somma delle le ore del servizio da inserire con quelle di altri eventuali servizi nella stessa giornata, non superi l'orario massimo settimanale previsto per il personale A.T.A. di 36 ore.

Per la tipologia servizio N15 il sistema verifica che per il dipendente identificato con il Codice fiscale del dipendente sostituito sia stata acquisita una variazione di stato giuridica coincidente con il periodo corrispondente alla Data inizio assenza dipendente sostituito e alla Data fine assenza dipendente sostituito, del tipo "congedo per maternità" ovvero:

- B012/HH09 interdizione dal lavoro per tutela della salute della lavoratrice;
- B009/HH11 astensione obbligatoria per gravidanza;
- B010/HH12 astensione obbligatoria per puerperio.

Per la tipologia servizio N26 il sistema verifica che il periodo di supplenza che si sta

acquisendo sia contiguo a due periodi di supplenza uno immediatamente precedente ed uno immediatamente successivo, che tali periodi siano della stessa tipologia e che siano per lo stesso Codice fiscale del dipendente sostituito.

#### Per personale Educativo:

- Codice sede di servizio, obbligatoria, la funzionalità controlla che:
- sia della provincia che sta operando;
- sia valida per l'organico di fatto dell'anno scolastico in cui ricade la data di inizio servizio;
- sia sede per il personale educativo;
- sia congruente con il contesto dell'utenza operante ovvero che la sede amministrativa del servizio che si sta inserendo sia uguale alla sede amministrativa associata alla sede dell'utente che sta operando per l'anno scolastico di fatto relativo al periodo che l'utente sta inserendo. In caso di incongruenza sede-operatore la funzionalità emette il messaggio 'UTENZA/CONTESTO NON COMPETENTE AD OPERARE PER LA SEDE INDICATA'.
- Data inizio, obbligatoria nel formato gg/mm/aaaa la funzionalità controlla che:
  - sia compresa nell'anno scolastico di fatto in corso o precedente;
  - sia maggiore od uguale al 01/09/2015 anno scolastico di avvio in esercizio della funzionalità <sup>3</sup>;
  - per tipologia servizio N19, sia compresa tra il 01/01 ed il 31/07.
- Data fine, obbligatoria nel formato gg/mm/aaaa la funzionalità controlla che:
  - sia maggiore o uguale alla data inizio;
  - sia minore od uguale del 31/07 dell'anno scolastico di fatto del servizio che si sta acquisendo;
  - l'intervallo tra la data inizio e la data fine sia compreso in un unico anno scolastico;
  - per le tipologie servizio NO1 e N15, l'intervallo tra la data inizio e la data fine sia compreso nell'intervallo dell'assenza del personale sostituito estremi compresi;
  - se il personale selezionato è di ruolo, la data fine servizio che si sta acquisendo sia inferiore alla data di decorrenza economica della immissione in ruolo del personale in esame.
- Data presa servizio, non obbligatoria nel formato gg/mm/aaaa se valorizzata la funzionalità controlla che sia compresa (estremi inclusi) nel periodo di supplenza.
- Ore settimanali, obbligatorie nel formato hh,mm, la funzionalità controlla che siano al massimo 30.
- Tempo pieno o parziale, non obbligatorio impostato di default con tempo pieno, deve essere scelto tra i valori presenti nella tendina proposta da sistema. La funzionalità controlla che:
  - se tempo pieno, non siano valorizzati i campi Percentuale part-time e Distribuzione dell'orario;

<sup>&</sup>lt;sup>3</sup> La funzione è operativa dall'anno scolastico 2015/16, pertanto ad eccezione di quando scritto non gestisce l'anno scolastico 2014/15 come anno scolastico di fatto precedente. Le supplenze che ricadono nell'anno scolastico 2014/15 dovranno essere gestite con le funzionalità preesistenti.

- se tempo parziale siano valorizzati i campi Percentuale part-time e Distribuzione dell'orario.
- Supplenza in attesa dell'avente diritto e Codice contratto sostituito/trasformato, presente solo per tipologia servizio N01, N15 e N19, non obbligatorio. La funzionalità verifica che:
  - se selezionato Supplenza in attesa dell'avente diritto non sia indicato il Codice contratto sostituito/trasformato del contratto in attesa dell'avente diritto e viceversa;
  - se valorizzato il Codice contratto sostituito/trasformato, tale contratto e sia presente nella base dati e che sia stato stipulato per una Supplenza in attesa dell'avente diritto.
- Codice fiscale del dipendente sostituito, presente solo per tipologia servizio N01, N15 e N26, obbligatorio la funzionalità verifica che sia presente in banca dati.
- Data inizio assenza dipendente sostituito e Data fine assenza dipendente sostituito presenti solo per tipologia servizio N01, N15, obbligatori nel formato gg/mm/aaaa la funzionalità controlla che:
  - la Data fine assenza dipendente sostituito sia maggiore o uguale alla Data inizio assenza dipendente sostituito;
  - L'intervallo tra la Data inizio e la Data inizio del servizio sia nell'intervallo tra Data inizio assenza dipendente sostituito e Data fine assenza dipendente sostituito estremi compresi.
- Pagamento Sabato/domenica, non obbligatorio.
- Iscrizione al fondo Espero e Quota TFR (%), presenti solo per tipologia servizio N01, N15 e N19, non obbligatori, la funzionalità controlla che Quota TFR (%) sia valorizzata solo e sempre se è selezionato Iscrizione al fondo Espero.

La funzionalità effettua il controllo di sovrapposizione fra il servizio da inserire ed i servizi eventualmente presenti sulla base dati per il personale in esame nel periodo di supplenza indicato.

Non sono ammesse sovrapposizioni di periodi fra servizi di ruolo e servizi di supplenza. Non sono ammesse sovrapposizioni tra servizi di diversa tipologia personale.

Non sono ammesse sovrapposizioni con servizi con tipologia N18 - indennità di maternità. Il sistema controlla che la somma delle le ore del servizio da inserire con quelle di altri eventuali servizi nella stessa giornata, non superi l'orario massimo settimanale previsto per il personale educativo di 30 ore.

Per la tipologia servizio N15 il sistema verifica che il per il dipendente identificato con il Codice fiscale del dipendente sostituito sia stata acquisita una variazione di stato giuridica coincidente con il periodo corrispondente alle Data inizio assenza dipendente sostituito e alla Data fine assenza dipendente sostituito, del tipo "congedo per maternità" ovvero:

- B012/HH09 interdizione dal lavoro per tutela della salute della lavoratrice;
- B009/HH11 astensione obbligatoria per gravidanza;
- B010/HH12 astensione obbligatoria per puerperio.

Per la tipologia servizio N26 il sistema verifica che il periodo di supplenza che si sta acquisendo sia contiguo a due periodi di supplenza uno immediatamente precedente ed

uno immediatamente successivo, che tali periodi siano della stessa tipologia e che siano per lo stesso Codice fiscale del dipendente sostituito.

Modalità di inserimento dei dati negli schermi di acquisizione e controlli effettuati dalla funzionalità di inserimento del rapporto di lavoro per i dati presenti nella sezione DATI PROVVEDIMENTO

- Tipo individuazione, obbligatoria, deve essere scelta tra le opzioni nella tendina proposta dalla funzionalità, se è stata selezionata l'opzione Supplenza di religione deve essere selezionato designazione dell'autorità ecclesiastica.
- Data Provvedimento di individuazione, obbligatoria nel formato gg/mm/aaaa.
- Numero protocollo di individuazione, non obbligatoria.
- Posizione graduatoria e Punteggio graduatoria, obbligatori se in Tipo individuazione è stato selezionato graduatoria di istituto, viceversa non devono essere valorizzati per le altre selezioni.

Modalità di inserimento dei dati negli schermi di acquisizione e controlli effettuati dalla funzionalità di inserimento del rapporto di lavoro per i dati presenti nella sezione **ESTREMI DEL CONTRATTO** 

• Numero protocollo e Data protocollo obbligatori.

Modalità di inserimento dei dati negli schermi di acquisizione e controlli effettuati dalla funzionalità di inserimento del rapporto di lavoro per i dati presenti nella sezione CERTIFICATI E DICHIARAZIONI SOSTITUTIVE

- a) Dichiarazioni sostitutive sulle situazioni di incompatibilità, Autorizzazione al trattamento dei dati personali dichiarati sono obbligatorie in alternativa si deve scegliere tra:
  - La selezione se presentate contestualmente al contratto che si sta acquisendo.
  - Codice contratto a corredo del quale è stata presentata la documentazione da selezionare dalla tendina fra quelli proposti dalla funzionalità.
- b) Dichiarazione sostitutiva di certificazione è obbligatoria in alternativa si deve scegliere tra:
  - La selezione della presentazione di dichiarazione sostitutiva di certificazione contestualmente al contratto che si sta acquisendo.
  - Codice contratto a corredo del quale è stata presentata la documentazione da selezionare dalla tendina fra quelli proposti dalla funzionalità.
  - Indicazione dell'Ente presso il quale è depositata la certificazione.
  - Ente presso il quale è depositata la dichiarazione, in questo caso si deve indicare l'ente presso il quale è depositata la documentazione.

Nella terza sezione **DATI PROVVEDIMENTO** vi sono i campi per l'inserimento dei dati del provvedimento relativo al rapporto di lavoro che si sta acquisendo (questa sezione non è presente per la tipologia servizio N26 – supplenza breve e saltuaria, Art.40 c.3 C.C.N.L.).

Nella quarta sezione ESTREMI DEL CONTRATTO si inseriscono i dati del protocollo (numero e data) relativi al contratto.

La guinta sezione CERTIFICATI E DICHIARAZIONI SOSTITUTIVE è presente solo per la tipologia servizio N15 - servizio per sostituzione di personale in congedo di maternità, nella sezione sono prospettati i campi che permettono l'inserimento dei dati relativi alla documentazione presentata dal dipendente.

#### Indietro

Nella parte finale, il tasto avverte l'utente che si sta abbandonando l'inserimento del rapporto di lavoro e che i dati inseriti andranno persi e chiede la conferma per l'abbandono dell'operazione.

Salva dati parziali per successivo completamento

registra i dati inseriti fino a quel momento. I dati inseriti saranno disponibili per il successivo completamento accedendo al link Recupero Instaurazioni Salvate per Successivo Completamento

Salva Con il tasto si effettuano tutti i controlli di congruenze ed obbligatorietà dei valori inseriti. In caso di errori li segnala con un messaggio esplicativo, altrimenti il rapporto di lavoro è stato acquisito e può essere rilasciato al Dirigente Scolastico per essere convalidato.

Il rapporto di lavoro si trova ora nello stato In lavorazione.

Oltre al messaggio sullo schermo vengono visualizzati i tasti

|        | Esci                    | ci Stampa Prospetto R-1                     |     | Stampa Contratto |                 |         | Rilascio a Ds |      |     |    |           |
|--------|-------------------------|---------------------------------------------|-----|------------------|-----------------|---------|---------------|------|-----|----|-----------|
| S<br>d | ie viene<br>Iell'operaz | selezionato il tasto<br>ione da effettuare. | Esc | i                | la funzionalità | riporta | al            | menu | per | la | selezione |

#### Stampa Prospetto R-1

Il tasto

prepara il prospetto R-1 in formato pdf. L'utente può visualizzare il contenuto ed eventualmente stampare il prospetto.

#### Stampa Contratto

prepara il contratto, in formato pdf, relativo alla tipologia servizio Il tasto e alla tipologia personale acquisita, l'utente può visualizzare il contenuto ed eventualmente stampare il contratto.

#### Rilascio a Ds

Il tasto rilascia il rapporto di lavoro al Dirigente Scolastico per la convalida. Il rapporto di lavoro si trova ora nello stato Da convalidare, in questo stato non può essere modificato le uniche azioni possibili sul rapporto di lavoro da parte del Dirigente Scolastico sono la convalida o la restituzione alla segreteria per essere lavorato nuovamente.

# 6.1.6 Inserimento supplenza e predisposizione contratto (prospetto R-1) per indennità di maternità fuori nomina tipologia servizio N18

Per instaurare un rapporto di lavoro per la tipologia servizio: N18 trattamento di indennità art. 24 D.L.VO 151/2001 si deve selezionare la voce di menu:

👄 Inserimento Indennita' di Maternita' Fuori Nomina e Predisposizione Contratto/Prospetto R-1

La finestra permette la ricerca del personale di interesse secondo i criteri Codice fiscale, Cognome, Nome o Data di nascita.

Ricerca

Con il tasto la funzione effettua la ricerca del personale presente in base dati che soddisfa i criteri indicati, e mostra l'elenco del personale trovato.

Se tra le posizioni elencate è presente la posizione d'interesse, ma devono essere modificati i dati anagrafici o i dati di pagamento, l'utente deve selezionare la posizione anagrafica di interesse e il

Modifica Dati Personali e di Pagamento

Se tra le posizioni elencate è presente la posizione d'interesse, l'utente può proseguire

l'inserimento del rapporto di lavoro selezionando il tasto

Nella pagina che appare sono elencati tutti i rapporti di lavoro con tipologia personale N01, N15 e N19 del dipendente nell'anno scolastico di fatto in corso o precedente. L'elenco dei rapporti di lavoro trovati sono presentati nello schermo in due sezioni:

- ✓ la prima RDL DI COMPETENZA DELLA SCUOLA OPERANTE prevede la visualizzazione dei rapporti di lavoro prestati presso la scuola dell'utenza che sta operando;
- ✓ la seconda RDL PRESENTI SU ALTRE SCUOLE prevede la visualizzazione dei restanti rapporti di lavoro presso scuole diverse da quella operante.

Seleziona

Per acquisire una indennità di maternità l'utente, deve selezionare uno dei rapporti di lavoro

dall'elenco RDL DI COMPETENZA DELLA SCUOLA OPERANTE e il tasto

#### 6.1.7 Inserimento dati dell'indennità di maternità fuori nomina

Lo schermo di inserimento dei dati è diviso in più sezioni.

Nella prima sezione **DATI PERSONALI E DI PAGAMENTO** sono visualizzati i dati personali e di pagamento del dipendente in esame, lo stato giuridico attuale, la tipologia RDL, la tipologia personale e, nel caso di personale docente, il capitolo di bilancio di spesa fissa dove viene pagata l'indennità di maternità che si sta acquisendo. Nel caso di inserimento di indennità di maternità per personale A.T.A. il capitolo di bilancio di spesa fissa deve essere acquisito dall'utente tra quelli presenti nella tendina proposta dal sistema.

Il capitolo così individuato verrà visualizzato automaticamente in fase di autorizzazione al pagamento.

Inoltre è presente il tasto

Modifica Dati Personali e di Pagamento

che permette la rettifica dei dati anagrafici e delle modalità di pagamento dello stipendio del personale in esame.

DATI RAPPORTO DI LAVORO Nella seconda sezione sono prospettati i campi per l'inserimento dei dati del rapporto di lavoro, diversi a seconda della tipologia personale per cui si sta acquisendo l'indennità di maternità:

docenti scuola dell'infanzia e primaria docenti scuola secondaria di I e II grado personale A.T.A. personale educativo

MODALITÀ DI COMPILAZIONE – ACQUISIZIONE PROSPETTO R-1

Sono prospettati, sullo schermo, dalla funzionalità i dati del rapporto di lavoro di riferimento selezionato e non modificabili dall'utente:

- Tipo posto, per personale docente;
- Supplenza di Religione, per personale docente;
- Supplenza ore alternative religione, per personale docente;
- Codice classe di concorso per personale docente delle secondarie;
- Codice sede di servizio;

inoltre viene già valorizzato il Capitolo di bilancio solo per personale docente ed educativo.

Dati da inserire:

Capitolo di bilancio, editabile ed obbligatorio solo per personale A.T.A. A.T.A., deve essere selezionato tra i valori presenti nella tendina proposta dal sistema;

Data inizio astensione, obbligatoria nel formato gg/mm/aaaa;

Data termine astensione, obbligatoria nel formato gg/mm/aaaa la funzionalità controlla che:

• sia maggiore o uguale alla Data inizio astensione;

Data inizio trattamento, obbligatoria nel formato gg/mm/aaaa la funzionalità controlla che:

- sia compresa nell'anno scolastico di fatto in corso o precedente; •
- sia maggiore o uquale al 01/09/2015 anno scolastico di avvio in esercizio della funzionalità<sup>4</sup>;

Data fine trattamento, obbligatoria nel formato gg/mm/aaaa la funzionalità controlla che:

- sia maggiore o uguale alla Data inizio trattamento;
- l'intervallo tra la Data inizio trattamento e la Data fine trattamento sia compreso nell'intervallo dell'astensione obbligatoria;
- se il personale selezionato è di ruolo, la Data fine trattamento che si sta acquisendo sia inferiore alla data di decorrenza economica della immissione in ruolo del personale in esame.

Ore settimanali, obbligatorie nel formato hh,mm, la funzionalità controlla che:

non superino il massimo consentito per la tipologia personale in esame e per il personale docente anche per l'ordine scuola in esame;

<sup>&</sup>lt;sup>4</sup> La funzione è operativa dall'anno scolastico 2015/16, pertanto ad eccezione di quando scritto non gestisce l'anno scolastico 2014/15 come anno scolastico di fatto precedente. Le supplenze che ricadono nell'anno scolastico 2014/15 dovranno essere gestite con le funzionalità preesistenti.

• non superino il valore riportato nel campo Orario di cattedra per il personale docente della scuola secondaria di Primo e Secondo grado.

Orario cattedra, presente solo per docenti della la scuola secondaria, obbligatorio deve essere scelto tra i valori presenti nella tendina proposta da sistema.

Ore aggiuntive presente solo per docenti della scuola secondaria, non obbligatorie nel formato hh,mm, la funzionalità controlla che:

- non superino il massimo consentito di 6;
- la somma di queste ore con l'orario, indicato sia al massimo 24.

La funzionalità controlla che sia presente almeno un rapporto di lavoro con tipologia servizio del tipo N01, N15 o N19 che termini durante l'astensione obbligatoria o entro 60gg dall'inizio del periodo di astensione.

La funzionalità effettua il controllo di sovrapposizione fra l'indennità da inserire e i servizi eventualmente presenti sulla base dati per il personale in esame nel periodo di supplenza indicato in particolare verifica che:

il periodo inserito non si sovrapponga ad altro servizio N18. In caso contrario il sistema prospetta il messaggio "ESISTE ALTRA COMUNICAZIONE DI INDENNITA' ATTIVA PER IL NOMINATIVO IN ESAME.

il periodo inserito non si sovrapponga ad alcun servizio diverso da N18. In caso contrario il sistema prospetta il messaggio "ESISTONO RAPPORTI DI LAVORO ATTIVI PER IL NOMINATIVO IN ESAME.

Nella terza sezione **ESTREMI DEL PROVVEDIMENTO** vi sono i campi per la registrazione dei dati di protocollo relativi al contratto.

#### Indietro

Nella parte finale dello schermo il tasto avverte l'utente che si sta abbandonando l'inserimento del rapporto di lavoro e che i dati inseriti andranno persi.

#### Salva

Con il tasto la funzionalità effettua tutti i controlli di congruenze ed obbligatorietà dei valori inseriti, se rileva degli errori li segnala con un messaggio esplicativo, se tutti i controlli sono andati a buon fine l'indennità è stata acquisita e può essere rilasciata al Dirigente Scolastico per essere convalidata.

Il rapporto di lavoro si trova ora nello stato In lavorazione.

Oltre al messaggio sullo schermo vengono visualizzati i tasti

Esci

riporta al menu per la selezione dell'operazione da effettuare.

Stampa Prospetto R-1

prepara il prospetto R-1 in formato pdf, da visualizzare o stampare.

#### Stampa Contratto

prepara il contratto, in formato pdf, da visualizzare o stampare.

#### Rilascio a Ds

l'utilizzo del tasto

rilascia il rapporto di lavoro al Dirigente Scolastico per la convalida. Il rapporto di lavoro si trova ora nello stato Da convalidare, in questo stato non può essere modificato; le uniche azioni possibili, sul rapporto di lavoro da parte del Dirigente Scolastico, sono la convalida o la restituzione alla segreteria per essere lavorato nuovamente.

#### 6.1.8 Recupero Instaurazioni salvate per successivo completamento

Per recuperare una instaurazione di un rapporto di lavoro non completata e salvata tramite

#### Salva dati per successivo completamento

nelle funzionalità di

inserimento di una nuova posizione anagrafica o nell'inserimento di un rapporto di lavoro, si deve selezionare la voce di menu:

Recupero Instaurazioni Salvate per Successivo Completamento

Qui sono elencate tutte le instaurazioni salvate per successivo completamento di competenza della scuola dell'utenza operante.

#### Se viene selezionato il tasto

Cancellazione Dati Temporanei la funzionalità chiede la

conferma dell'operazione di cancellazione. Se l'utente conferma l'operazione il sistema effettua la cancellazione dei dati temporanei precedentemente salvati e non sarà più possibile recuperarli.

Se viene selezionato il tasto

#### Completamento Dati Temporanei

appare:

- la schermata di inserimento dati anagrafici valorizzata con i dati inseriti, se il salvataggio dei dati per completamento successivo era stato richiesto in fase di inserimento dati anagrafici;
- la schermata di instaurazione del RDL selezionato, valorizzato con i dati inseriti, se il salvataggio dei dati per completamento successivo era stato richiesto in fase di instaurazione del RDL.

Dopo il recupero dei dati temporanei salvati l'utente può continuare a lavorare e procedere al salvataggio definitivo o a un nuovo salvataggio per successivo completamento.

#### 6.1.9 Modifica supplenza, contratto e prospetto R-1

La voce di menu en Modifica serve a modificare una instaurazione di un rapporto di lavoro acquisita e ancora non trasmessa a NoiPA.

La funzione permette all'utente di selezionare la modalità di ricerca del personale di interesse.

Se viene selezionata l'opzione <sup>®</sup> RICERCA ANAGRAFICA la ricerca della posizione anagrafica viene effettuata indicando sullo schermo, in alternativa, il codice fiscale o gli estremi anagrafici del personale di interesse.

La ricerca visualizza solo il personale per cui è presente almeno un rapporto di lavoro con prospetto R-1.

Se tra le posizioni elencate è presente la posizione d'interesse, ma devono essere modificati i dati anagrafici o i dati di pagamento, l'utente deve selezionare la posizione anagrafica di interesse e il

Modifica Dati Persona i e di Pagamento

tasto

Se tra le posizioni elencate è presente la posizione d'interesse, l'utente deve selezionarla e proseguire la rettifica del rapporto di lavoro sull'elenco dei rapporti di lavoro del personale selezionato che hanno il prospetto R-1 nello stato In lavorazione o Rifiutato da NoiPA.

Se viene selezionata l'opzione <sup>®</sup> RICERCA PER CODICE RDL la ricerca della posizione viene effettuata con l'identificativo univoco del rapporto di lavoro; l'utente deve indicare il codice del rapporto di lavoro del personale d'interesse. Se il prospetto R-1 del rapporto di lavoro indicato è nello stato In lavorazione o Rifiutato da NoiPA la funzionalità mostra l'elenco dei rapporti di lavoro indicato.

Se viene selezionata l'opzione <sup>©</sup> RICERCA PER ALTRI DATI DEL RAPPORTO DI LAVORO l'utente può impostare diversi parametri per la ricerca dei rapporti di lavoro d'interesse. Inoltre è possibile richiedere l'ordinamento per dati anagrafici, stato dell'instaurazione del RDL o data inizio servizio.

# Se non sono stati valorizzati i parametri di ricerca, la funzionalità ricerca tutti i rapporti di lavoro stipulati dalle scuole dell'utenza operante nell'anno scolastico di fatto in corso o precedente con prospetto R-1 nello stato In lavorazione o Rifiutato da NoiPA.

In qualsiasi modo sia stata fatta la ricerca del rapporto di lavoro da modificare, il sistema mostra l'elenco dei rapporti di lavoro con prospetto R-1 nello stato In lavorazione o Rifiutato da NoiPA. Sullo schermo è presente l'elenco dei rapporti di lavoro che possono essere modificati.

Nella colonna Consultazioni disponibili sono presenti le icone che se selezionate permettono:

la consultazione dello stato del processo

la consultazione del rapporto di lavoro

🖶 la stampa del contratto

▲ la stampa del prospetto R-1

Nella colonna azioni disponibili è presente l'icona per la modifica:

che permette la modifica del rapporto di lavoro/Prospetto R-1

#### 6.1.10 Cancellazione supplenza, contratto e prospetto R-1

#### G Cancellazione

La voce di menu consente di cancellare un rapporto di lavoro acquisito e ancora non trasmesso a NoiPA, oppure nello stato In lavorazione oppure Errore di trasmissione oppure Rifiutato da NoiPA.

#### ATTENZIONE

Non è possibile cancellare un rapporto di lavoro già trasmesso ed accettato da NoiPA con questa funzionalità. Bisognerà invece effettuare una risoluzione anticipata oppure un annullamento a seconda dell'azione amministrativa richiesta.

L'utente può selezionare la modalità di ricerca del personale di interesse.

In qualsiasi modo sia stata fatta la ricerca del rapporto di lavoro da cancellare, il sistema mostra l'elenco dei rapporti di lavoro con prospetto R-1 nello stato In lavorazione, Errore di trasmissione o Rifiutato da NoiPA, che possono essere cancellati.

Nella colonna Consultazioni disponibili sono presenti le icone che se selezionate permettono:

la consultazione dello stato del processo

la consultazione del rapporto di lavoro

la stampa del contratto

la stampa del prospetto R-1

Nella colonna azioni disponibili è presente l'icona per la cancellazione rapporto di lavoro:

che permette la cancellazione del rapporto di lavoro/Prospetto R-1.

Selezionando l'icona appare lo schermo di riepilogo dei dati del rapporto di lavoro per la conferma della cancellazione. Il rapporto di lavoro e il prospetto R-1 vengono cancellati.

#### 6.1.11 Rilascio al Dirigente Scolastico del prospetto R-1

L'instaurazione di un rapporto di lavoro può essere rilasciata al Dirigente Scolastico attraverso la

voce di menu

C Rilascio al DS oppure al termine delle operazioni di acquisizione e/o rettifica

selezionando il tasto

La funzione permette all'utente di selezionare la modalità di ricerca del personale di interesse.

L'utente deve scegliere una delle 3 modalità di ricerca previste, selezionando una delle opzioni vengono prospettati i campi da compilare.

Le modalità di compilazione sono uguali a quella dell'acquisizione del rapporto di lavoro, già illustrate in precedenza.

In qualsiasi modo sia stata fatta la ricerca del rapporto di lavoro da rilasciare al Dirigente Scolastico, il sistema riporterà una pagina con l'elenco dei rapporti di lavoro con prospetto R-1 nello stato In lavorazione.

Nella colonna azioni disponibili è presente l'icona per il rilascio al Dirigente Scolastico del rapporto di lavoro ✓ che rilascia al Dirigente Scolastico il rapporto di lavoro/Prospetto R-1.

Con il rilascio al Dirigente Scolastico del rapporto di lavoro lo stato diventa Da Convalidare; fintanto che si trova in tale stato non può essere lavorato dalla segreteria.

#### 6.1.12 Presa di servizio e trasmissione a NoiPA, contratto e prospetto R-1

la voce di menu Presa di Servizio e Trasmissione a NoiPA permette di acquisire la presa di servizio e trasmettere il prospetto R-1 a NoiPA.

Dopo aver effettuato la ricerca secondo le tre modalità già descritte in precedenza, il sistema presenta l'elenco dei rapporti di lavoro con prospetto R-1 nello stato Convalidato, per cui può essere acquisita la presa di servizio e la trasmissione a NoiPA.

Nella colonna azioni disponibili è presente l'icona Che permette l'acquisizione della presa di servizio e la trasmissione a NoiPA del rapporto di lavoro.

La data di presa del servizio può essere acquisita direttamente anche all'atto dell'inserimento e/o della rettifica del rapporto di lavoro:

- ✓ se acquisita precedentemente sarà visibile sullo schermo;
- ✓ se non è stata acquisita precedentemente sarà indicata come data presa servizio la data inizio della supplenza. L'utente può modificarla. Il sistema verifica che sia all'interno del periodo di servizio selezionato.

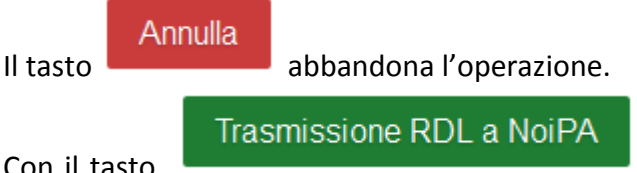

Con il tasto viene acquisita la presa di servizio. Il rapporto di lavoro, il cui stato diventa In trasmissione, viene accodato per la trasmissione a NoiPA.

#### 6.1.13 Casi particolari: N26 supplenza breve e saltuaria.

Questo contratto va utilizzato nella fattispecie e alle condizioni previste dall'art.40 comma 3 del CCNL 27.11.2011 per la copertura dei giorni di festività nel caso in cui non sia stato possibile stipulare direttamente un contratto per l'intera durata dell'assenza.

Il sistema verificherà che il periodo di supplenza coperto da N26 sia compreso tra un periodo di supplenza immediatamente precedente e uno immediatamente successivo per lo stesso codice fiscale del sostituito. Se il RDL è del tipo N15 per la copertura de i giorni di festività non dovrà essere utilizzato l'N26, ma sempre un N15.

#### 6.2 RETTIFICA DEL RAPPORTO DI LAVORO APPLICATO (R-2)

La funzione consente di rettificare un rapporto di lavoro già acquisito, trasmesso a NoiPA e da questi accettato.

#### ATTENZIONE

Nel caso in cui il Rapporto di lavoro sia nello stato di "in lavorazione", "errore di trasmissione" oppure "rifiutato da NoiPA", la funzionalità da utilizzare è quella di modifica.

La funzionalità permette di rettificare supplenze brevi con codice tipologia servizio: ✓ N01 – supplenza breve e saltuaria

- ✓ N19 supplenza per la copertura di posto disponibile dopo il 31-12
- ✓ N26 supplenza breve e saltuaria, Art.40 C.3 C.C.N.L.

Supplenze in sostituzione di personale in maternità con codice tipologia servizio: N15 – servizio per sostituzione di personale in congedo di maternità

e le indennità di maternità fuori nomina per supplenze brevi con codice tipologia servizio: N18 – trattamento di indennità Art. 24 D.L.vo 151/2001.

Per accedere alla funzione in oggetto dal menu SIDI è necessario selezionare "Rapporti di lavoro/indennità di maternità in cooperazione applicativa => Supplenze brevi, per maternità e indennità di maternità fuori nomina => R-2 rettifica del rapporto di lavoro " e dal menu la funzionalità di interesse.

Selezionando con il mouse sull'icona **MENU** in alto a sinistra oppure questo simbolo si apre il menu dell'applicazione da cui è possibile selezionare l'operazione da effettuare.

#### 6.2.1 Inserimento rettifica del rapporto di lavoro applicato e prospetto R-2

Per modificare un rapporto di lavoro che è già stato inviato e accettato da NoiPA l'utente deve selezionare la voce di menu

Rettifica Supplenza e Predisposizione Contratto/Prospetto R-2

#### ATTENZIONE

E' possibile inserire una rettifica del rapporto di lavoro se sono verificate tutte le seguenti condizioni:

- ✓ l'ultimo processo concernente il RDL è nello stato Accettato da NoiPA
- Io stato di ogni rata da autorizzare al pagamento è "sospeso in attesa di verifica di capienza fondi" o "da autorizzare DSGA" o "in aggiornamento" o "in carico a NoiPA per pagamento"

Dopo aver effettuato la ricerca secondo le tre modalità già descritte in precedenza, il sistema presenta l'elenco dei rapporti di lavoro per cui lo stato dell'ultimo processo che ha operato sul rapporto di lavoro sia Accettato da NoiPA e per cui può essere acquisita una rettifica del rapporto di lavoro applicato e il prospetto R-2.

Nella colonna Consultazioni disponibili sono presenti le icone che se selezionate permettono:

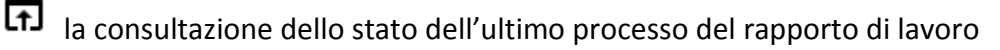

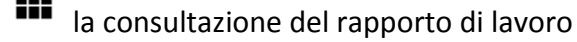

- Ia stampa del contratto
- la stampa del prospetto dell'ultimo processo del rapporto di lavoro

la consultazione delle rate del rapporto di lavoro

Nella colonna azioni disponibili è presente l'icona 🖍 che permette l'inserimento della rettifica del rapporto di lavoro applicato e l'inserimento del Prospetto R-2.

Selezionando l'icona appare la schermata per l'acquisizione della rettifica del Rapporto di lavoro selezionato. Non è possibile modificare la sede di servizio, il periodo di servizio e la data presa di servizio. Tutti gli altri campi sono modificabili.

Per acquisire una rettifica del rapporto di lavoro tutte le rate del rapporto di lavoro devono essere nello stato Sospeso in attesa di verifica capienza fondi, Da autorizzare DSGA, In carico a NoiPA per il pagamento o In aggiornamento.

In caso contrario la funzionalità comunica che l'operazione non è consentita e occorre verificare lo stato attuale dell'autorizzazione al pagamento per ogni rata. Se lo stato è da autorizzare DS, il DSGA deve provvedere alla revoca dell'autorizzazione

Per procedere con la rettifica occorre fare clic su

La funzionalità effettua tutti i controlli di congruenze ed obbligatorietà dei valori inseriti. Se il sistema non rileva errori l'operazione è da considerarsi effettuata e il rapporto di lavoro può essere rilasciato al Dirigente Scolastico per la convalida

Operazione effettuata. Il rapporto di lavoro può essere rilasciato al dirigente scolastico per la convalida.

Salva

Il rapporto di lavoro si trova ora nello stato In lavorazione.

II tasto

riporta al menu per la selezione dell'operazione da effettuare.

Stampa Prospetto R-2

Esci

prepara il prospetto R-2 in formato pdf, da visualizzare o stampare.

Stampa Contratto

prepara il contratto, in formato pdf, da visualizzare o stampare.

#### Rilascio a Ds

rilascia il rapporto di lavoro al Dirigente Scolastico per la convalida.

Il rapporto di lavoro si trova ora nello stato Da convalidare. In questo stato non può essere modificato le uniche azioni possibili sul rapporto di lavoro da parte del Dirigente Scolastico sono la convalida o la restituzione alla segreteria per essere lavorato nuovamente.

#### 6.2.2 Modifica della rettifica del rapporto di lavoro applicato e prospetto R-2

La voce permette di modificare una rettifica di un rapporto di lavoro applicato acquisita e ancora non trasmessa a NoiPA o rifiutata da NoiPA.

#### ATTENZIONE

Per modificare una rettifica del rapporto di lavoro già accettata da NoiPA è necessario effettuare l'inserimento, la convalida e la trasmissione, attraverso le apposite funzioni, di un nuovo prospetto R-2 che sovrascrive il prospetto precedentemente inviato.

Dopo aver effettuato la ricerca secondo le tre modalità già descritte in precedenza, il sistema presenta l'elenco dei rapporti di lavoro con prospetto R-2 nello stato In lavorazione o Rifiutato da NoiPA.

Nella colonna Consultazioni disponibili sono presenti le icone che permettono:

- la consultazione dello stato del processo
- la consultazione del rapporto di lavoro
- Ia stampa del contratto
  - la stampa del prospetto R-2
- la consultazione delle variazioni di stato relative al rapporto di lavoro
  - Ia consultazione delle rate del rapporto di lavoro

Nella colonna azioni disponibili è presente l'icona:

Che permette la modifica della rettifica del rapporto di lavoro applicato e del Prospetto R-2. Selezionando l'icona appare il modulo per la modifica della rettifica del rapporto di lavoro applicato. E' analogo a quello della rettifica del rapporto di lavoro applicato e del Prospetto R-2.

#### 6.2.3 Cancellazione della rettifica del rapporto di lavoro applicato e prospetto R-2

La voce di menu Cancellazione permette di cancellare una rettifica di un rapporto di lavoro applicato acquisita e ancora non trasmessa a NoiPA o rifiutata da NoiPA

#### ATTENZIONE

L'utilizzo della funzione presuppone che il prospetto R-2 sia nello stato In lavorazione o Errore di trasmissione o Rifiutato da NoiPA.

Per cancellare un prospetto che si trova nello stato "Da convalidare" perché già rilasciato al Dirigente Scolastico per la convalida, è preliminarmente necessario che il Dirigente Scolastico rinvii il prospetto alla segreteria attraverso la funzione "Convalida/Rinvio a segreteria", selezionando l'azione "Rinvio alla segreteria", in modo da reimpostare lo stato del prospetto in "In lavorazione".
Per cancellare un prospetto che si trova nello stato "In trasmissione" è necessario attendere l'esito dell'elaborazione da parte di NoiPA. Se tale esito è "Rifiutato da NoiPA" allora è possibile utilizzare la funzionalità qui descritta.

Dopo aver effettuato la ricerca secondo una delle tre modalità già descritte in precedenza, il sistema restituisce l'elenco dei rapporti di lavoro con prospetto R-2 nello stato In lavorazione, In errore di trasmissione o Rifiutato da NoiPA, rapporti di lavoro che possono essere cancellati.

Nella colonna Consultazioni disponibili sono presenti le icone che permettono:

la consultazione dello stato del processo

la consultazione del rapporto di lavoro

la stampa del contratto

la stampa del prospetto R-2

la consultazione delle variazioni di stato relative al rapporto di lavoro

la consultazione delle rate del rapporto di lavoro

Nella colonna azioni disponibili è presente l'icona del che permette la cancellazione della rettifica del rapporto di lavoro applicato e del Prospetto R-2.

Selezionando l'icona appare il riepilogo dei dati del rapporto di lavoro per la conferma della

Conferma cancellazione

cancellazione. Per cancellare occorre fare clic su

Lo stato del rapporto di lavoro viene aggiornato ad Accettato da NoiPA.

#### 6.2.4 Rilascio al Dirigente Scolastico del prospetto R-2

L'instaurazione di un rapporto di lavoro può essere rilasciata al Dirigente Scolastico attraverso la

voce di menu

oppure al termine delle operazioni di acquisizione e/o rettifica

Rilascio a Ds

selezionando il tasto

La funzione permette all'utente di selezionare la modalità di ricerca del personale di interesse.

L'utente deve scegliere una delle 3 modalità di ricerca previste, selezionando una delle opzioni vengono prospettati i campi da compilare (modalità già esaminata in precedenza).

In qualsiasi modo sia stata fatta la ricerca del rapporto di lavoro da rilasciare al Dirigente Scolastico, il sistema riporterà una pagina con l'elenco dei rapporti di lavoro con prospetto R-2 nello stato In lavorazione.

Nella colonna azioni disponibili è presente l'icona per il rilascio al Dirigente Scolastico del rapporto

di lavoro: 🔨 che rilascia al Dirigente Scolastico il rapporto di lavoro/Prospetto R-2.

Con il rilascio al Dirigente Scolastico del rapporto di lavoro lo stato diventa Da Convalidare, fintanto che si trova in tale stato non può essere lavorato dalla segreteria.

# 6.3 RISOLUZIONE ANTICIPATA DEL RAPPORTO DI LAVORO (C-1)

La funzione consente di acquisire la risoluzione anticipata di un rapporto di lavoro già acquisito, trasmesso a NoiPA e da questo accettato.

La funzionalità permette di acquisire la risoluzione anticipata per supplenze brevi con codice tipologia servizio:

- ✓ N01 supplenza breve e saltuaria
- ✓ N19 supplenza per la copertura di posto disponibile dopo il 31-12
- ✓ N26 supplenza breve e saltuaria, Art.40 C.3 C.C.N.L.

supplenze in sostituzione di personale in maternità con codice tipologia servizio:

✓ N15 – servizio per sostituzione di personale in congedo di maternità

e le indennità di maternità fuori nomina per supplenze brevi con codice tipologia servizio: ✓ N18 – trattamento di indennità Art. 24 D.L.vo 151/2001

Per accedere alla funzione in oggetto dal menu SIDI è necessario selezionare "Rapporti di lavoro/indennità di maternità in cooperazione applicativa => Supplenze brevi, per maternità e indennità di maternità fuori nomina => C-1 risoluzione anticipata del rapporto di lavoro " e dal menu la funzionalità di interesse.

Selezionando con il mouse l'icona menu dell'applicazione da cui è possibile selezionare l'operazione da effettuare.

### 6.3.1 Inserimento risoluzione anticipata del rapporto di lavoro e prospetto C-1

Per acquisire la risoluzione anticipata di un rapporto di lavoro che è già stato inviato e accettato da NoiPA, l'utente deve selezionare la voce di menu:

Inserimento e Predisposizione Decreto/Prospetto C-1

#### ATTENZIONE

# E' possibile inserire una risoluzione anticipata del rapporto di lavoro se sono verificate tutte le seguenti condizioni:

- ✓ l'ultimo processo è nello stato Accettato da NoiPA;
- ✓ lo stato dell'autorizzazione al pagamento è "sospeso in attesa di verifica di capienza fondi" o "da autorizzare DSGA" o "in aggiornamento" o "in carico a NoiPA per pagamento"

La funzione offre la possibilità di scegliere una delle 3 modalità di ricerca previste, come già visto per funzionalità precedenti.

In qualsiasi modo sia stata fatta la ricerca del rapporto di lavoro per cui acquisire la risoluzione anticipata, il sistema restituisce l'elenco dei rapporti di lavoro per cui lo stato dell'ultimo processo che ha operato sul rapporto di lavoro sia Accettato da NoiPA.

Per tali rapporti può essere acquisita la risoluzione anticipata del rapporto di lavoro applicato e il prospetto C-1.

Nella colonna azioni disponibili è presente l'icona <sup>1</sup> che permette l'inserimento della risoluzione anticipata del rapporto di lavoro applicato e l'inserimento del Prospetto C-1.

Selezionando l'icona viene presentato il modulo per l'acquisizione della risoluzione anticipata del Rapporto di lavoro, formato dalle sezioni.

Modalità di inserimento dei dati nella sezione DATI RAPPORTO DI LAVORO

- Tipo risoluzione, obbligatoria e deve essere scelta tra le tipologie presenti nella tendina proposta da sistema
- Data termine della supplenza, obbligatoria nel formato gg/mm/aaaa la funzionalità controlla che sia compresa nell'intervallo della supplenza.

Modalità di inserimento dei dati nella sezione ESTREMI DEL PROVVEDIMENTO DI RISOLUZIONE

- Numero Protocollo, obbligatorio
- Data Protocollo, obbligatoria nel formato gg/mm/aaaa
- Motivazione, obbligatorio testo libero che compare sul decreto di risoluzione anticipata.

Per acquisire la risoluzione anticipata del rapporto di lavoro tutte le rate del rapporto di lavoro devono essere nello stato Sospeso in attesa di verifica capienza fondi, Da autorizzare DSGA, In carico a NoiPA per il pagamento o In aggiornamento in caso contrario la funzionalità prospetta il messaggio Operazione non consentita. Verificare lo stato attuale dell'autorizzazione al pagamento per ogni rata. Se lo stato è "da autorizzare DS, il DSGA deve provvedere alla revoca dell'autorizzazione.

Salva

Per confermare i dati occorre fare clic su

La funzionalità effettua tutti i controlli di congruenze e obbligatorietà dei valori inseriti. Se rileva degli errori li segnala con un messaggio esplicativo. Se tutti i controlli sono andati a buon fine appare il messaggio

• La risoluzione del rapporto di lavoro e' stata inserita e deve essere rilasciata al DS per la convalida

Il rapporto di lavoro si trova ora nello stato In lavorazione. Oltre al messaggio sullo schermo vengono visualizzati i tasti

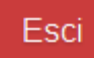

riporta al menu per la selezione dell'operazione da effettuare.

STAMPA PROSPETTO C-1 prepara il prospetto C-1 in formato pdf, da visualizzare o stampare.

#### Stampa Contratto

prepara il contratto, in formato pdf, da visualizzare o stampare.

#### Rilascio a Ds

rilascia il rapporto di lavoro al Dirigente Scolastico per la convalida. Il rapporto di lavoro si trova ora nello stato Da convalidare, in questo stato non può essere modificato le uniche azioni possibili sul rapporto di lavoro da parte del Dirigente Scolastico sono la convalida o la restituzione alla segreteria per essere lavorato nuovamente.

#### 6.3.2 Modifica della risoluzione anticipata del rapporto di lavoro e prospetto C-1

La voce di menu permette di modificare la risoluzione anticipata di un rapporto di lavoro acquisita e ancora non trasmessa a NoiPA.

#### ATTENZIONE

Per modificare una risoluzione anticipata del rapporto di lavoro già accettata da NoiPA è necessario effettuare l'inserimento, la convalida e la trasmissione, attraverso le apposite funzioni, di un nuovo prospetto C-1 che sovrascrive il prospetto precedentemente inviato.

Dopo aver effettuato la ricerca secondo le tre modalità già descritte in precedenza, il sistema presenta l'elenco dei rapporti di lavoro con prospetto C-1 nello stato In lavorazione o Rifiutato da NoiPA.

Sullo schermo è presente l'elenco delle risoluzioni anticipate del rapporto di lavoro che possono essere modificate.

Le icone nella colonna Consultazioni disponibili permettono:

- la consultazione dello stato del processo
- la consultazione del rapporto di lavoro
  - la stampa del contratto
  - la stampa del prospetto C-1
  - la stampa del provvedimento di risoluzione anticipata
  - la consultazione delle variazioni di stato relative al rapporto di lavoro
  - la consultazione delle rate del rapporto di lavoro

Nella colonna azioni disponibili è presente l'icona 🖍 che permette la modifica della risoluzione anticipata del rapporto di lavoro applicato e del Prospetto C-1.

Il modulo per la modifica della risoluzione anticipata del rapporto di lavoro è analogo a quello già descritto in acquisizione della risoluzione anticipata e del Prospetto C-1.

#### 6.3.3 Cancellazione della risoluzione anticipata del rapporto di lavoro e prospetto C-1

La voce di menu 👄 Cancellazione permette di cancellare una risoluzione anticipata di un rapporto di lavoro applicato acquisita e ancora non trasmessa a NoiPA o rifiutata da NoiPA.

#### ATTENZIONE

L'utilizzo della funzione presuppone che il prospetto C-1 sia nello stato In lavorazione o Errore di trasmissione o Rifiutato da NoiPA.

Per cancellare un prospetto che si trova nello stato "Da convalidare" perché già rilasciato al Dirigente Scolastico per la convalida, è preliminarmente necessario che il Dirigente Scolastico rinvii il prospetto alla segreteria attraverso la funzione "Convalida/Rinvio a segreteria", selezionando l'azione "Rinvio alla segreteria", in modo da reimpostare lo stato del prospetto in "In lavorazione".

Per cancellare un prospetto che si trova nello stato "In trasmissione" è necessario attendere l'esito dell'elaborazione da parte di NoiPA. se tale esito è "Rifiutato da NoiPA" allora è possibile utilizzare la funzionalità qui descritta.

Nella colonna azioni disponibili è presente l'icona 📕 che permette la cancellazione della risoluzione anticipata del rapporto di lavoro applicato e del Prospetto C-1.

Selezionando l'icona appare il riepilogo dei dati della risoluzione anticipata del rapporto di lavoro per la conferma della cancellazione. Per cancellare occorre fare clic sul tasto

Conferma cancellazione

Lo stato del rapporto di lavoro viene aggiornato ad Accettato da NoiPA.

#### 6.3.4 Rilascio al Dirigente Scolastico del prospetto C-1

L'instaurazione di un rapporto di lavoro può essere rilasciata al Dirigente Scolastico attraverso la

Rilascio al DS

voce di menu:

oppure al termine dell' operazione di risoluzione selezionando

#### Rilascio a Ds

il tasto

La funzione permette all'utente di selezionare la modalità di ricerca del personale di interesse. L'utente deve scegliere una delle 3 modalità di ricerca previste, selezionando una delle opzioni vengono prospettati i campi da compilare (modalità già esaminata in precedenza).

In qualsiasi modo sia stata fatta la ricerca del rapporto di lavoro da rilasciare al Dirigente Scolastico, il sistema riporterà una pagina con l'elenco dei rapporti di lavoro con prospetto C-1 nello stato In lavorazione.

Nella colonna azioni disponibili è presente l'icona per il rilascio al Dirigente Scolastico del rapporto

di lavoro: 🔨 che rilascia al Dirigente Scolastico il rapporto di lavoro/Prospetto C-1.

Con il rilascio al Dirigente Scolastico del rapporto di lavoro lo stato diventa Da Convalidare, fintanto che si trova in tale stato non può essere lavorato dalla segreteria.

# 6.4 ANNULLAMENTO RAPPORTO DI LAVORO APPLICATO (A-1)

La funzione consente di annullare un rapporto di lavoro già acquisito, trasmesso a NoiPA e da questi accettato.

La funzionalità permette di annullare i rapporti di lavoro per supplenze brevi con codice tipologia servizio:

- ✓ N01 supplenza breve e saltuaria
- ✓ N19 supplenza per la copertura di posto disponibile dopo il 31-12
- ✓ N26 supplenza breve e saltuaria, Art.40 C.3 C.C.N.L.

supplenze in sostituzione di personale in maternità con codice tipologia servizio:

- ✓ N15 servizio per sostituzione di personale in congedo di maternità
- ✓ e le indennità di maternità fuori nomina per supplenze brevi con codice tipologia servizio:
- ✓ N18 trattamento di indennità Art. 24 D.L.vo 151/2001

Per accedere alla funzione dal menu SIDI è necessario selezionare "Rapporti di lavoro/indennità di maternità in cooperazione applicativa => Supplenze brevi, per maternità ed indennità di maternità fuori nomina => A-1 Annullamento rapporto di lavoro " e dal menu la funzionalità di interesse

Dopo aver acceduto al SIDI il sistema mostra la schermata principale.

Facendo clic con il mouse sull'icona menu dell'applicazione da cui è possibile selezionare l'operazione da effettuare.

#### 6.4.1 Inserimento Annullamento del rapporto di lavoro applicato e prospetto A-1

La voce di menu risoluzione anticipata di un rapporto di lavoro che è già stato inviato e accettato da NoiPA.

#### ATTENZIONE

# E' possibile inserire un annullamento del rapporto di lavoro se sono verificate tutte le seguenti condizioni:

- ✓ l'ultimo processo è nello stato Accettato da NoiPA;
- ✓ lo stato dell'autorizzazione al pagamento per ogni rata è "sospeso in attesa di verifica di capienza fondi" o "da autorizzare DSGA" o "in aggiornamento" o "in carico a NoiPA per pagamento";

✓ non sono presenti V.S.G.

Dopo aver utilizzato una delle tre consuete modalità di ricerca del rapporto di lavoro per cui acquisire l'annullamento, il sistema presenta l'elenco dei rapporti di lavoro per cui lo stato dell'ultimo processo sia Accettato da NoiPA.

Nella colonna azioni disponibili è presente l'icona:

🗠 che permette l'inserimento dell'annullamento del rapporto di lavoro applicato e l'inserimento del Prospetto A-1.

Selezionando l'icona appare la schermata per l'acquisizione dell'annullamento del Rapporto di lavoro selezionato. I campi sono non editabili e corrispondono a quelli descritti nell'acquisizione rapporto di lavoro e prospetto R-1.

Per acquisire l'annullamento di un rapporto di lavoro tutte le rate devono essere nello stato Sospeso in attesa di verifica capienza fondi, Da autorizzare DSGA, In carico a NoiPA per il pagamento o In aggiornamento in caso contrario apparirà il messaggio:

"Operazione non consentita. Verificare lo stato attuale dell'autorizzazione al pagamento per ogni rata". Se lo stato è da autorizzare DS, il DSGA deve provvedere alla revoca dell'autorizzazione.

Per acquisire l'annullamento di un rapporto di lavoro non devono essere presenti V.S.G., in caso contrario la funzionalità mostrerà il messaggio: "Operazione non consentita: esistono V.S.G. per il Rapporto di Lavoro selezionato". Effettuare prima l'annullamento di tutte le V.S.G. per il Rapporto selezionato.

#### Indietro

Nella parte bassa dello schermo, se viene selezionato il tasto la funzionalità avverte l'utente che si sta abbandonando l'inserimento dell'annullamento del rapporto di lavoro applicato e che i dati inseriti andranno persi.

#### Conferma annullamento

Se viene selezionato il tasto e tutti i controlli sono andati a buon fine, l'annullamento del rapporto di lavoro ed il prospetto C-1 sono stati acquisiti e possono essere rilasciati al Dirigente Scolastico per la convalida. Il rapporto di lavoro si trova ora nello stato In lavorazione. Oltre al messaggio sullo schermo vengono visualizzati i tasti

Esci

per tornare al menu.

#### Stampa Prospetto A-1

per salvare in formato pdf e stampare il prospetto A-1.

#### Rilascio a Ds

per rilasciare il rapporto di lavoro al Dirigente Scolastico per la convalida. Il rapporto di lavoro si trova ora nello stato Da convalidare, in questo stato non può essere modificato. Le uniche azioni possibili sul rapporto di lavoro da parte del Dirigente Scolastico sono la convalida o la restituzione alla segreteria per essere lavorato nuovamente.

#### 6.4.2 Cancellazione dell'annullamento del rapporto di lavoro e prospetto A-1

Per cancellare l'annullamento di un rapporto di lavoro acquisito e ancora non trasmesso a NoiPA, o rifiutato da NoiPA, si deve selezionare la voce di menu

#### ATTENZIONE

Per cancellare un prospetto che si trova nello stato "Da convalidare" perché già rilasciato al Dirigente Scolastico per la convalida, è preliminarmente necessario che il Dirigente Scolastico rinvii il prospetto alla segreteria attraverso la funzione "Convalida/Rinvio a segreteria", selezionando l'azione "Rinvio alla segreteria", in modo da reimpostare lo stato del prospetto in "In lavorazione".

Per cancellare un prospetto che si trova nello stato "In trasmissione" è necessario attendere l'esito dell'elaborazione da parte di NoiPA. Se tale esito è "Rifiutato da NoiPA" allora è possibile utilizzare la funzionalità qui descritta.

Dopo aver utilizzato una delle tre consuete modalità di ricerca per l'annullamento del rapporto di lavoro da cancellare, il sistema mostra l'elenco dei rapporti di lavoro, con prospetto A-1 nello stato In lavorazione, che possono essere cancellati.

Nella colonna azioni disponibili è presente l'icona  $\blacksquare$  che permette la cancellazione dell'annullamento del rapporto di lavoro e del Prospetto A-1.

Selezionando l'icona appare la schermata con i campi descritti nell'acquisizione rapporto di lavoro e prospetto R-1, dove tutti i campi non sono editabili.

#### Conferma cancellazione

Se viene selezionato il tasto

e il prospetto A-1 vengono cancellati. Lo stato del rapporto di lavoro viene aggiornato e Accettato da NoiPA.

#### 6.4.3 Rilascio al Dirigente Scolastico del prospetto A-1

L'annullamento di un rapporto di lavoro può essere rilasciato al Dirigente Scolastico al termine

della sua acquisizione selezionando sullo schermo il tasto

👄 Rilascio al DS

Rilascio a Ds

l'annullamento del rapporto di lavoro

l'apposita funzionalità selezionando la voce di menu

Dopo aver utilizzato una delle tre consuete modalità di ricerca per l'annullamento del rapporto di lavoro da rilasciare al Dirigente Scolastico, il sistema mostra l'elenco dei rapporti di lavoro, con prospetto A-1 nello stato In lavorazione, che possono essere rilasciati al Dirigente Scolastico.

Nella colonna azioni disponibili è presente l'icona ✓ che rilascia al Dirigente Scolastico il rapporto di lavoro/Prospetto A-1.

Con il rilascio al Dirigente Scolastico del rapporto di lavoro lo stato diventa Da Convalidare, fintanto che si trova in tale stato non può essere lavorato dalla segreteria.

oppure attraverso

## 6.5 GESTIONE COMUNICAZIONE FERIE DA LIQUIDARE/PROSPETTO C-2

La funzione consente di acquisire le ferie da liquidare per un rapporto di lavoro già acquisito, trasmesso a NoiPA e da questi accettato.

La funzionalità permette di acquisire le ferie da liquidare per supplenze brevi con codice tipologia servizio:

- ✓ N01 supplenza breve e saltuaria
- ✓ N19 supplenza per la copertura di posto disponibile dopo il 31-12
- ✓ N26 supplenza breve e saltuaria, Art.40 C.3 C.C.N.L.

supplenze in sostituzione di personale in maternità con codice tipologia servizio:

✓ N15 – servizio per sostituzione di personale in congedo di maternità

e le indennità di maternità fuori nomina per supplenze brevi con codice tipologia servizio: ✓ N18 – trattamento di indennità Art. 24 D.L.vo 151/2001

Per accedere alla funzione dal menu SIDI è necessario selezionare "Rapporti di lavoro/indennità di maternità in cooperazione applicativa => Supplenze brevi, per maternità e indennità di maternità fuori nomina => C-2 comunicazione ferie da liquidare " e dal menu la funzionalità di interesse.

#### 6.5.1 Inserimento comunicazione ferie da liquidare e prospetto C-2

Per acquisire la risoluzione anticipata di un rapporto di lavoro che è già stato inviato e accettato da NoiPA l'utente deve selezionare la voce di menu:

Inserimento e Predisposizione Prospetto C-2

che permette la ricerca del personale di interesse.

#### ATTENZIONE

E' possibile inserire una comunicazione ferie da liquidare di un rapporto di lavoro se sono verificate tutte le seguenti condizioni:

- ✓ l'ultimo processo è nello stato Accettato da NoiPA;
- ✓ lo stato dell'autorizzazione al pagamento per ogni rata è "sospeso in attesa di verifica di capienza fondi" o "da autorizzare DSGA" o "in aggiornamento" o "in carico a NoiPA per pagamento".

Dopo aver svolto la ricerca selezionando una delle 3 opzioni già descritte in precedenza il sistema mostra l'elenco dei rapporti di lavoro per cui lo stato dell'ultimo processo che ha operato sul rapporto di lavoro sia Accettato da NoiPA.

Per tali rapporti può essere acquisita la comunicazione ferie da liquidare e il prospetto C-2.

Nella colonna azioni disponibili è presente l'icona che apre la pagina di inserimento della comunicazione delle ferie da liquidare per il rapporto di lavoro e l'inserimento del Prospetto C-2. Nella sezione dalle comunicazione FERIE da Liquidare solo Numero giorni è un campo obbligatorio. Il numero giorni da inserire si riferisce ai giorni di ferie non godute da liquidare relativi al singolo contratto in esame.

Per acquisire la comunicazione ferie da liquidare tutte le rate del rapporto di lavoro devono essere nello stato Sospeso in attesa di verifica capienza fondi, Da autorizzare DSGA, In carico a NoiPA per il pagamento o In aggiornamento.

Salva

Se viene selezionato il tasto la funzionalità dopo aver effettuato tutti i controlli di congruenze e obbligatorietà dei valori inseriti, mostra il messaggio

• La comunicazione dei giorni di ferie da liquidare e' stata inserita e puo' essere rilasciata al dirigente scolastico

Il prospetto C-2 (comunicazione ferie da liquidare) si trova ora nello stato In lavorazione.

#### Rilascio a Ds

Con il tasto si rilascia il rapporto di lavoro al Dirigente Scolastico per la convalida. Tale rapporto si trova ora nello stato Da convalidare, per cui non può essere modificato.

#### 6.5.2 Modifica della comunicazione ferie da liquidare e prospetto C-2

La voce di menu permette di modificare la comunicazione ferie da liquidare, per un rapporto di lavoro, acquisita e ancora non trasmessa a NoiPA, oppure rifiutata da NoiPA

#### ATTENZIONE

Per rettificare (modificare il numero di giorni comunicati) una comunicazione ferie da liquidare già accettata da NoiPA è necessario effettuare l'inserimento, la convalida e la trasmissione, attraverso le apposite funzioni, di un nuovo prospetto C-2 che sovrascrive il prospetto precedentemente inviato.

Dopo aver svolto la ricerca selezionando una delle 3 opzioni già descritte in precedenza il sistema mostra l'elenco dei rapporti di lavoro con prospetto C-1 nello stato In lavorazione o Rifiutato da NoiPA.

Nella colonna azioni disponibili è presente l'icona:

che attiva la pagina per la modifica della comunicazione ferie da liquidare e del Prospetto C-2. Selezionando l'icona viene prospettato lo schermo per la modifica della comunicazione ferie da liquidare, da poter correggere, salvare e/o rilasciare al Dirigente Scolastico.

#### 6.5.3 Cancellazione della comunicazione ferie da liquidare e prospetto C-2

La voce di menu Gancellazione permette di cancellare la comunicazione ferie da liquidare, di un rapporto di lavoro, acquisita e ancora non trasmessa a NoiPA.

#### ATTENZIONE

L'utilizzo della funzione presuppone che il prospetto C-1 sia nello stato In lavorazione o Errore di trasmissione o Rifiutato da NoiPA.

Per cancellare un prospetto che si trova nello stato "Da convalidare" perché già rilasciato al Dirigente Scolastico per la convalida, è preliminarmente necessario che il Dirigente Scolastico rinvii il prospetto alla segreteria attraverso la funzione "Convalida/Rinvio a segreteria", selezionando l'azione "Rinvio alla segreteria", in modo da reimpostare lo stato del prospetto in "In lavorazione".

Per cancellare un prospetto che si trova nello stato "In trasmissione" è necessario attendere l'esito dell'elaborazione da parte di NoiPA, se tale esito è "Rifiutato da NoiPA" è possibile utilizzare la funzionalità descritta in questo paragrafo.

Per annullare (modificare a zero il numero di giorni comunicati) una comunicazione ferie da liquidare già accettata da NoiPA è necessario effettuare l'inserimento, la convalida e la trasmissione, attraverso le apposite funzioni, di un nuovo prospetto C-2 che sovrascrive il prospetto precedentemente inviato, ponendo a zero il numero di giorni di ferie da liquidare.

Dopo aver svolto la ricerca selezionando una delle 3 opzioni già descritte in precedenza il sistema mostra l'elenco dei rapporti di lavoro con prospetto C-2 nello stato In lavorazione o Rifiutato da NoiPA, per cui la comunicazione ferie da liquidare può essere cancellata.

Nella colonna azioni disponibili è presente l'icona:

che permette la cancellazione della comunicazione ferie da liquidare e del Prospetto C-2.

Il sistema chiede conferma di cancellazione.

#### Conferma cancellazione

La comunicazione ferie da liquidare e il prospetto C-2 vengono cancellati. Lo stato del rapporto di lavoro viene aggiornato ad Accettato da NoiPA.

#### 6.5.4 Rilascio al Dirigente Scolastico del prospetto C-2

👄 Rilascio al DS

La voce di menu permette la comunicazione al Dirigente Scolastico delle ferie da liquidare di un rapporto di lavoro.

Dopo aver svolto la ricerca selezionando una delle 3 opzioni già descritte in precedenza il sistema mostra l'elenco dei rapporti di lavoro con prospetto C-2 nello stato In lavorazione, che possono essere rilasciati al Dirigente Scolastico.

Nella colonna azioni disponibili è presente l'icona ✓ che rilascia al Dirigente Scolastico il rapporto di lavoro/Prospetto C-2. Lo stato diventa Da Convalidare e fintanto che si trova in tale stato non può essere lavorato dalla segreteria.

# 6.6 RICHIESTA ASSEGNO NUCLEO FAMILIARE (C-3)

Anche se non ancora disponibile, verrà messa a disposizione una funzionalità che consenta alle scuole di inserire a sistema gli importi relativi ad assegni nucleo familiare eventualmente spettanti al dipendente. Il processo seguirà le stesse modalità degli altri processi esistenti (ad esempio del processo C-2).

### 6.7 AUTORIZZAZIONE AL PAGAMENTO DELLE RATE DEI RAPPORTI DI LAVORO

La funzione consente al DSGA di gestire l'autorizzazione al pagamento delle rate calcolate da NoiPA per un rapporto di lavoro già acquisito, trasmesso a NoiPA e da questi accettato.

La funzionalità permette di gestire

l'autorizzazione delle rate da liquidare per supplenze brevi con codice tipologia servizio:

- N01 supplenza breve e saltuaria
- *N19 supplenza per la copertura di posto disponibile dopo il 31-12*
- N26 supplenza breve e saltuaria, Art.40 C.3 C.C.N.L.

supplenze in sostituzione di personale in maternità con codice tipologia servizio:

N15 – servizio per sostituzione di personale in congedo di maternità

e le indennità di maternità fuori nomina per supplenze brevi con codice tipologia servizio:

• N18 – trattamento di indennità Art. 24 D.L.vo 151/2001.

Per accedere alla funzione in oggetto dal menu SIDI è necessario selezionare "Rapporti di lavoro/indennità di maternità in cooperazione applicativa => Supplenze brevi, per maternità e indennità di maternità fuori nomina => D-1 Autorizzazione al Pagamento delle Rate dei Rapporti di Lavoro " e dal menu la funzionalità di interesse.

Sono abilitate all'uso della funzione le utenze del tipo Utente Dirigente Scolastico e Utente DSGA.

#### 6.7.1 Autorizzazione al pagamento del DSGA.

La funzione permette al DSGA di selezionare singole rate dei rapporti di lavoro per le quali è possibile autorizzarne il pagamento.

Per la ricerca delle rate da autorizzare sono presenti i campi, non obbligatori, Anno scolastico, Mese della Rata. Inoltre è possibile richiedere l'ordinamento per dati anagrafici, stato autorizzazione pagamento della rata o data inizio servizio.

La funzionalità ricerca le rate dei rapporti di lavoro delle scuole dell'utenza operante secondo i parametri indicati dall'utente per cui lo stato dell'ultimo processo che ha operato sul rapporto di lavoro sia Accettato da NoiPA e lo stato della rata sia Da autorizzare DSGA.

Se non sono stati inseriti i parametri di ricerca, la funzionalità ricerca tutte le rate dei rapporti di lavoro stipulati dalle scuole dell'utenza operante nell'anno scolastico di fatto in corso o

precedente per cui lo stato dell'ultimo processo che ha operato sul rapporto di lavoro sia Accettato da NoiPA e lo stato della rata sia Da autorizzare DSGA.

Nella colonna azioni disponibili è presente l'icona P che permette di effettuare l'autorizzazione della rata.

Sullo schermo sono visionabili:

- ✓ nella sezione **DETTAGLI RDL** il riepilogo dei dati del rapporto di lavoro della rata selezionata;
- ✓ nella sezione LISTA PROCESSI la lista dei processi del rapporto di lavoro con accanto ad ognuno le icone 
  per la consultazione dello stato del processo e 
  per la stampa del prospetto;
- nella sezione LISTA VSG la lista delle Variazioni di Stato Giuridico del rapporto di lavoro con accanto ad ognuna le icone
  per la consultazione dello stato del processo e per la stampa del prospetto;
- ✓ nella sezione **DETTAGLIO RATA DA AUTORIZZARE AL PAGAMENTO** vengono visualizzati tutti gli importi calcolati da NoiPA che compongono la rata.

Nel caso in cui il capitolo di bilancio non è ancora stato assegnato alla rata sullo schermo sono presenti anche i campi

Seleziona Capitolo di Spesa\*

#### Piano Gestionale\*

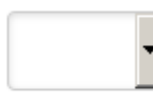

L'utente deve selezionare dalla tendina proposta dalla funzione il capitolo di spesa fissa su cui deve essere pagata la rata.

#### Autorizza

Se viene selezionato il tasto la funzionalità controlla che la rata del mese precedente a quella in esame, se esiste, sia già stata autorizzata quindi nello stato Da autorizzare DS o In trasmissione o In carico a NoiPA per pagamento.

In caso contrario un messaggio invita l'utente ad autorizzare la rata precedente.

La rata precedente deve essere autorizzata

Inoltre la funzionalità verifica che la rata sia dei mesi precedenti, oppure sia del mese in corso ma solo per rapporti di lavoro già conclusi alla data corrente. In caso contrario la rata non può essere autorizzata e l'errore viene segnalato all'utente con il messaggio:

• E' possibile autorizzare solo le rate dei mesi precedenti, oppure le rate del mese in corso ma solo per contratti già conclusi alla data odierna.

Se tutti i controlli sono andati a buon fine la rata viene autorizzata lo stato della rata viene posto in Da autorizzare DS e viene prospettato il messaggio:

• Autorizzazione della rata effettuata con successo. La rata sara' inoltrata al DS per l'autorizzazione

#### 6.7.2 Revoca dell'autorizzazione al pagamento del DSGA

La funzione Revoca dell'autorizzazione permette al DSGA di selezionare singole rate dei rapporti di lavoro per le quali deve essere revocata l'autorizzazione al pagamento.

Effettuata la ricerca nella modalità già vista per l'autorizzazione al pagamento, sullo schermo è presente l'elenco delle rate dei rapporti di lavoro per cui può essere revocata l'autorizzazione al pagamento dal DSGA.

Nella colonna azioni disponibili è presente l'icona  $\mathfrak{S}$  che revoca l'autorizzazione della rata in esame; se la revoca è stata effettuata con successo lo stato della rata diventa Da Autorizzare DSGA e la funzione emette il messaggio

Revoca DSGA della rata effettuata con successo

# 6.8 ELENCHI

La funzionalità consente di visualizzare l'elenco dei rapporti di lavoro e dei prospetti in carico alla scuola operante, gli elenchi dei rapporti di lavoro di un dipendente anche su altre istituzioni scolastiche, e l'elenco delle rate dei rapporti di lavoro in carico alla scuola operante.

Per accedere alle funzioni di interrogazione elenchi dal menu SIDI è necessario selezionare "Rapporti di lavoro/indennità di maternità in cooperazione applicativa => Supplenze brevi, per maternità e indennità di maternità fuori nomina => Elenchi" e dal menu la funzionalità di interesse.

#### 6.8.1 Elenco RDL e Prospetti della scuola operante

#### G Elenco RDL e Prospetti della scuola operante

La funzione ricerca il personale di interesse secondo le tre modalità già analizzate. Sullo schermo è presente l'elenco dei rapporti di lavoro. Nella colonna Consultazioni disponibili possono essere presenti icone che permettono:

la consultazione dello stato dell'ultimo processo

la consultazione del rapporto di lavoro

la stampa del contratto

la stampa del prospetto dell'ultimo processo

la stampa del provvedimento di risoluzione anticipata (se l'ultimo processo è C-1)

la consultazioni delle variazioni di stato relative al rapporto di lavoro

la consultazione delle rate del rapporto di lavoro

Nella colonna Azioni disponibili vi sono le icone delle operazioni che possono essere effettuate sul rapporto di lavoro in base allo stato dell'ultimo processo e all'utenza operante.

Ad esempio, nel caso in esame, riguardante il prospetto R-2:

rettifica del RDL

Q

cancellazione del RDL

rilascio al DS del RDL

La voce di menu

#### 6.8.2 Elenchi RDL del dipendente

G Elenco RDL del Dipendente

permette la ricerca del personale di interesse.

La ricerca della posizione anagrafica viene effettuata indicando sullo schermo in alternativa il codice fiscale o gli estremi anagrafici del personale di interesse. La modalità di compilazione dei campi è uguale a quella dell'acquisizione del rapporto di lavoro.

Dopo aver effettuato la ricerca, appaiono tutte le posizioni trovate. Per ognuna è presente il campo Anno Scolastico valorizzato dalla funzionalità con l'anno scolastico di fatto in corso o precedente. L'utente deve scegliere l'anno di interesse.

Se tra le posizioni elencate è presente la posizione d'interesse, l'utente deve selezionarla e proseguire l'interrogazione selezionando il tasto

#### Seleziona

Sullo schermo è presente l'elenco dei rapporti di lavoro che il dipendente ha selezionato. Sono visibili, sia i rapporti di lavoro in carico alla scuola dell'utenza operante, sia quelli in carico ad altre scuole.

Nella colonna Consultazioni disponibili possono essere presenti le icone per ciascun rapporto di lavoro che se selezionate permettono:

la consultazione del rapporto di lavoro

➡ la stampa del prospetto dell'ultimo processo

la consultazioni delle variazioni di stato relative al rapporto di lavoro

la consultazione delle rate del rapporto di lavoro

#### 6.8.3 Elenchi Rate per rapporto di lavoro

La ricerca avviene secondo le modalità già viste. Se non vengono inseriti i parametri di ricerca la funzionalità ricerca tutti i rapporti di lavoro stipulati dalle scuole dell'utenza operante nell'anno scolastico di fatto in corso o precedente.

Il sistema mostra l'elenco dei rapporti di lavoro trovati. Nella colonna Consultazioni disponibili possono essere presenti le icone per ciascun rapporto di lavoro che se selezionate permettono:

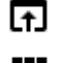

la consultazione del rapporto di lavoro

la consultazione dello stato dell'ultimo processo

la stampa del contratto

la stampa del prospetto dell'ultimo processo

la stampa del provvedimento di risoluzione anticipata (se l'ultimo processo è C-1)

la consultazioni delle variazioni di stato relative al rapporto di lavoro

la consultazione delle rate del rapporto di lavoro

#### 6.8.4 Elenchi Rate per mese

La voce di menu elenchi rate per mese permette la visualizzazione elenchi rate mensili per i soli RDL gestiti dalla scuola operante.

Per gli utenti DSGA è possibile, all'interno della presente funzione, gestire anche la fase di Autorizzazione rata.

La ricerca delle rate può essere svolta per Anno scolastico (obbligatorio) e per mese della rata. Inoltre è possibile richiedere l'ordinamento per dati anagrafici, stato dell'autorizzazione della rata o data inizio servizio.

Sullo schermo appare l'elenco delle rate in carico alla scuola del mese ed anno scolastico selezionato. Nella colonna Consultazioni disponibili possono essere presenti per ciascuna rata le icone che permettono:

la consultazione delle rate del rapporto di lavoro

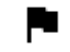

la consultazione del dettaglio dello stato della rata

la consultazione del dettaglio degli importi della rata

Per l'utenza DSGA nella colonna Azioni disponibili possono essere presenti le icone che permettono:

l'autorizzazione della rata

ا la revoca dell'autorizzazione della rata

#### 6.8.5 Elenchi Rate per stato

La voce di menu

#### 😄 Elenco rate per Stato

permette la visualizzazione elenchi rate per i soli

RDL gestiti dalla scuola operante.

Per gli utenti DSGA è possibile, all'interno della presente funzione, gestire anche la fase di Autorizzazione rata.

La ricerca delle rate può essere svolta per Stato autorizzazione pagamento della rata (obbligatorio) e per Anno scolastico. Inoltre è possibile richiedere l'ordinamento per dati anagrafici, stato dell'autorizzazione della rata o data inizio servizio.

Sullo schermo appare l'elenco delle rate in carico alla scuola del mese ed anno scolastico selezionato.

Nella colonna Consultazioni disponibili possono essere presenti per ciascuna rata le icone che permettono:

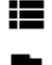

la consultazione delle rate del rapporto di lavoro

la consultazione del dettaglio dello stato della rata

la consultazione del dettaglio degli importi della rata

Per l'utenza DSGA nella colonna Azioni disponibili possono essere presenti le icone che permettono:

l'autorizzazione della rata

Ia revoca dell'autorizzazione della rata

# 6.9 INTERROGAZIONI/STAMPE

Per accedere alle funzioni di interrogazione elenchi dal menu SIDI è necessario selezionare "Rapporti di lavoro/indennità di maternità in cooperazione applicativa => Supplenze brevi, per maternità ed indennità di maternità fuori nomina" e dal menu la funzionalità di interesse tra:

- > R-1 Instaurazione del Rapporto di Lavoro
- > R-2 Rettifica del Rapporto di Lavoro Applicato
- > C-1 Risoluzione Anticipata del Rapporto di Lavoro
- > A-1 Annullamento Rapporto di Lavoro applicato
- > C-2 Comunicazione Ferie da Liquidare

Interrogazioni/Stampe E poi la voce

La funzionalità è comune a tutte le interrogazioni e permette la ricerca dei prospetti da visualizzare. Il sistema mostra l'elenco dei rapporti di lavoro cercati (in questo caso, a titolo di esempio) con prospetto R-1.

Nella colonna Consultazioni disponibili possono essere presenti le icone che permettono:

la consultazione dello stato del processo

la consultazione del rapporto di lavoro

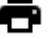

la stampa del contratto

la stampa del prospetto R-1

la consultazione delle rate del rapporto di lavoro nello stato attuale

### 6.10 GESTIONE V.S.G. PER CONTRATTI IN COOPERAZIONE APPLICATIVA

La funzione consente di gestire i dati relativi alle Variazioni di Stato Giuridico (V.S.G. ) del personale Docente, del personale Educativo, degli Insegnanti di Religione Cattolica e del personale A.T.A., compreso il personale non di ruolo supplente breve e saltuario le cui V.S.G. verranno inoltrate in cooperazione applicativa mediante l'invio del prospetto V-1 o A-2.

Sono gestite in cooperazione applicativa le sole V.S.G. per personale non di ruolo il cui servizio di riferimento è del tipo:

- ✓ N01 supplenza breve e saltuaria
- ✓ N15 servizio per sostituzione di personale in congedo di maternità
- ✓ N19 supplenza per la copertura di posto disponibile dopo il 31/12
- ✓ N26 supplenza breve e saltuaria art. 40 c. 3 CCNL

e la decorrenza di tale servizio è compresa nell'anno scolastico di fatto in corso o precedente. Per tali V.S.G. all'atto dell'acquisizione viene creato il prospetto V-1 per il colloquio con NoiPA.

Per accedere alla funzione in oggetto dal menu SIDI è necessario selezionare "Rapporti di lavoro/indennità di maternità in cooperazione applicativa => Variazioni di stato giuridico" e dal menu la funzionalità di interesse.

#### 6.10.1 Inserimento V.S.G.

Per acquisire una V.S.G. per un rapporto di lavoro l'utente deve selezionare la voce di menu:

G Inserimento V.S.G.

che apre la pagina di ricerca della posizione anagrafica.

Si può in alternativa cercare il codice fiscale o gli estremi anagrafici del personale di interesse.

Selezionando il tasto Ricerca la funzione effettua la ricerca del personale presente in base dati che soddisfa i criteri indicati, restituendo l'elenco del personale trovato.

L'anno scolastico viene preimpostato dalla funzione con l'anno scolastico di fatto in corso, ma può essere modificato dall'utente.

L'utente deve selezionare il personale di interesse e indicare l'anno scolastico in cui cade la data

inizio della V.S.G. che deve essere acquisita e selezionare il tasto Avanti per procedere con l'acquisizione.

La funzione verifica se l'utente che sta operando è autorizzato ad acquisire V.S.G. per il personale selezionato.

#### 6.10.2 Utente che opera per conto degli uffici provinciali

- ✓ personale di ruolo cessato o collocato fuori ruolo che abbia effettuato l'ultimo servizio presso la provincia operante;
- ✓ personale non di ruolo non in servizio negli ultimi 2 anni scolastici che abbia effettuato l'ultimo servizio presso la provincia operante;
- ✓ personale in carico all'organico provinciale (senza sede) della provincia operante;
- ✓ personale in carico alla dotazione organica provinciale (DOP) della provincia operante;
- ✓ personale in carico alla dotazione organica di sostegno (DOS) della provincia operante.

#### 6.10.3 Utente che opera per conto delle istituzioni scolastiche

- ✓ personale di ruolo che presta o ha prestato servizio presso la scuola nell'anno scolastico di fatto attuale o precedente;
- ✓ personale di ruolo collocato fuori ruolo, che aveva come ultima sede di servizio la scuola operante;
- ✓ personale di ruolo in carico all'organico provinciale o alla dotazione organica provinciale o alla dotazione organica di sostegno, che aveva come ultima sede di servizio la scuola operante;
- ✓ personale non di ruolo che presta o ha prestato servizio presso la scuola nell'anno scolastico di fatto attuale o precedente.

Nel caso in cui l'utente non può operare per il personale selezionato viene emesso il messaggio:

• UTENZA/CONTESTO NON COMPETENTE AD OPERARE PER IL PERSONALE SELEZIONATO

Se tutti i controlli sono andati a buon fine vengono presentati i dati anagrafici del personale selezionato e l'elenco dei suoi Rapporti Di Lavoro (RDL) che ricadono nell'anno scolastico selezionato. Per proseguire l'inserimento di una V.S.G. si deve selezionare:

- ✓ un RDL tra quelli proposti dalla funzione;
- ✓ la categoria a cui appartiene la V.S.G. tra i valori presenti nella tendina "Elenco Categorie V.S.G.";
- ✓ il codice della V.S.G. tra i valori presenti nella tendina "Operazione Giuridica",

Inserisci

e selezionare il tasto

Se l'utente ha selezionato un RDL a tempo determinato con codice tipologia servizio compresa tra:

- ✓ N01 supplenza breve e saltuaria
- ✓ N15 servizio per sostituzione di personale in congedo di maternità
- ✓ N19 supplenza per la copertura di posto disponibile dopo il 31/12
- ✓ N26 supplenza breve e saltuaria art. 40 c. 3 CCNL

e l'anno scolastico indicato è quello in corso o precedente, il sistema verifica che l'ultimo processo del RDL selezionato sia nello stato Accettato da NoiPA, e che tutte le rate del RDL siano nello stato Da autorizzare DSGA o In aggiornamento o In carico a NoiPA per pagamento o Sospeso in attesa di verifica capienza fondi.

Per le assenze per cui è prevista la contestuale acquisizione del provvedimento correlato alla V.S.G., sullo schermo sono presenti, nella sezione "Dati Del Provvedimento", tutti i dati per la produzione della stampa.

Non è prevista l'acquisizione del provvedimento, e la stampa dello stesso, per le V.S.G. in carico alle province di Trento e Bolzano (Intendenze scolastiche Italiana, Ladina e Tedesca).

#### Salva

#### Per acquisire l'assenza deve essere selezionato il tasto

Prima della registrazione della V.S.G. la funzione effettua i controlli di obbligatorietà e di congruenza sui dati presenti sullo schermo:

- La data di inizio della V.S.G. deve essere minore o uguale alla data fine dell'anno scolastico indicato. In caso di errore viene prospettato il messaggio: LA DATA INIZIO NON È COMPRESA NELL'ANNO SCOLASTICO.
- La data di inizio della V.S.G. deve essere compresa nel periodo di vigenza dell'istituto giuridico, secondo quanto riportato nella colonna "Periodo di vigenza" del documento SG1-PA-GEN-CodAssDocATA-3.4.xls, ove indicato. In caso di errore viene prospettato il messaggio: LA DATA DI INIZIO NON RIENTRA NEL PERIODO DI VIGENZA DELL'ISTITUTO GIURIDICO.
- La durata del periodo della V.S.G. non deve essere inferiore al valore indicato nella colonna "Durata Minima" e non deve essere maggiore del valore indicato nella colonna "Durata massima del periodo" del documento SG1-PA-GEN-CodAssDocATA-3.4.xls, ove indicati. In caso di errore e a seconda del tipo di errore viene prospettato il messaggio: LA DURATA DELLA VARIAZIONE DI STATO GIURIDICO E' INFERIORE ALLA DURATA MINIMA PREVISTA DALLA NORMATIVA oppure LA DURATA DELLA VARIAZIONE DI STATO GIURITA DELLA VARIAZIONE DI STATO MASSIMA PREVISTA DALLA NORMATIVA
- La data inizio e la data fine della V.S.G. devono essere comprese tra l'inizio e la fine dell'anno scolastico indicato (estremi compresi), per le operazioni che possono essere attribuite solo all'interno di un anno scolastico. I codici di tali operazioni sono quelli che hanno valorizzato a "SI" la colonna "Validità entro l'anno scolastico" del documento SG1-PA-GEN-CodAssDocATA-3.4.xls. In caso di errore viene prospettato il messaggio: LA VARIAZIONE DI STATO GIURIDICO DEVE ESSERE ALL'INTERNO DI UN SOLO ANNO SCOLASTICO.
- La V.S.G. deve essere compatibile con eventuali altre V.S.G. già registrate per il dipendente nel periodo in esame per il medesimo RDL. In caso di errore viene prospettato il messaggio: LA VARIAZIONE DI STATO GIURIDICO E' INCOMPATIBILE CON ALTRA GIA' REGISTRATA PER IL PERIODO IN ESAME.
- Per le V.S.G. per cui è previsto un periodo massimo cumulativo con altri periodi già registrati a sistema della stessa V.S.G. o di V.S.G. diverse, secondo quanto riportato nella colonna "Durata massima cumulativa" del documento SG1-PA-GEN-CodAssDocATA-3.4.xls la funziona controlla l'eventuale superamento di tale limite. In caso di errore viene prospettato il messaggio: SUPERATO IL LIMITE MASSIMO DI CUMULABILITÀ; PER LA TIPOLOGIA ASSENZA.
- Per le V.S.G. previste dalla normativa solo per Trento o Bolzano, la funzione controlla che per il periodo della V.S.G. che si sta acquisendo, il personale sia in servizio nella provincia di Trento o Bolzano. In caso di errore viene prospettato il messaggio: L'ASSENZA PUÒ ESSERE ACQUISITA SOLO NELL'AMBITO DI RAPPORTI LAVORATIVI DELLA PROVINCIA DI TRENTO/BOLZANO.

Algoritmo di calcolo dei periodi.

Relativamente al calcolo degli anni, mesi e giorni per la cumulabilità dei periodi, si applica il seguente criterio:

- gli anni sono calcolati pari a 360 giorni;
- *i mesi sono calcolati pari a 30 giorni indipendentemente dall'effettiva durata (28, 29 o 31 giorni) partendo dal giorno in cui inizia il periodo di servizio;*
- *le frazioni di mese vengono calcolate secondo il calendario.*

Per alcune V.S.G. è presente il campo Malattia Protratta oppure Congedo Protratto, se selezionato la funzione verifica che per il personale in esame esista, registrata a sistema, una malattia/un congedo con lo stesso codice precedente e contigua alla V.S.G. che si sta acquisendo. In caso di errore viene prospettato il messaggio: NON SONO PRESENTI ASSENZE PREGRESSE DA PROTRARRE.

Per alcune V.S.G. in cui la verifica della cumulabilità dei periodi deve essere fatta prendendo in considerazione le assenze legate singolarmente ad ogni minore oppure i periodi di assistenza ad ogni singolo disabile, si è reso necessario acquisire a sistema anche un identificativo che associa la al minore o al disabile; per questo motivo, ove sia necessaria questa informazione per l'elaborazione della V.S.G., è presente il campo obbligatorio Identificativo del Minore oppure Identificativo dell'Assistito, nessun controllo viene effettuato dal sistema sulla selezione di questo campo, è l'utente che deve inserire tale dato in maniera corretta.

In particolare per i codici sotto indicati la funzione controlla:

- che la somma dei periodi acquisiti (compreso quello corrente) B016, B018, PE08, HH19, HH13 e PN09 relativi al minore in esame non superi i 3 anni complessivi
- che la somma dei periodi acquisiti (compreso quello corrente) B018 e HH13 relativi al minore in esame non superi i 10 mesi complessivi
- che la somma dei periodi acquisiti (compreso quello corrente) PE08 e PN09 relativi al minore in esame non superi i 30 giorni complessivi
- che la somma dei periodi acquisiti per il singolo codice PE09 o PN10 non superi i 30 giorni in un anno di vita per singolo minore
- che la somma dei periodi acquisiti (compreso quello corrente) B020 e HH15 relativi al minore in esame non superi i 5 giorni in un anno
- che la somma dei periodi acquisiti (compreso quello corrente) B022 o HH16 non superi i 2 anni per l'assistito in esame
- che la somma dei periodi acquisiti (compreso quello corrente) PE05 PN12 per l'assistito in esame sia al massimo 3 giorni nel mese della data inizio del permesso in esame.

L'acquisizione dell'informazione del minore per cui viene acquisita la V.S.G. parte dal 01/09/2014 (anche per operazioni pregresse), per le stesse V.S.G. acquisite precedentemente e non modificate successivamente al 01/09/2014 tale informazione non è presente, quindi tali periodi di congedo non vengono estratti dalla base dati per essere compresi nel calcolo delle cumulabilità, così come non verranno prospettati (ove previsto) nella stampa dei provvedimenti. L'utente può sempre modificare le assenze pregresse ed inserire l'identificativo del minore/assistito. Esempio:

se l'utente sta inserendo un Congedo parentale interamente retribuito (codice PE08 o PN09)

deve essere acquisito l'identificativo del minore per cui si richiede il congedo (es minore 1), se successivamente viene inserito un nuovo congedo con codice PE08 o PN09 con un identificativo del minore diverso da quello precedentemente acquisito (es. minore 2) per la funzione il periodo acquisito per il minore 1 non rientra nella verifica dei limiti di cumulabilità che controlla che la durata complessiva dei periodi acquisiti (compreso quello corrente) PE08 e PN09 relativi al minore in esame non superi i 30 giorni.

In definitiva si richiede all'utente una attenzione particolare nell'inserire correttamente tutti i periodi relativi a uno stesso minore/assistito attribuendogli sempre il medesimo identificativo.

Per la V.S.G. Riposo giornaliero nel primo anno di vita del bambino (codice B024, HH24) vengono richieste le ore di assenza; questo dato rappresenta quante ore al giorno il personale è assente, la funzione controlla che siano al massino 2 per ogni minore e che il personale nel periodo in esame usufruisca al massimo di 4 ore giornaliere di riposo complessive con codice B024 o HH24. Per la stampa del provvedimento la funzione richiede invece le ore complessive settimanali di assenza.

Per la V.S.G. permesso orario (codici A011, PN18) vengono richieste le ore di assenza concesse al personale, mentre per la stampa del provvedimento devono essere inserite le ore che l'utente ha richiesto (eventualmente coincidenti).

Per i dati del provvedimento la funzione effettua solo controlli di obbligatorietà dei campi, ove siano previsti, e sulla correttezza formale dei dati inseriti.

Per alcune V.S.G. nell'anno scolastico di fatto in corso o precedente è prevista l'acquisizione di sotto-periodi di pagamento (sub-codici).

L'utente dopo aver inserito tutti i dati dell'assenza e del provvedimento può selezionare il tasto

### Calcola Sub Codici

per far calcolare al sistema la suddivisione dell'assenza nei vari periodi definiti dalla normativa. L'utente può accettare la proposta fatta dal sistema oppure variare i periodi dei sub-codici visualizzati. La funzione verifica che almeno un periodo sia valorizzato, che i periodi indicati, se su più sub-codici, siano contigui e che le date di inizio del primo periodo e la data di fine dell'ultimo periodo valorizzato coincidano con le date di inizio e fine della V.S.G..

Salva

Infine per registrare la V.S.G. che si sta inserendo deve essere selezionato il tasto

Se tutti i controlli sono andati a buon fine la funzione prospetta il messaggio:

#### Operazione correttamente eseguita

e per le V.S.G. con decorrenza nell'anno scolastico di fatto in corso o precedente, dove è previsto anche l'inserimento del provvedimento, la funzione propone il tasto

#### Stampa Prowedimento

che permette la visualizzazione e la stampa del provvedimento della V.S.G. appena inserita in formato pdf.

Solo per V.S.G. nell'anno scolastico di fatto in corso o precedente e per cui il RDL selezionato è un contratto a tempo determinato con codice tipologia servizio compresa tra:

- ✓ N01 supplenza breve e saltuaria
- ✓ N15 servizio per sostituzione di personale in congedo di maternità
- ✓ N19 supplenza per la copertura di posto disponibile dopo il 31/12
- ✓ N26 supplenza breve e saltuaria art. 40 c. 3 CCNL

la funzione inserisce anche il Prospetto V-1, il RDL viene posto nello stato In lavorazione, ed è

Stampa Prospetto Rilascio a Ds

Stampa Prospetto

prepara il prospetto V-1 in formato pdf, da visualizzare o stampare.

Avanti

#### Rilascio a Ds

rilascia il prospetto V-1 al Dirigente Scolastico per la convalida, aggiorna lo stato in Da convalidare. In questo stato non può essere modificato le uniche azioni possibili da parte del Dirigente Scolastico sono la convalida o la restituzione alla segreteria per essere lavorato nuovamente.

#### 6.10.4 Modifica V.S.G.

Le modalità di ricerca della posizione anagrafica sono le stesse descritte nella funzione di inserimento V.S.G..

La funzione effettua la ricerca del personale presente in base dati ed elenca il personale trovato.

L'utente seleziona la posizione di interesse e fa clic su

Se tutti i controlli sono andati a buon fine la funzione permette di indicare i criteri di ricerca della V.S.G. che si vuole rettificare.

Per selezionare la V.S.G. da rettificare l'utente deve indicare:

- la categoria a cui appartiene la V.S.G. tra i valori presenti nella tendina "Elenco Categorie V.S.G.";
- ✓ il codice della V.S.G. tra i valori presenti nella tendina "Operazione Giuridica";
- ✓ la Data Inizio Periodo dove ricade la data inizio della V.S.G.;
- ✓ mentre la Data Fine Periodo dove ricade la data inizio della V.S.G. non è obbligatoria

Per ottenere l'elenco delle V.S.G. che soddisfano i parametri di ricerca indicati si deve selezionare il tasto

Ricerca

Fra le V.S.G. trovate, l'utente deve sceglierne una e selezionare il tasto

Invio

Solo se la V.S.G. selezionata decorre nell'anno scolastico di fatto in corso o precedente e per la V.S.G. esiste un processo V-1, la funzione verifica che tale processo sia in uno dei seguenti stati:

- ✓ In Lavorazione,
- ✓ Rifiutato da NoiPA
- ✓ Accettato da NoiPA e che l'ultimo processo del RDL su cui è applicata la V.S.G. sia esso stesso nello stato Accettato da NoiPA e tutte le rate del RDL siano in uno dei seguenti stati:
  - o Da autorizzare DSGA
  - o In aggiornamento
  - In carico a NoiPA per pagamento
  - o Sospeso in attesa di verifica capienza fondi

Gli schermi di rettifica della V.S.G. sono identici a quelli di acquisizione con tutti i campi valorizzati con i dati presenti in base dati per la V.S.G. selezionata, i controlli di congruenza, obbligatorietà e cumulabilità sono gli stessi descritti in acquisizione della V.S.G.

Modifica

Per registrare le modifiche alla V.S.G. deve essere selezionato il tasto

Se tutti i controlli sono andati a buon fine la funzione prospetta il messaggio

Operazione correttamente eseguita

e per le V.S.G. con decorrenza nell'anno scolastico di fatto in corso o precedente dove è previsto anche l'inserimento del provvedimento la funzione propone il tasto;

#### Stampa Provvedimento

che permette la visualizzazione e la stampa del provvedimento della V.S.G. appena inserita in formato pdf.

Solo per V.S.G. nell'anno scolastico di fatto in corso o precedente e per cui il RDL selezionato è un contratto a tempo determinato con codice tipologia servizio compresa tra:

- ✓ N01 supplenza breve e saltuaria
- ✓ N15 servizio per sostituzione di personale in congedo di maternità
- ✓ N19 supplenza per la copertura di posto disponibile dopo il 31/12
- ✓ N26 supplenza breve e saltuaria art. 40 c. 3 CCNL

La funzione inserisce anche il Prospetto V-1, il RDL viene posto nello stato in lavorazione, ed è

Stampa Prospetto

possibile selezionare

Stampa Prospetto

prepara il prospetto V-1 in formato pdf, da visualizzare o stampare.

Rilascio a Ds

#### Rilascio a Ds

rilascia il prospetto V-1 al Dirigente Scolastico per la convalida, aggiorna lo stato in Da convalidare. In questo stato non può essere modificato le uniche azioni possibili da parte del Dirigente Scolastico sono la convalida o la restituzione alla segreteria per essere lavorato nuovamente.

#### 6.10.5 Cancellazione V.S.G.

La funzione Cancellazione V.S.G. permette di cancellare una V.S.G. precedentemente inserita attraverso la ricerca del personale di interesse secondo le modalità di ricerca già esaminate. Dall'elenco del personale trovato l'utente deve selezionare la posizione di interesse e fare clic sul tasto

#### Avanti

Ora è possibile indicare i criteri di ricerca della V.S.G. che si vuole cancellare, indicando:

- ✓ la categoria a cui appartiene la V.S.G. tra i valori presenti nella tendina "Elenco Categorie V.S.G.";
- ✓ il codice della V.S.G. tra i valori presenti nella tendina "Operazione Giuridica";
- ✓ la Data Inizio Periodo dove ricade la data inizio della V.S.G.;

mentre la Data Fine Periodo dove ricade la data inizio della V.S.G. non è obbligatoria.

Dall'elenco delle V.S.G. trovate, l'utente deve scegliere quella da cancellare fare clic sul tasto

Invio

Solo se la V.S.G. selezionata decorre nell'anno scolastico di fatto in corso o precedente e per la V.S.G. esiste un processo V-1, la funzione effettua ulteriori controlli sullo stato del processo V-1.

Se il processo V-1 è In Lavorazione o Rifiutato NoiPA e la V.S.G. non sia mai stata accettata da NoiPA, l'utente può procedere con la cancellazione.

Se il processo V-1 è nello stato Accettato da NoiPA, l'utente non può procedere alla cancellazione da questa funzionalità viene emesso il messaggio OPERAZIONE NON CONSENTITA. UTILIZZARE LA FUNZIONE DI ANNULLAMENTO DELLA V.S.G. APPLICATA e dovrà accedere alla cancellazione da

G Annullamento V.S.G applicata e predisposizione prospetto A-2

Il sistema verifica che l'istituto principale dell'utenza operante sia lo stesso dell'istituto principale della RDL a cui è associata la V.S.G.

Avanti

La cancellazione della V.S.G. comporta la cancellazione del provvedimento ad essa associato, dove previsto.

Per V.S.G. con decorrenza nell'anno scolastico di fatto in corso o precedente per cui è presente il prospetto V-1 la cancellazione della V.S.G. comporta la cancellazione del Prospetto V-1.

#### 6.10.6 Interrogazione V.S.G.

Per interrogare le V.S.G., di un dipendente si deve selezionare La funzione permette la ricerca del personale di interesse in base al codice fiscale, cognome,

nome, o data di nascita. L'utente seleziona la posizione di interesse e fa clic su Per selezionare la V.S.G. da interrogare l'utente può indicare:

- ✓ la categoria a cui appartiene la V.S.G. tra i valori presenti nella tendina "Elenco Categorie V.S.G.";
- ✓ il codice della V.S.G. tra i valori presenti nella tendina "Operazione Giuridica";
- ✓ la Data Inizio Periodo dove ricade la data inizio della V.S.G.;
- ✓ la Data Fine Periodo dove ricade la data inizio della V.S.G.

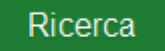

e poi fare clic su

La funzione mostra le V.S.G. trovate.

Se la V.S.G. è relativa a un rapporto di lavoro in cooperazione applicativa per cui è previsto il prospetto V-1 e la decorrenza della V.S.G. elencata è nell'anno scolastico di fatto in corso o precedente, nella colonna Consultazioni disponibili possono essere presenti le icone che permettono:

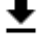

la stampa del prospetto V-1

la consultazione dello stato del processo

#### 6.10.7 Visualizzazione e Stampa provvedimento V.S.G.

Per stampare il provvedimento di una V.S.G. precedentemente inserita a sistema si deve Visualizzazione e Stampa Provvedimento V.S.G. selezionare

Ricercata la posizione e la V.S.G. secondo i criteri già descritti, la funzione mostra l'elenco delle V.S.G. trovate. Per ogni assenza vengono visualizzati:

- ✓ codice e decodifica della V.S.G.
- ✓ tipologia RDL
- ✓ data inizio
- ✓ data fine
- ✓ identificativo del minore o dell'assistito, ove presente.

Se per la V.S.G. è previsto il prospetto V-1 e la decorrenza è nell'anno scolastico di fatto in corso o precedente il sistema prospetta:

- ✓ lo stato del prospetto
- ✓ data dell'invio al MEF del prospettoV-1

I pulsanti:

per la visualizzazione e stampa del prospetto V-1

per la consultazione dello stato del prospetto V-1

#### 6.10.8 Rilascio al DS del prospetto V-1

G Rilascio al DS del prospetto V-1

rilascia la V.S.G. di un rapporto di

La voce di menu: lavoro al Dirigente Scolastico.

La funzione permette all'utente di selezionare la modalità di ricerca del personale di interesse in base a:

- $\checkmark$  anagrafica
- ✓ identificativo del provvedimento
- ✓ altri dati del provvedimento

Il sistema mostra l'elenco delle V.S.G. con prospetto V-1 nello stato In lavorazione, che possono essere rilasciate al Dirigente Scolastico.

Nella colonna azioni disponibili è presente l'icona  $\checkmark$  che rilascia al Dirigente Scolastico la V.S.G./Prospetto V-1: lo stato diventa Da Convalidare; fintanto che si trova in tale stato non può essere lavorata dalla segreteria.

#### 6.10.9 Visualizzazione e Stampa prospetto V-1

La voce di menu

consente di visualizzare o

stampare un prospetto V-1.

Dopo aver svolto la ricerca con i criteri già analizzati, appare l'elenco delle V.S.G. con prospetto V-1.

Nella colonna Consultazioni disponibili possono essere presenti le icone che permettono:

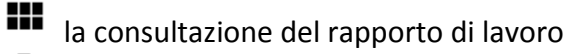

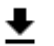

- la stampa del prospetto V-1
- la consultazione dello stato del processo

#### 6.10.10 Annullamento V.S.G. applicata e predisposizione prospetto A-2

Per annullare una V.S.G. di un rapporto di lavoro già inviata e accettata da NoiPA, si deve selezionare la voce di menu

#### ✓ Prospetto A-2

#### Annullamento V.S.G applicata e predisposizione prospetto A-2

Svolta la ricerca delle V.S.G. secondo i criteri noti, appare l'elenco delle V.S.G. con prospetto V-1 nello stato Accettato da NoiPA, per cui può essere acquisito l'annullamento.

Nella colonna azioni disponibili è presente l'icona <sup>1</sup>, che permette l'inserimento dell'annullamento della V.S.G. applicata e l'inserimento del Prospetto A-2.

Per acquisire l'annullamento di un rapporto di lavoro tutte le rate dello stesso devono essere nello stato Sospeso in attesa di verifica capienza fondi, Da autorizzare DSGA, In carico a NoiPA per il pagamento o In lavorazione.

#### Conferma

Facendo clic sul tasto se tutti i controlli sono andati a buon fine il sistema mostra il messaggio

#### Operazione correttamente eseguita

che indica che l'annullamento della V.S.G. ed il prospetto A-2 sono stati acquisiti e possono essere rilasciati al Dirigente Scolastico per la convalida.

Il rapporto di lavoro si trova ora nello stato In lavorazione.

Oltre al messaggio sullo schermo si può uscire, stampare il prospetto in pdf, oppure fare clic su

#### Rilascio a Ds

per la convalida. Il rapporto di lavoro si trova ora nello stato Da convalidare e non può essere modificato. Le uniche azioni possibili sul rapporto di lavoro da parte del Dirigente Scolastico sono la convalida o la restituzione alla segreteria per essere lavorato nuovamente.

#### 6.10.11 Modifica dell'annullamento V.S.G. applicata

Per modificare l'annullamento di una V.S.G. di un rapporto di lavoro, si deve selezionare la voce di menu:

#### Prospetto A-2

#### G Modifica dell'annullamento V.S.G. applicata

Svolta la ricerca delle V.S.G. secondo i criteri noti, appare l'elenco delle V.S.G. con prospetto A-2 nello stato In lavorazione o Rifiutato da NoiPA, per cui può essere modificato l'annullamento.

Nella colonna azioni disponibili è presente l'icona Che permette la modifica dell'annullamento della V.S.G. applicata e del Prospetto A-2.

Selezionando l'icona viene prospettato lo schermo per la modifica dell'annullamento della V.S.G., lo schermo è uguale a quello descritto in acquisizione dell'annullamento della V.S.G. e del Prospetto A-2, a cui si rimanda per la compilazione.

#### 6.10.12 Cancellazione dell'annullamento V.S.G. applicata e prospetto A-2

E' possibile cancellare l'annullamento di una V.S.G. applicata solo prima che questo sia stato inviato a NoiPA.

Per cancellare l'annullamento di una V.S.G. di un rapporto di lavoro per cui l'annullamento non è ancora stato inviato a NoiPA, si deve selezionare la voce di menu:

#### Prospetto A-2

#### G Cancellazione dell'annullamento V.S.G. applicata

Svolta la ricerca delle V.S.G. secondo i criteri noti, appare l'elenco delle V.S.G. con prospetto A-2 nello stato In lavorazione, In errore di trasmissione o Rifiutato da NoiPA, per cui può essere cancellato l'annullamento.

Nella colonna azioni disponibili è presente l'icona dell'annullamento della V.S.G. applicata e del Prospetto A-2.

Lo schermo per la modifica dell'annullamento della V.S.G., è uguale a quello descritto in acquisizione dell'annullamento della V.S.G. e del Prospetto A-2 con tutti i campi non editabili.

#### Conferma

Facendo clic su

la V.S.G. e il prospetto A-2 vengono cancellati.

#### 6.10.13 Rilascio al DS del prospetto A-2

Con la voce di menu:

✓ Prospetto A-2

G Rilascio al DS del prospetto A-2

è possibile rilasciare al Dirigente Scolastico l'annullamento di una V.S.G. applicata di un rapporto di lavoro.

Svolta la ricerca delle V.S.G. secondo i criteri noti, appare l'elenco delle V.S.G. con prospetto A-2 nello stato In lavorazione.

Sullo schermo è presente l'elenco delle V.S.G. che possono essere rilasciate al Dirigente Scolastico.

Nella colonna azioni disponibili è presente l'icona  $\checkmark$  che rilascia al Dirigente Scolastico la V.S.G./Prospetto A-2. Lo stato diventa Da Convalidare, fintanto che si trova in tale stato non può essere lavorata dalla segreteria.

#### 6.10.14 Visualizzazione e Stampa prospetto A-2

La voce di menu un prospetto A-2.

Dopo aver svolto la ricerca con i criteri già analizzati, appare l'elenco delle V.S.G. con prospetto A-2.

Nella colonna Consultazioni disponibili possono essere presenti le icone che permettono:

la consultazione del rapporto di lavoro

la stampa del prospetto A-2

la consultazione dello stato del processo

# 7 RAPPORTI DI LAVORO/INDENNITÀ DI MATERNITÀ IN COOPERAZIONE APPLICATIVA – UTENTE DS

## 7.1 INSTAURAZIONE DEL RAPPORTO DI LAVORO (R-1)

#### 7.1.1 Convalida/Restituzione alla segreteria, contratto e prospetto R-1

La voce Convalida/Rinvio a segreteria permette di convalidare oppure di restituire alla segreteria l'instaurazione di un rapporto di lavoro rilasciata al Dirigente Scolastico e ancora non trasmessa a NoiPA.

Il Dirigente Scolastico può selezionare fra 3 modalità di ricerca previste.

Se viene selezionata l'opzione <sup>©</sup> RICERCA ANAGRAFICA la ricerca della posizione anagrafica viene effettuata indicando sullo schermo in alternativa il codice fiscale o gli estremi anagrafici del personale di interesse.

La ricerca visualizza solo il personale per cui è presente almeno un rapporto di lavoro con prospetto R-1.

Se tra le posizioni elencate è presente la posizione d'interesse, l'utente deve selezionarla e proseguire la convalida\rinvio alla segreteria del rapporto di lavoro facendo clic sul tasto

Seleziona

Se viene selezionata l'opzione <sup>®</sup> **RICERCA PER CODICE RDL** la ricerca della posizione viene effettuata con l'identificativo univoco del rapporto di lavoro; l'utente deve indicare il codice del rapporto di lavoro del personale d'interesse.

Se il prospetto R-1 del rapporto di lavoro indicato è nello stato In lavorazione o Rifiutato da NoiPA la funzionalità mostra l'elenco dei rapporti di lavoro indicato.

Se viene selezionata l'opzione <sup>©</sup> **RICERCA PER ALTRI DATI DEL RAPPORTO DI LAVORO** l'utente può impostare diversi parametri per la ricerca dei rapporti di lavoro d'interesse. Inoltre è possibile richiedere l'ordinamento per dati anagrafici, stato dell'instaurazione del RDL o data inizio servizio.

In qualsiasi modo sia stata fatta la ricerca del rapporto di lavoro da convalidare/rinviare alla segreteria, il sistema restituisce l'elenco dei rapporti di lavoro con prospetto R-1 nello stato Da convalidare.

Sullo schermo è presente l'elenco dei rapporti di lavoro che possono essere convalidati/restituiti alla segreteria.

Nella colonna Consultazioni disponibili è presente l'icona **C** che permette la consultazione dello stato del processo R-1.

 $\overline{\mathbf{v}}$ 

L'utente deve selezionare quest'icona accanto ai rapporti di lavoro d'interesse e indicare nella relativa colonna - Seleziona operazione - l'operazione da effettuare: Convalida o Rinvio alla segreteria.

L'utente può contemporaneamente convalidare un rapporto di lavoro e rinviare alla segreteria per ulteriori verifiche un altro rapporto di lavoro.

#### Indietro

Con il tasto si abbandona l'operazione di convalida e/o rinvio alla segreteria del rapporto di lavoro selezionato e si ritorna alla schermata di ricerca.

#### Avanti Il tasto

attiva una finestra di conferma delle operazioni da effettuare.

Facendo clic su Si la funzionalità convalida tutti i rapporti di lavoro selezionati per la convalida, modificando il loro stato in Convalidato, e rinvia alla segreteria per ulteriori controlli/modifiche tutti i rapporti di lavoro selezionati per il rinvio alla segreteria, riportando il loro stato a In lavorazione.

#### 7.1.2 Revoca della Convalida, contratto e prospetto R-1

La funzionalità è di competenza dell'utente Dirigente Scolastico.

G Revoca Convalida La voce di menu annulla la convalida di un rapporto di lavoro.

Dopo aver effettuato la ricerca secondo le tre modalità già descritte in precedenza, il sistema presenta l'elenco dei rapporti di lavoro con prospetto R-1 nello stato Convalidato, per cui è possibile effettuare la revoca della convalida.

Nella colonna Consultazioni disponibili è presente l'icona 🖬 che permette la consultazione dello stato del processo R-1.

7

L'utente deve selezionare il campo di spunta accanto ai rapporti per cui vuole revocare la convalida.

Indietro

Il tasto

abbandona l'operazione di revoca della convalida.

#### Avanti

ll tasto

procede alla revoca della convalida non senza una richiesta preliminare di conferma delle operazioni da effettuare.

Tutti i rapporti di lavoro selezionati sono portati nuovamente allo stato Da convalidare.

# 7.2 RETTIFICA DEL RAPPORTO DI LAVORO APPLICATO (R-2)

# 7.2.1 Convalida/Restituzione alla segreteria, contratto e prospetto R-2

La funzionalità è di competenza dell'utente Dirigente Scolastico.

Convalida/Rinvio a segreteria La voce permette di convalidare oppure di restituire alla segreteria l'instaurazione di un rapporto di lavoro rilasciata al Dirigente Scolastico e ancora non trasmessa a NoiPA.

Dopo aver effettuato la ricerca secondo le tre modalità già descritte in precedenza, il sistema presenta l'elenco dei rapporti di lavoro con prospetto R2 nello stato Da convalidare.

Nella colonna Consultazioni disponibili è presente l'icona 🖬 che permette la consultazione dello stato del processo R2.

L'utente deve selezionare la spunta accanto ai rapporti di lavoro d'interesse e indicare nella relativa colonna Seleziona operazione l'operazione da effettuare: Convalida o Rinvio alla segreteria.

 $\mathbf{V}$ 

L'utente può contemporaneamente convalidare un rapporto di lavoro e rinviare alla segreteria per ulteriori verifiche un altro rapporto di lavoro.

Indietro

si abbandona l'operazione di convalida e/o rinvio alla segreteria del rapporto di lavoro selezionato e si ritorna alla schermata di ricerca.

Avanti

Con il tasto

Il tasto

, attiva una finestra di conferma delle operazioni da effettuare.

Facendo clic su Si la funzionalità convalida tutti i rapporti di lavoro selezionati per la convalida, modificando il loro stato in Convalidato, e rinvia alla segreteria per ulteriori controlli/modifiche tutti i rapporti di lavoro selezionati per il rinvio alla segreteria, riportando il loro stato a In lavorazione.

# 7.3 RISOLUZIONE ANTICIPATA DEL RAPPORTO DI LAVORO (C-1)

 $\overline{\mathbf{v}}$ 

### 7.3.1 Convalida/Restituzione alla segreteria, contratto e prospetto C-1

La funzionalità è di competenza dell'utente Dirigente Scolastico.

La voce Convalida/Rinvio a segreteria permette di convalidare oppure di restituire alla segreteria l'instaurazione di un rapporto di lavoro rilasciata al Dirigente Scolastico e ancora non trasmessa a NoiPA.

Dopo aver effettuato la ricerca secondo le tre modalità già descritte in precedenza, il sistema presenta l'elenco dei rapporti di lavoro con prospetto C-1 nello stato Da convalidare, che possono essere convalidati/restituiti alla segreteria.

Nella colonna Consultazioni disponibili è presente l'icona 🕞 che permette la consultazione dello stato del processo C-1.

L'utente deve selezionare la spunta accanto ai rapporti di lavoro d'interesse e indicare nella relativa colonna Seleziona operazione l'operazione da effettuare: Convalida o Rinvio alla segreteria.

L'utente può contemporaneamente convalidare un rapporto di lavoro e rinviare alla segreteria per ulteriori verifiche un altro rapporto di lavoro.

Avanti

Il tasto

attiva una finestra di conferma delle operazioni da effettuare.

Facendo clic su Si la funzionalità convalida tutti i rapporti di lavoro selezionati per la convalida, modificando il loro stato in Convalidato, e rinvia alla segreteria per ulteriori controlli/modifiche tutti i rapporti di lavoro selezionati per il rinvio alla segreteria, riportando il loro stato a In lavorazione.

# 7.4 ANNULLAMENTO RAPPORTO DI LAVORO APPLICATO (A-1)

#### 7.4.1 Convalida/Restituzione alla segreteria, contratto e prospetto A-1

😋 Convalida e Trasmissione a NoiPA / Rinvio alla Segreteria

 $\overline{\mathbf{v}}$ 

La voce permette di convalidare oppure di restituire alla segreteria l'instaurazione di un rapporto di lavoro rilasciata al Dirigente Scolastico e ancora non trasmessa a NoiPA.

Dopo aver effettuato la ricerca del rapporto di lavoro per il quale convalidare/rinviare alla segreteria l'annullamento, secondo le tre modalità già descritte in precedenza, il sistema mostra l'elenco dei rapporti di lavoro con prospetto A-1 nello stato Da convalidare.

Se non sono stati valorizzati i parametri di ricerca la funzionalità ricerca tutti i rapporti di lavoro stipulati dalle scuole dell'utenza operante nell'anno scolastico di fatto in corso o precedente con prospetto A-1 nello stato Da convalidare.

Sullo schermo è presente l'elenco dei rapporti di lavoro per i quali possono essere convalidati/restituiti alla segreteria i prospetti A-1.

Nella colonna Consultazioni disponibili è presente l'icona che permette la consultazione dello stato del processo A-1.

L'utente deve selezionare la spunta accanto ai rapporti di lavoro d'interesse e indicare nella relativa colonna Seleziona operazione l'operazione da effettuare: Convalida o Rinvio alla segreteria.

L'utente può contemporaneamente convalidare uno a più A-1 e rinviare alla segreteria per ulteriori verifiche uno o più A-1.

#### Indietro

Con il tasto si abbandona l'operazione di convalida e/o rinvio alla segreteria del rapporto di lavoro selezionato e si ritorna alla schermata di ricerca.

#### Avanti

Il tasto

attiva una finestra di conferma delle operazioni da effettuare.

Facendo clic su Si, a seconda della selezione effettuata (Convalida o Rinvio a segreteria), la funzionalità convalida tutti i rapporti di lavoro selezionati per la convalida e trasmissione a NoiPA, modificando il loro stato in In trasmissione, e rinvia alla segreteria per ulteriori controlli/modifiche tutti i rapporti di lavoro selezionati per il rinvio alla segreteria (riportando il loro stato a In lavorazione).

L'effetto della convalida dell'annullamento sul rapporto di lavoro è il seguente:

- ✓ viene cancellato il rapporto di lavoro dal servizio e dal curriculum del dipendente;
- ✓ non è più possibile consultare il rapporto di lavori e il relativo contratto;

✓ lo stato di ogni prospetto relativo al rapporto di lavoro annullato precedentemente trasmesso viene aggiornato nello stato cancellato.

# 7.5 RICHIESTA ASSEGNO NUCLEO FAMILIARE (C-3)

Anche se non ancora disponibile, verrà messa a disposizione una funzionalità che consenta alle scuole di inserire a sistema gli importi relativi ad assegni nucleo familiare eventualmente spettanti al dipendente. Il processo seguirà le stesse modalità degli altri processi esistenti (ad esempio del processo C-2)

# 7.6 COMUNICAZIONE FERIE DA LIQUIDARE (C-2)

#### 7.6.1 Convalida/Restituzione alla segreteria, contratto e prospetto C-2

Convalida e Trasmissione a NoiPA / Rinvio alla Segreteria La voce di menu

permette al Dirigente Scolastico di convalidare e trasmettere a NoiPA oppure di restituire alla segreteria la comunicazione ferie da liquidare di un rapporto di lavoro.

Dopo aver svolto la ricerca selezionando una delle 3 opzioni già descritte in precedenza il sistema mostra l'elenco dei rapporti di lavoro con prospetto C-2 nello stato Da convalidare e che possono essere convalidati/restituiti alla segreteria.

L'icona Dermette la consultazione dello stato del processo C-2.

 $\nabla$ 

L'utente deve selezionare la spunta accanto ai rapporti di lavoro d'interesse e deve indicare l'operazione da effettuare:

Conva

| C Convalida |  |
|-------------|--|
| Rinvio a    |  |
| segreteria  |  |

Rinvio alla segreteria

L'utente può contemporaneamente convalidare e trasmettere a NoiPA un rapporto di lavoro e rinviarne alla segreteria per ulteriori verifiche un altro.

# Avanti

Facendo clic su la funzionalità richiede conferma delle operazioni da effettuare. selezionato Si la funzionalità convalida tutti i rapporti di lavoro selezionati per la convalida e contestuale trasmissione a NoiPA e modifica lo stato degli stessi In trasmissione e rinvia alla segreteria per ulteriori controlli/modifiche tutti i rapporti di lavoro selezionati per il rinvio alla segreteria e modifica lo stato degli stessi portandolo nuovamente allo stato In lavorazione.

# 7.7 AUTORIZZAZIONE RATE (D-1)

La funzione consente di gestire la autorizzazioni al pagamento delle rate calcolate da NoiPA per un rapporto di lavoro già acquisito, trasmesso a NoiPA e da questi accettato.

La funzionalità permette di gestire l'autorizzazione delle rate da liquidare per supplenze brevi con codice tipologia servizio:

- N01 supplenza breve e saltuaria
- N19 supplenza per la copertura di posto disponibile dopo il 31-12
- N26 supplenza breve e saltuaria, Art.40 C.3 C.C.N.L.

supplenze in sostituzione di personale in maternità con codice tipologia servizio:

• N15 – servizio per sostituzione di personale in congedo di maternità

e le indennità di maternità fuori nomina per supplenze brevi con codice tipologia servizio:

• N18 – trattamento di indennità Art. 24 D.L.vo 151/2001.

Per accedere alla funzione in oggetto dal menu SIDI è necessario selezionare "Rapporti di lavoro/indennità di maternità in cooperazione applicativa => Supplenze brevi, per maternità e indennità di maternità fuori nomina => D-1 Autorizzazione al Pagamento delle Rate dei Rapporti di Lavoro " e dal menu la funzionalità di interesse.

Sono abilitate all'uso della funzione le utenze del tipo Utente Dirigente Scolastico e Utente DSGA.

#### 7.7.1 Autorizzazione al pagamento del DS e trasmissione a NoiPA

Constructione e trasmissione a NoiPA del prospetto D-1 La funzione permette al DS di selezionare singole rate dei rapporti di lavoro già autorizzate al pagamento da DSGA per le quali è possibile autorizzarne il pagamento e trasmetterlo a NoiPA.

#### ATTENZIONE

#### E' possibile autorizzare una rata solamente se:

- ✓ sono state già autorizzate le rate precedenti
- ✓ la rata sia relativa ad un mese già concluso, oppure sia del mese in corso ma solo per rapporti di lavoro già conclusi alla data corrente

Ad esempio per un RDL con inizio il 10/04 e termine il 16/05 è possibile autorizzare la rata di aprile dal 01/05, ed è possibile autorizzare la rata di maggio a partire dal 17/05 e solo se la rata di aprile è già stata autorizzata.

Sullo schermo sono presenti i campi, non obbligatori, Anno scolastico e Mese della Rata. Inoltre è possibile richiedere l'ordinamento per dati anagrafici, stato autorizzazione pagamento della rata o data inizio servizio. La funzionalità ricerca le rate dei rapporti di lavoro delle scuole dell'utenza operante secondo i parametri indicati per cui lo stato dell'ultimo processo che ha operato sul rapporto di lavoro sia Accettato da NoiPA e lo stato della rata sia Da autorizzare DS. Se non sono stati compilati i parametri di ricerca la funzionalità ricerca tutte le rate dei rapporti di lavoro stipulati dalle scuole dell'utenza operante nell'anno scolastico di fatto in corso o precedente per
cui lo stato dell'ultimo processo che ha operato sul rapporto di lavoro sia Accettato da NoiPA e lo stato della rata sia Da autorizzare DS.

Se non sono stati valorizzati i parametri di ricerca la funzionalità ricerca tutte le rate dei rapporti di lavoro stipulati dalle scuole dell'utenza operante nell'anno scolastico di fatto in corso o precedente per cui lo stato dell'ultimo processo che ha operato sul rapporto di lavoro sia Accettato da NoiPA e lo stato della rata sia Da autorizzare DS.

Sullo schermo appare l'elenco delle rate dei rapporti di lavoro che possono essere autorizzate dal Dirigente Scolastico.

Nella colonna azioni disponibili è presente l'icona P che permette di effettuare l'autorizzazione al pagamento della rata e la sua trasmissione a NoiPA. Sullo schermo sono visionabili:

- ✓ nella sezione **DETTAGLI RDL** il riepilogo dei dati del rapporto di lavoro della rata selezionata;
- nella sezione LISTA PROCESSI la lista dei processi del rapporto di lavoro con accanto a ognuno le icone
  per la consultazione dello stato del processo e
  per la stampa del prospetto;
- nella sezione LISTA VSG la lista delle Variazioni di Stato Giuridico del rapporto di lavoro con accanto a ognuna le icone
  per la consultazione dello stato del processo e
  per la stampa del prospetto;
- ✓ nella sezione DETTAGLIO RATA DA AUTORIZZARE AL PAGAMENTO vengono visualizzati tutti gli importi calcolati da NoiPA che compongono la rata.

## Autorizza

Nella parte finale se viene selezionato il tasto la funzionalità controlla che la rata del mese precedente a quella in esame, se esiste, sia già stata autorizzata quindi nello stato In trasmissione o In carico a NoiPA per pagamento. In caso contrario un messaggio invita l'utente ad autorizzare la rata precedente.

#### • La rata precedente deve essere autorizzata

Se tutti i controlli sono andati a buon fine la rata viene autorizzata, lo stato della rata è In trasmissione:

Autorizzazione della rata effettuata con successo. Il prospetto è stato accodato per la trasmissione a NoiPA.

### 7.8 ELENCHI

La funzionalità consente di visualizzare l'elenco dei rapporti di lavoro e dei prospetti in carico alla scuola operante, gli elenchi dei rapporti di lavoro di un dipendente anche su altre istituzioni scolastiche, e l'elenco delle rate dei rapporti di lavoro in carico alla scuola operante.

Per accedere alle funzioni di interrogazione elenchi dal menu SIDI è necessario selezionare "Rapporti di lavoro/indennità di maternità in cooperazione applicativa => Supplenze brevi, per maternità e indennità di maternità fuori nomina => Elenchi" e dal menu la funzionalità di interesse.

#### 7.8.1 Elenco RDL e Prospetti della scuola operante

#### G Elenco RDL e Prospetti della scuola operante

La funzione ricerca il personale di interesse secondo le tre modalità già analizzate in precedenza. Sullo schermo è presente l'elenco dei rapporti di lavoro. Nella colonna Consultazioni disponibili possono essere presenti icone che permettono:

la consultazione dello stato dell'ultimo processo

la consultazione del rapporto di lavoro

la stampa del contratto

la stampa del prospetto dell'ultimo processo

la stampa del provvedimento di risoluzione anticipata (se l'ultimo processo è C-1)

la consultazioni delle variazioni di stato relative al rapporto di lavoro

la consultazione delle rate del rapporto di lavoro

Nella colonna Azioni disponibili vi sono le icone delle operazioni che possono essere effettuate sul rapporto di lavoro in base allo stato dell'ultimo processo e all'utenza operante.

Ad esempio, nel caso in esame, riguardante il prospetto R-2:

rettifica del RDL

La voce di menu

cancellazione del RDL

rilascio al DS del RDL

#### 7.8.2 Elenchi RDL del dipendente

#### G Elenco RDL del Dipendente

permette la ricerca del personale di interesse.

La ricerca della posizione anagrafica viene effettuata indicando sullo schermo in alternativa il codice fiscale o gli estremi anagrafici del personale di interesse. La modalità di compilazione dei campi è uguale a quella dell'acquisizione del rapporto di lavoro.

Dopo aver effettuato la ricerca, appaiono tutte le posizioni trovate. Per ognuna è presente il campo Anno Scolastico valorizzato dalla funzionalità con l'anno scolastico di fatto in corso o precedente. L'utente deve scegliere l'anno di interesse.

Se tra le posizioni elencate è presente la posizione d'interesse, l'utente deve selezionarla e proseguire l'interrogazione selezionando il tasto

#### Seleziona

Sullo schermo è presente l'elenco dei rapporti di lavoro che il dipendente ha selezionato. Sono visibili, sia i rapporti di lavoro in carico alla scuola dell'utenza operante, sia quelli in carico ad altre scuole.

Nella colonna Consultazioni disponibili possono essere presenti le icone per ciascun rapporto di lavoro che se selezionate permettono:

- Ia consultazione del rapporto di lavoro
- 生 la stampa del prospetto dell'ultimo processo
- la consultazioni delle variazioni di stato relative al rapporto di lavoro
- Ia consultazione delle rate del rapporto di lavoro

### 7.8.3 Elenchi Rate per rapporto di lavoro

Elenco rate per RDL La voce di menu permette la visualizzazione elenchi rate per i soli RDL gestiti dalla scuola operante.

La ricerca avviene secondo le modalità già viste in precedenza. Se non vengono inseriti i parametri di ricerca la funzionalità ricerca tutti i rapporti di lavoro stipulati dalle scuole dell'utenza operante nell'anno scolastico di fatto in corso o precedente.

Il sistema mostra l'elenco dei rapporti di lavoro trovati. Nella colonna Consultazioni disponibili possono essere presenti le icone per ciascun rapporto di lavoro che se selezionate permettono:

ET. la consultazione dello stato dell'ultimo processo

la consultazione del rapporto di lavoro

la stampa del contratto

la stampa del prospetto dell'ultimo processo

la stampa del provvedimento di risoluzione anticipata (se l'ultimo processo è C-1)

- Q la consultazioni delle variazioni di stato relative al rapporto di lavoro
  - la consultazione delle rate del rapporto di lavoro

#### 7.8.4 Elenchi Rate per mese

 Elenco rate per mese permette la visualizzazione elenchi rate mensili per i La voce di menu soli RDL gestiti dalla scuola operante.

Per gli utenti DSGA e DS è possibile, all'interno della presente funzione, gestire anche la fase di Autorizzazione rata.

La ricerca delle rate può essere svolta per Anno scolastico (obbligatorio) e per mese della rata. Inoltre è possibile richiedere l'ordinamento per dati anagrafici, stato dell'autorizzazione della rata o data inizio servizio.

Sullo schermo appare l'elenco delle rate in carico alla scuola del mese ed anno scolastico selezionato. Nella colonna Consultazioni disponibili possono essere presenti per ciascuna rata le icone che permettono:

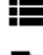

la consultazione delle rate del rapporto di lavoro

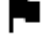

la consultazione del dettaglio dello stato della rata

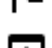

la consultazione del dettaglio degli importi della rata

Nella colonna Azioni disponibili può essere presente l'icona P che permette l'autorizzazione e la trasmissione della rata a NoiPA.

#### 7.8.5 Elenchi Rate per stato

La voce di menu

Elenco rate per Stato

permette la visualizzazione elenchi rate per i soli

RDL gestiti dalla scuola operante.

Per gli utenti DSGA e DS è possibile, all'interno della presente funzione, gestire anche la fase di Autorizzazione rata.

La ricerca delle rate può essere svolta per Stato autorizzazione pagamento della rata (obbligatorio) e per Anno scolastico. Inoltre è possibile richiedere l'ordinamento per dati anagrafici, stato dell'autorizzazione della rata o data inizio servizio.

Sullo schermo appare l'elenco delle rate in carico alla scuola del mese ed anno scolastico selezionato.

Nella colonna Consultazioni disponibili possono essere presenti per ciascuna rata le icone che permettono:

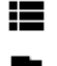

la consultazione delle rate del rapporto di lavoro

la consultazione del dettaglio dello stato della rata

la consultazione del dettaglio degli importi della rata

Nella colonna Azioni disponibili può essere presente l'icona P che permette l'autorizzazione e la trasmissione della rata a NoiPA.

## 7.9 INTERROGAZIONI/STAMPE

Per accedere alle funzioni di interrogazione elenchi dal menu SIDI è necessario selezionare "Rapporti di lavoro/indennità di maternità in cooperazione applicativa => Supplenze brevi, per maternità ed indennità di maternità fuori nomina " e dal menu la funzionalità di interesse tra:

- > R-1 Instaurazione del Rapporto di Lavoro
- > R-2 Rettifica del Rapporto di Lavoro Applicato
- > C-1 Risoluzione Anticipata del Rapporto di Lavoro
- > A-1 Annullamento Rapporto di Lavoro applicato
- > C-2 Comunicazione Ferie da Liquidare
- E poi la voce

La funzionalità è comune a tutte le interrogazioni e permette la ricerca dei prospetti da visualizzare. Il sistema mostra l'elenco dei rapporti di lavoro cercati (in questo caso, a titolo di esempio) con prospetto R-1.

Nella colonna Consultazioni disponibili possono essere presenti le icone che permettono:

la consultazione dello stato del processo

la consultazione del rapporto di lavoro

🖶 la stampa del contratto

la stampa del prospetto R-1

la consultazione delle rate del rapporto di lavoro nello stato attuale

## 7.10 GESTIONE V.S.G.

La funzione consente di gestire i dati relativi alle Variazioni di Stato Giuridico (V.S.G.) del personale Docente, del personale Educativo, degli Insegnanti di Religione Cattolica e del personale A.T.A. Per accedere alla funzione in oggetto dal menu SIDI è necessario selezionare "Rapporti di lavoro/indennità di maternità in cooperazione applicativa => Variazioni di stato giuridico" e dal menu la funzionalità di interesse.

## 7.10.1 Interrogazione V.S.G.

Per interrogare le V.S.G., di un dipendente si deve selezionare

La funzione permette la ricerca del personale di interesse in base al codice fiscale, cognome,

Avanti

nome, o data di nascita. L'utente seleziona la posizione di interesse e fa clic su Per selezionare la V.S.G. da interrogare l'utente può indicare:

- ✓ la categoria a cui appartiene la V.S.G. tra i valori presenti nella tendina "Elenco Categorie V.S.G.";
- ✓ il codice della V.S.G. tra i valori presenti nella tendina "Operazione Giuridica";
- ✓ la Data Inizio Periodo dove ricade la data inizio della V.S.G.;
- ✓ la Data Fine Periodo dove ricade la data inizio della V.S.G..

### e poi fare clic sul tasto

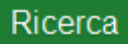

La funzione mostra le V.S.G. trovate.

Se la V.S.G. è relativa ad un rapporto di lavoro in cooperazione applicativa per cui è previsto il prospetto V-1 e la decorrenza della V.S.G. elencata è nell'anno scolastico di fatto in corso o precedente, nella colonna Consultazioni disponibili possono essere presenti le icone che permettono:

la stampa del prospetto V-1

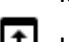

la consultazione dello stato del processo

#### 7.10.2 Convalida e Trasmissione a NoiPA/Rinvio alla segreteria prospetto V-1

La voce Convalida e Trasmissione a NoiPA/Rinvio alla segreteria prospetto V-1 permette di convalidare e trasmettere a NoiPA oppure restituire alla segreteria la V.S.G. di un rapporto di lavoro rilasciata al Dirigente Scolastico.

E' possibile selezionare la modalità di ricerca del personale di interesse in base a:

- $\checkmark$  anagrafica
- ✓ identificativo del provvedimento
- ✓ altri dati del provvedimento

Il sistema mostra l'elenco delle V.S.G. con prospetto V-1 nello stato Da convalidare, che possono essere convalidate/restituite alla segreteria.

Z

L'utente deve selezionare la spunta accanto alle V.S.G. d'interesse e, indicare nella relativa colonna Seleziona operazione l'operazione da effettuare:

✓ Convalida e trasmissione a NoiPA;

✓ Rinvio alla segreteria.

L'utente può contemporaneamente convalidare e trasmettere a NoiPA una V.S.G. e rinviare alla segreteria per ulteriori verifiche un'altra V.S.G.

Dopo aver selezionato il tasto:

#### Avanti

e confermate le operazioni da effettuare la funzionalità convalida tutte le V.S.G. selezionate per la convalida e contestuale trasmissione a NoiPA, modifica lo stato In trasmissione e rinvia alla segreteria per ulteriori controlli/modifiche tutte le V.S.G. selezionate per il rinvio alla segreteria e modifica il loro stato portandolo nuovamente In lavorazione.

#### 7.10.3 Visualizzazione e Stampa prospetto V-1

Visualizzazione e Stampa Prospetto V-1

consente di visualizzare o

stampare un prospetto V-1.

La voce di menu

Dopo aver svolto la ricerca con i criteri già analizzati, appare l'elenco delle V.S.G. con prospetto V-1.

Nella colonna Consultazioni disponibili possono essere presenti le icone che permettono:

la consultazione del rapporto di lavoro

la stampa del prospetto V-1

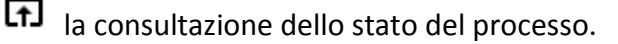

### 7.10.4 Convalida e Trasmissione a NoiPA/Rinvio alla segreteria prospetto A-2

Per convalidare e trasmettere a NoiPA oppure per restituire alla segreteria l'annullamento di una V.S.G. rilasciata al Dirigente Scolastico, si deve selezionare

#### Prospetto A-2

G Convalida e Trasmissione a NoiPA/Rinvio alla segreteria prospetto A-2

 $\nabla$ 

Svolta la ricerca delle V.S.G. secondo i criteri noti, appare l'elenco delle V.S.G. con prospetto A-2 nello stato Da convalidare, che possono essere convalidate/restituite alla segreteria.

L'utente deve selezionare la spunta accanto alle V.S.G. d'interesse e, per ogni V.S.G. selezionata in questo modo deve indicare nella relativa colonna Seleziona operazione l'operazione da effettuare:

- ✓ Convalida e trasmissione a NoiPA;
- ✓ Rinvio alla segreteria.

L'utente può contemporaneamente convalidare e trasmettere a NoiPA un annullamento della V.S.G. e rinviare alla segreteria per ulteriori verifiche un altro annullamento di V.S.G..

#### Avanti

Selezionando la funzionalità richiede conferma delle operazioni da effettuare.

Se viene selezionato Si la funzionalità convalida tutti gli annullamenti delle V.S.G. selezionate per la convalida e contestuale trasmissione a NoiPA e modifica lo stato delle stesse In trasmissione. Rinvia alla segreteria per ulteriori controlli/modifiche tutti gli annullamenti delle V.S.G. selezionate per il rinvio alla segreteria e modifica lo stato delle stesse portandolo nuovamente allo stato In lavorazione.

La V.S.G. viene cancellata dagli archivi solo al ritorno da NoiPA dell'esito dell'invio del prospetto A-2.

### 7.10.5 Visualizzazione e Stampa prospetto A-2

| La                                     | voce | di | menu | Visualizzazione e Stampa Prospetto A-2              |
|----------------------------------------|------|----|------|-----------------------------------------------------|
| Visualizzazione e Stampa Prospetto A-2 |      |    |      | consente di visualizzare o stampare un prospetto A- |

2.

Dopo aver svolto la ricerca con i criteri già analizzati, appare l'elenco delle V.S.G. con prospetto A-2.

Nella colonna Consultazioni disponibili possono essere presenti le icone che permettono:

la consultazione del rapporto di lavoro

Ia stampa del prospetto A-2

la consultazione dello stato del processo.

# 8 MONITORAGGIO FORNITO DAL SISTEMA GEPOS

La gestione dei Punti Ordinanti di Spesa (POS) da parte degli Istituti Scolastici e del Ministero è determinante nella quantificazione e nella tempificazione della Spesa per le Supplenze brevi e saltuarie.

Le funzionalità principali del sistema GePOS sono quelle di attribuire a ciascuno contratto un capitolo/piano gestionale pertinente, sulla base di regole fissate dalla DGRUF, e di verificarne la capienza.

Con il sistema GePOS gli Istituti Scolastici possono monitorare la spesa legata ai contratti sottoscritti e la DGRUF può stabilire, quantificare e adottare le opportune misure per l'alimentazione dei POS nel minor tempo possibile al fine di consentire il pronto pagamento del personale supplente.

Il sistema GePOS è integrato nel sistema AmICa. Dalla Home Page del SIDI, previa autenticazione, è possibile accedere al sistema AmICa e alle funzionalità di GePOS.

## 8.1 MONITORAGGIO CONTRATTI

Questa maschera presenta un riepilogo di tutti i contratti che sono stati inseriti dalla segreteria, per i quali sono state quantificate le rate da inizio contratto fino alla sua scadenza.

La funzione consente di:

- 1. verificare lo stato di lavorazione del contratto mediante la visualizzazione del capitolo e del piano gestionale attribuiti a ogni singolo contratto inserito;
- 2. verificare l'ammontare delle rate di ciascun contratto a carico della istituzione scolastica in modo che l'utente possa sapere quanto è l'ammontare complessivo dei contratti e quale sarà la spesa a carico dell'Istituzione scolastica per ciascun mese durante l'anno scolastico;
- 3. gestire le richieste di informazioni del personale docente e amministrativo sulla procedura di pagamento del contratto;
- 4. verificare rapidamente eventuali problematiche connesse al pagamento del contratto e chiedere spiegazioni alla DGRUF.

I filtri sui quali si può agire sono:

- ✓ Anno Finanziario (obbligatorio)
- ✓ Istituto principale
- ✓ Esiti: è possibile richiedere il monitoraggio per TUTTI gli esiti o per un esito in particolare
- ✓ Anno Scolastico (obbligatorio)
- ✓ Codice contratto
- ✓ Codice Fiscale

# 8.2 MONITORAGGIO SITUAZIONE CONTABILE POS

La funzione consente all'utente dell'Istituzione scolastica di:

- 1. verificare lo stato del capitolo/piano gestionale;
- 2. verificare il fabbisogno finanziario a carico dell'Istituto scolastico che si origina a fronte della sottoscrizione dei contratti di supplenza;
- 3. verificare l'ammontare complessivo dei contratti di supplenza sottoscritti dall'istituto;
- 4. verificare immediatamente l'ammontare di quanto finanziato dalla Contabilità generale mediante decreti di Assegnazione del MIUR a fronte dei contratti di supplenze stipulati;
- 5. verificare l'andamento delle somme impegnate per le supplenze brevi e saltuarie.

I filtri sui quali si può agire sono:

- ✓ Anno Finanziario (obbligatorio)
- ✓ Anno Scolastico (obbligatorio)
- ✓ Istituto principale
- ✓ Capitolo-Piano gestionale

Tramite il pulsante Cerca è possibile avviare la ricerca.

Il pulsante Pulisci riporta i filtri ai settaggi iniziali;

Tramite questo campo è possibile agire su ulteriori filtri tra i risultati ottenuti.

E' possibile, infine, esportare in excel i dati ottenuti dalla ricerca tramite il pulsante presente in basso alla sezione Lista.

# 8.3 MONITORAGGIO CAPITOLI NON CAPIENTI

La finalità di questa maschera è di presentare all'utente un riepilogo di tutti i POS i cui capitoli presentano fondi inferiori all'importo configurato a sistema.

I filtri sui quali si può agire sono:

- ✓ Anno Finanziario (obbligatorio)
- ✓ Anno Scolastico (obbligatorio)
- ✓ Capitolo-Piano gestionale

Anche per questa funzione è possibile usufruire della:

- ✓ Scelta di visualizzazione righe per pagine
- ✓ Ordinamento righe secondo voce desiderata
- ✓ Esportazione dati in excel
- ✓ Filtri aggiuntivi

# 8.4 MONITORAGGIO STORICO POS

Questa maschera illustra la situazione dei capitoli del POS dell'Istituto Principale di appartenenza prima della procedura di azzeramento a fine anno scolastico, a fine anno finanziario o secondo le specifiche richieste della DGRUF del MIUR.

I filtri sui quali si può agire sono:

- ✓ Anno Finanziario (obbligatorio)
- ✓ Anno Scolastico (obbligatorio)
- ✓ Istituto principale
- ✓ Capitolo-Piano gestionale

Anche per questa funzione è possibile disporre di:

- ✓ Scelta di visualizzazione righe per pagine
- ✓ Ordinamento righe secondo voce desiderata
- ✓ Esportazione dati in excel
- ✓ Filtri

# 9 AUTOVALUTAZIONE DELL'APPRENDIMENTO

## 9.1 SIMULAZIONI

- ✓ R-1 INSTAURAZIONE RDL
- ✓ R-2 INDENNITÀ DI MATERNITÀ
- ✓ ACQUISIZIONE E CANCELLAZIONE R-2
- ✓ C-1 RISOLUZIONE ANTICIPATA
- ✓ ACQUISIZIONE N18
- ✓ C2 COMUNICAZIONE FERIE DA LIQUIDARE SU RDL
- ✓ CONSULTAZIONE ELENCHI, ELENCO RATE E INTERROGAZIONE V.S.G.
- ✓ CONSULTAZIONE RATE
- ✓ CONVALIDA TRASMISIONE A MEF PROSPETTO R2
- ✓ AUTORIZZAZIONE AL PAGAMENTO DELLA RATA DSGA
- ✓ ANNULLAMENTO DI UN CONTRATTO

# 9.2 QUESTIONARIO DI AUTOVALUTAZIONE